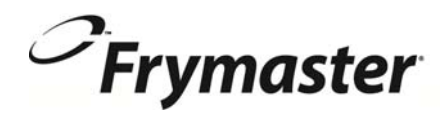

# **FilterQuick**<sup>™</sup>

الإصدار 2 من وحدة تحكم (أزرار الضغط بمقالي <sup>™</sup>FilterQuick)

## دليل التشغيل

تم تزويد هذا الدليل بأحدث المعلومات والطرز، ويرجى زيارة موقعنا الإلكتروني للاطلاع على أحدث إصدار من دليل التشغيل.

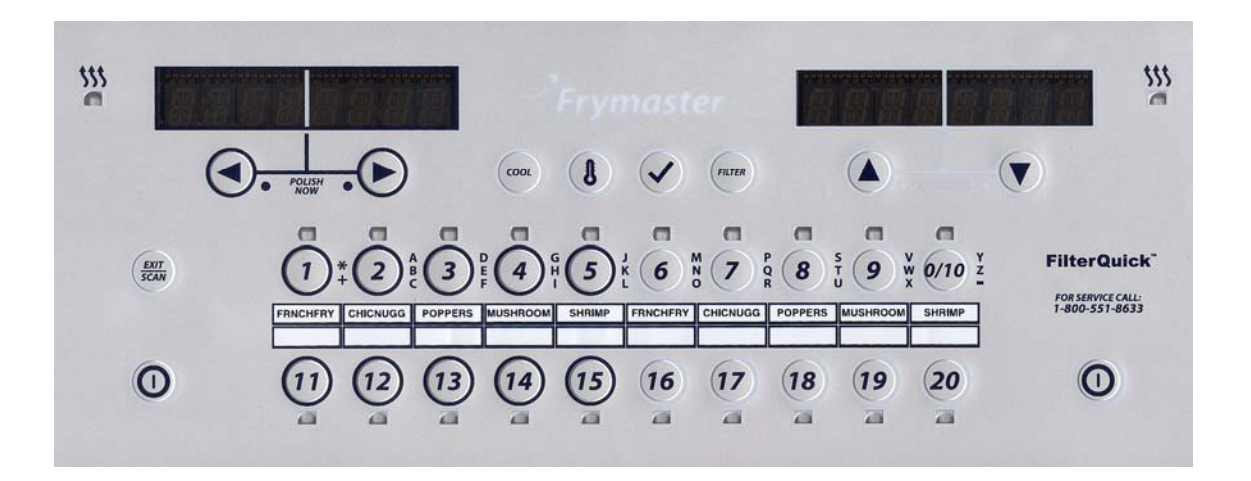

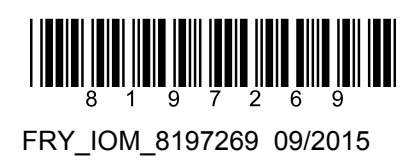

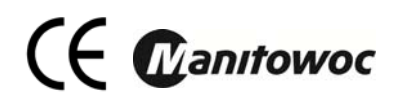

إخطار

يُصبح هذا الضمان ملغيًا في حالة استخدام المستخدم أي قطعة غي<sup>ار</sup> لجماز MANITOWOC FOOD SERVICE أثناء فترة سريان الضمان بخلاف القطع الجديدة أو <u>غير المُعدلة</u> أو المُعاد استعمالها والتي تم شراؤها من شركة Frymaster مباشرة, أو من أحد مراكز الصيانة المُعتمدة التابعة لها أو تعديل القطعة المستخدمة بما يغير هيئتها الأصلية, وعلاوة على ذلك, تخلي شركة FRYMASTER والشركات التابعة لها مسؤوليتها عن أيَّة مطالبات أو تعويضات أو نفقات يتكبدها المستخدم والتي تشركة معاشر أو غير مباشر, بصورة كلية أو جزئية, نتيجة لتركيب أي قطع غيار مُعدلة أو قطع غيار تم شراؤها من أحد مراكز الصيانة على ذلك, تخلي شركة

<u>إخطار</u> هذا الجهاز مخصص للاستخدام المهني فقط ولا ينبغي استخدامه من قبل أي شخص بخلاف الفنيين المؤهلين، كما ينبغي تركيب الجهاز أو صيانته أو إصلاحه من قبل فني الصيانة المُعتمد من قبل شركة Frymaster أو أي فني آخر مؤهل، إذ أنه في حالة تركيبه أو صيانته أو إصلاحه من قبل أحد الأشخاص غير المؤهلين فقد يتسبب ذلك في إلغاء ضمان الجهة المُصنعة.

> <u>اخطار</u> يجب تركيب هذا الجهاز وفقًا للقوانين القومية والمحلية المناسبة للدولة أو المنطقة التي يتم تركيبه بها.

إخطار إلى مالكى الأجهزة المزودة بوحدات التحكم

الولايات المتحدة

يتوافق هذا الجهاز مع الجزء رقم 15 من قوانين لجنة الاتصالات الفيدرالية (FCC)، كما تخضع عملية التشغيل إلى الشرطين التاليين: 1) قد لا يتسبب هذا الجهاز في حدوث تداخلات ضارة, 2) يجب أن يقبل هذا الجهاز أيَّة تداخلات يتم استقبالها, بما في ذلك التداخلات التي يمكن أن تتسبب في عمليات تشغيل غير مرغوبة, وعلى الرغم من أن هذا ينتمي إلى أجهزة الفئة (A) الموثوق فيها، إلا أنه تبيّن تلبيته حدود الفئة (B).

كندا

لا يتجاوز هذا الجهاز الرقمي حدود الفئة A أو B الخاصة بانبعاثات الضوضاء اللاسلكية والتي ينص عليها معيار ICES-003 الذي أصدرته إدارة الاتصالات الكندية.

لا يُصدر هذا الجهاز الرقمي ضوضاء لاسلكية تتجاوز حدود الفئة A أو B والتي ينص عليها معيار NMB-003 الصادر عن وزير الاتصالات الكندي.

🛕 خطر

يلزم فصل كافة أسلاك التيار الكهربائي من مقلاة Frymaster خاصتك، وذلك قبل تحريكها أو اختبارها أو صيانتها أو إجراء أيَّة إصلاحات عليها.

إخطار تتعلق الإرشادات الواردة في هذا الدليل، الخاص باستخدام نظام الزيت الغزير لملء الزيت أو تفريغه، بنظام RTI أو Frontline, ويُرجى مُلاحظة أن هذه الإرشادات قد لا تكون قابلة للاستخدام مع أنظمة الزيت الغزير الأخرى.

الحرص على إبقاء جميع العناصر بعيدة عن وحدات التصريف، حيث يتسبب إغلاق المشغلات في حدوث تلف أو إصابة.

احرص على تجفيف وعاء القلي من الماء جيدًا قبل إعادة ملئه بالزيت، إذ يؤدي عدم القيام بذلك إلى تناثر الزيت الساخن عند تسخينه لدرجة حرارة الطهي.

🛕 تحذير

تجنب إضافة زيت ساخن أو سبق استعماله إلى JIB.

يحظر تصريف الزيت المغلى في وحدة تفريغ الدهون، حيث قد يتسبب ذلك في حدوث تلف للوحدة، مما يوّدي إلى إلغاء ضمان الجهة المُصنعة.

خطر المعند تصريف الزيت في وحدة التصريف، تجنب ملنها يما يتجاوز الحد الأقصى لخط التعبنة الموضح على الوعاء.

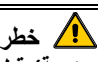

يلزم ترك الزيت ليبرد عند درجة حرارة 100 درجة فهرنهايت (38 درجة منوية) قبل تصريفه في وعاء التصريف المعدني المناسب.

الك خطر يلزم التأكد عند تصريف الزيت في وحدة تفريغ الدهون أو الوعاء المعدني المناسب من أنه سيستوعب 4 جالونات (15 لترًا) من الزيت أو أكثر، حتى لا يتدفق الزيت، مما يؤدي إلى حدوث إصابات.

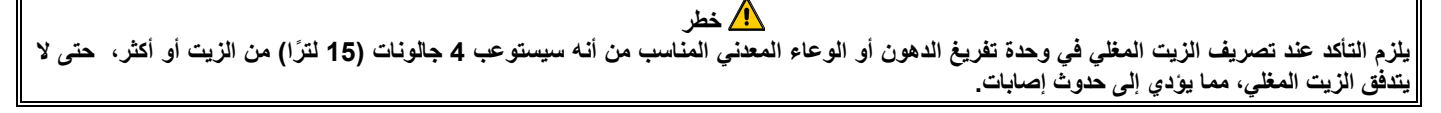

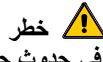

يلزم فتح وعاء التصفية ببطء، لتجنب تناثر الزيت الساخن الذي قد يتسبب في حدوث حروق شديدة والانزلاق والسقوط.

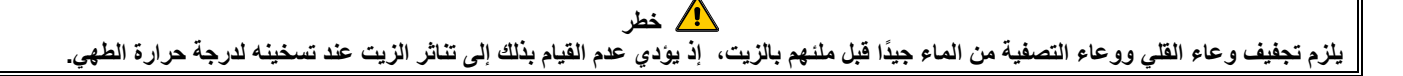

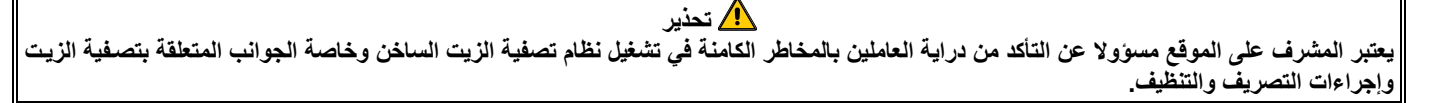

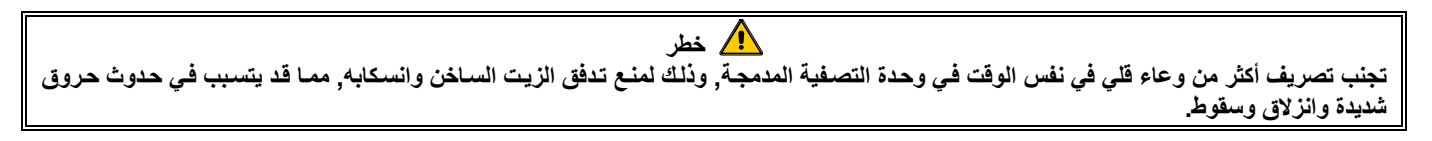

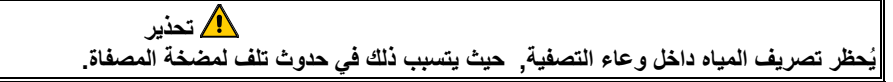

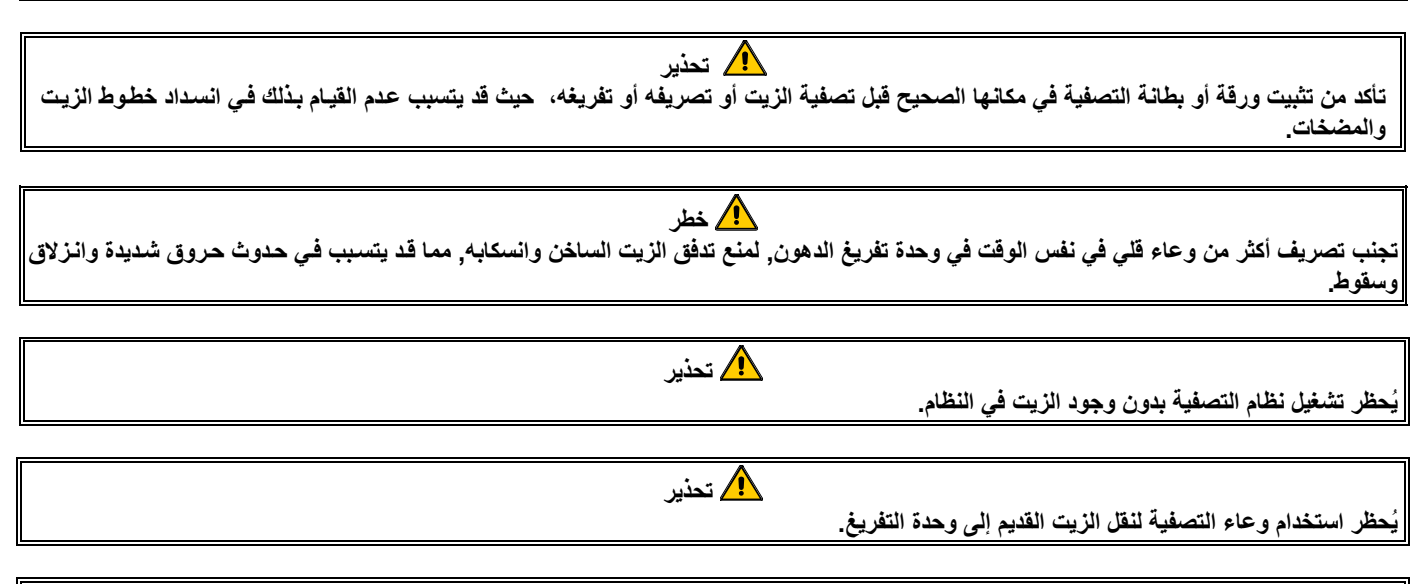

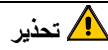

يُحظر ترك المقلاة بدون رقابة أثناء عملية الغليان, وفي حالة تدفق الزيت، اضغط على مفتاح ON/OFF (تشغيل / إيقاف التشغيل) لإيقاف التشغيل على الفور.

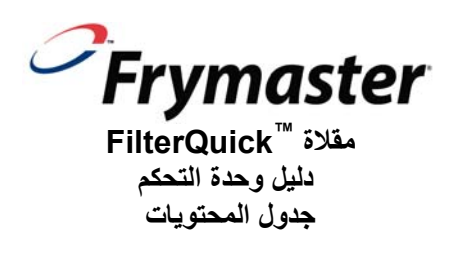

|                                              | : تعليمات وحدة التحكم لمقلاة <sup>™</sup> FilterQuick                    | الفصل الأول      |
|----------------------------------------------|--------------------------------------------------------------------------|------------------|
| 1-1                                          | استخدام مقلاة FilterQuick                                                | 1-1              |
| 2-1                                          | الملخص الشجري لقائمة FilterQuick                                         | 2-1              |
| 3-1                                          | القائمة الرئيسية للإعدادات.                                              | 3-1              |
| 3-1                                          | إعداد الوعاء                                                             | 4-1              |
| 6-1                                          | وُضع المُعلومات                                                          | 5-1              |
| 8-1                                          | إعداد المنتج (بنقطة واحدة مضبوطة مسبقاً)                                 | 6-1              |
| 9-1                                          | نُظرة عامة على الطهى بنقاط متعددة مضبوطة مسبقاً                          | 7-1              |
| 10-1                                         | إعداد المنتج (بنقاط متعددة مضبوطة مسبقاً)                                | 8-1              |
| 11-1                                         | قائمة التصفية                                                            | 9-1              |
| 12-1                                         | 1-9-1 الْمصفاة                                                           |                  |
| 12-1                                         | 2-9-1 التنظيف والتصفية                                                   |                  |
| 12-1                                         | 1-9-9-1 مستشعر جودة الزيت                                                |                  |
| 13-1                                         | I-9-3 التفريغ (وحدة تفريغ الدهون أو وعاء بديل/أو الملء من رف JIB)        |                  |
| 13-1                                         | 1-9-4 التفريغ (وعاء الزيت الغزير أو الوعاء الأمامي/ملء من رف JIB)        |                  |
| 14-1                                         | 1-9-5 التفريغ (وعاء الزيت الغزير /ملء من خزان الزيت الغزير )             |                  |
| 15-1                                         | 1-9-6 التصريف في الوعاء                                                  |                  |
| 15-1                                         | 7-9-7 ملء الوعاء من وعاء القلي                                           |                  |
| 16-1                                         | 1-9-8 ملء الوعاء من خز إن الزيت الغزير (الزيت الغزير فقط)                |                  |
| 16-1                                         | 1-9-9 التصريف في خز أن الزيت الملوث (الزيت الغزير فقط)                   |                  |
| ، الدهون أو وعاء بديل / ملء الوعاء بدوياً من | 1-9-11 التنظيف (الساخن أو البارد [بالنقع البارد]، (التفريغ في وحدة تصريف |                  |
| 17-1                                         | (ف JIB)                                                                  |                  |
| لغزير أو المصرف الأمامي / ملء الوعاء يدوياً  | -<br>                                                                    |                  |
| 18-1                                         | من رف JIB)                                                               |                  |
| ن الزيت الغزير / ملء الوعاء من خزان          | 1-9-1 ألتنظيف (الساخن أو البارد [بالنقع البارد] (التفريغ في خزا          |                  |
| 19-1                                         | الزيت الغزير).                                                           |                  |
| 20-1                                         | التلميع                                                                  | 10-1             |
| 21-1                                         | وضع المسح الضوئي                                                         | 11-1             |
|                                              | *** C C **                                                               |                  |
|                                              | : استكشاف الأخطاء وإصلاحها للمُشَغَل                                     | الفصل الثاني     |
| 1-2                                          | مقدمة                                                                    | <sup>-</sup> 1-2 |
| 2-2                                          | استكشاف الأعطال وإصلاحها                                                 | 2-2              |
| 2-2                                          | <b>1-2-2</b> رسائل الخطأ ومشاكل العرض                                    |                  |
| 3-2                                          | 2-2-2 مشاكل التصفية                                                      |                  |
| 5-2                                          | 3-2-2 استخدام الأوضاع التقنية                                            |                  |
| 5-2                                          | 2-2-4 أكواد سجل الأخطاء                                                  |                  |
| 6-2                                          | OQS 5-2-2 (النفط الاستشعار الجودة) استكشاف الأخطاء وإصلاحها              |                  |
|                                              | : مستشعر جودة الزيت لمقلاة ™FILTERQUICK                                  | الفصل الثالث     |
| 1-3                                          | إعدادات تصفية مستشعر جودة الزيت                                          | 1-3              |
| دة الزيت                                     | وضع المعلومات: عرض إحصائيات الحالة الإجمالية للمواد القطبية لمستشعر جو   | 2-3              |
| 2-3                                          | قوائم تصفية مستشعر جودة الزيت                                            | 3-3              |
| 2-3(م                                        | 5-3-1 التنظيف والتصفية باستخدام مستشعر جودة الزيت (المضبوط على الرة      |                  |
| 3-3                                          | 2-3-3 التنظيف والتصفية باستخدام مستشعر جودة الزيت (المضبوط على النص      |                  |
| 4-3 (م                                       | 3-3-3 التنظيف والتصفية باستخدام مستشعر جودة الزيت (المضبوط على الرة      |                  |
| 5-3 (بَ                                      | 8-3-4 التنظيف والتصفية باستخدام مستشعر جودة الزيت (المضبوط على النح      |                  |

## الفصل الأول: تعليمات وحدة تحكم مقلاة ™FILTERQUICK

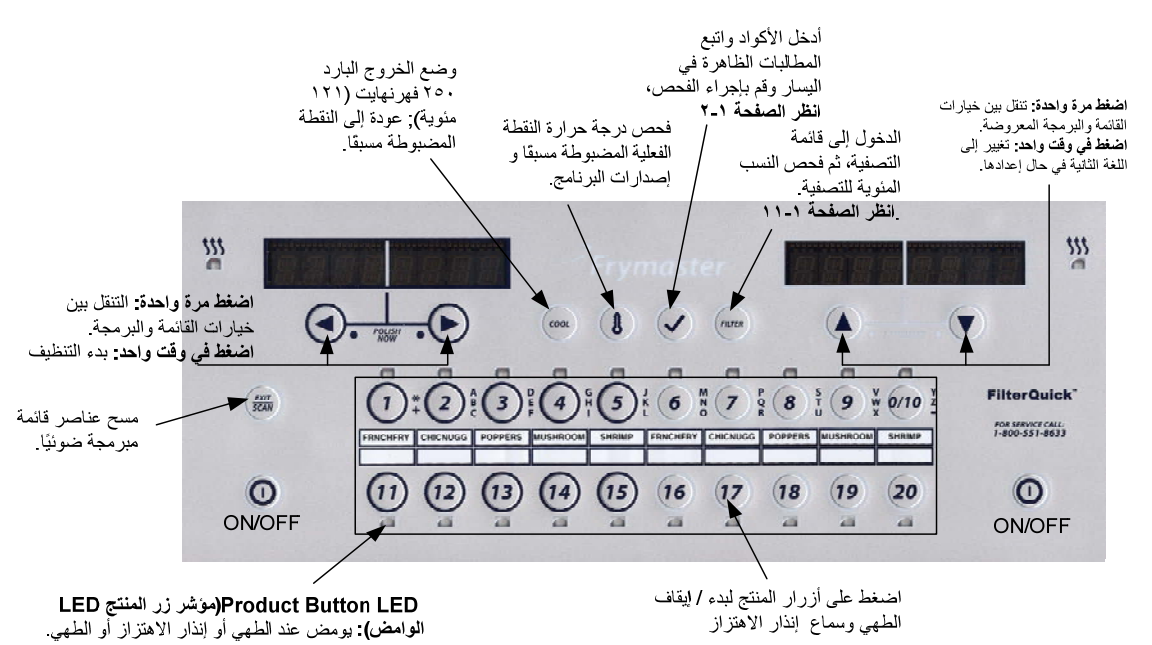

#### 1-1 استخدام وحدة تحكم مقلاة <sup>™</sup>FilterQuick

#### تشغيل/إيقاف تشغيل

- اضغط على زر ON/OFF (تشغيل/إيقاف تشغيل), وسوف تبدأ المقلاة دورة الإذابة لتسخين الدهون الصلبة إلى درجة الحرارة المبرمجة قبل الانتقال إلى درجة الحرارة القصوى والتسخين إلى درجة الحرارة المضبوطة مسبقاً أو الخاملة ثم يتم عرض: READY (جاهز).
- للخروج من دورة الإذابة, عند استخدام الزيت السائل, اضغط على زر Exit Cool (خروج بارد) ثم حرره أو على أي زر للمنتج المبرمج, سوف تعرض وحدة التحكم Exit Melt? (هل تريد الخروج من وضع الإذابة؟) على الشاشة اليسرى وNO YES (نعم لا) على الشاشة اليمنة, اضغط سهم YES (نعم) للخروج.

#### الطهي

- عند عرض COOL (بارد) على شاشة وحدة التحكم: اضغط على رز المنتج أو زر Exit Cool (خروج بارد); وسيتم إعادة درجة حرارة المقلاة إلى الوضع المضبوط مسبقاً وظهور (جاهز) على الشاشة.
  - عند عرض YREAD (جاهز) على شاشة وحدة التحكم: اضغط على رز المنتج ثم اسقطه.
  - عند عرض هذه العلامة ----- على شاشة وحدة التحكم: يعني هذا أن درجة حرارة وعاء القلي قد تخطت نطاق وضع التجهيز.
  - ، عند عرض DONE (تم الانتهاء) على شاشة وحدة التحكم: اضغط على زر المنتج المومض لإلغاء وضع التنبيه ثم إنهاء عملية الطهي.
    - عند عرض HOLD (انتظار) على شاشة وحدة التحكم: اضغط على رز المنتج المومض لإلغاء وضع تعليق التنبيه.
      - عند إلغاء وضع الطهي: اضغط مع الاستمرار على زر المنتج المومض لإلغاء دورة الطهي.

**تغيير درجة حرارة الطهي:** اضغط مع الاستمرار لمدة 3 ثواني على زر المنتج لتعيين درجة الحرارة المطلوبة, ومن ثم سيؤكد الصوت المسموع تغير درجة الحرارة, ثم اضغط على زر المنتج مرة أخرى لبدء الطهي على درجة الحرارة الجديدة.

**ملاحظة:** سيسمع صوت خافت في حال تعارض وضع الضبط السابق لزر المنتج مع وضع الضبط للمنتج الجاري طهيه, حيث يشير هذا الصوت إلى عدم إمكانية إجراء عملية الطهي الجديدة إلا في حال إنتهاء عملية الطهي السابقة وتغيير درجة الحرارة.

#### التنقل بين أزرار وحدة التحكم

- زر Product (المنتج): يتم الضغط عليه لبدء دورة الطهي, ويتم تنشيطه عند وميض مؤشر LED المجاور, حيث يستمر مؤشر LED في الإضاءة خلال دورة الطهي, ويمكن الضغط عليه مع الاستمرار لإلغاء دورة الطهي, ويمكن أيضا الضغط عليه بمجرد انتهاء دورة الطهي لإلغاء وضع التنبيه, اضغط مع الاستمرار على زر product (المنتج) لتغيير درجة حرارة الوضع المضبوط مسبقًا.
  - زر Exit/ Scan (خروج/ المسح الضوئي): يتم إضاءة كافة أزرار المنتج بالضغط على هذا الزر مرة واحدة, ومن ثم يتم عرض Select Product (تحديد المنتج), اضغط على زر product (المنتج) للاطلاع على السمه, ثم اضغط على في الملاع على كافة مواصفات المنتج, لتكرار الأمر اضغط على زر product (المنتج) للاطلاع على السمه, ثم اضغط على مرة أخرى, وللإلغاء المنتج, لتكرار الأمر اضغط على زر Exit Scan (خروج المسح الضوئي) مرة أخرى, وللإلغاء الضغط على زر product على المنتج, المنتج المنتج, المنتج المنتج, المنتج المنتج) المنتج المنتج (خروج المسح الموئي) مرة أخرى, وللإلغاء المنتج المنتج على زر Exit Scan (المنتج) المنتج المنتج المسح المنتج المنتج المسح المنتج المنتج المنتج المنتج المنتج المنتج المنتج المنتج المنتج المنتج المنتح المنت المنتج المنتج المنت المنتج المنت المنت المنت المنتج المنت المنت المنتج المنت المنتج المنت المنتج التم المنت المنتج الت المنتج المنت المنت المنتج المنت المنت المنت المنتج المنت المنت المنت المنت المنت المنت المنت المنت المنت المنت المنت المنت المنت المنت المنت المن المنت المنت المنت المنت المنت المنت التم المنت المنت المنت المنت المنت المنت المنت المنت المنت المنت المنت المنت المنت المنت المنت المنت المنت المنت المنت المنت المنت المنت المنت المنت المنت المنت المنت المنت المنت المنت المنت المنت المنت المنت المنت المنت المنت المنت المنت المنت المنت المنت المنت المنت المنت المنتج المنت المنتم المنت المنتما المنت المنت المنت المنتما المنتا المنت المنت المنت ال
    - Left/Right Arrows (أسهم يمين/يسار): تظهر خيارات التنقل على الشاشة اليسرى, اضغط السهمين معًا لبدء دورة التلميع.
    - Up/Down Arrows (أسهم أعلى أسفل): تظهر خيارات التنقل على الشاشة اليمنة, اضغط على السهمين معًا لاختيار لغة ثانية خلاف اللغة المضبوطة مسبقاً.
      - زر Exit Cool (خروج بارد): يؤدي وضع الخروج البارد إلى إرجاع المقلاة إلى درجة الحرارة المضبوطة مسبقاً.
- زر Thermometer (الترمومتر): Fryer ON (وضع تشغيل المقلاة): اضغط على الزر ثم حرره للضبط المسبق على الشاشة اليسرى, ولضبط درجة حرارة الوعاء على الشاشة اليمنة.
- 🤅 زر Thermometer (الترمومتر): Fryer OFF (وضع إيقاف تشغيل المقلاة): اضغط لعرض درجة الحرارة والوقت والتاريخ وإصدار النظام ووحدة التحكم وإصدارات برامج الدائرة الكهر
  - زر mometerTher (الترمومتر): Fryer OFF (وضع إيقاف تشغيل المقلاة): اضغط مع الاستمرار, وسوف يتم عرض درجة حرارة الترشيح الألي المتقطع/نظام ATO.
- مفتاح checkMark (علامة اختيار) Fryer OFF (وضع إيقاف تشغيل المقلاة): اضغط مع الاستمر ار على مفتاح checkMark (علامة اختيار) لمدة 3 ثواني لفحص الإصلاح: اضغط مع الاستمر ار لمدة 10 ثواني لاختيار كيفية استخدام المصفاة: إعداد المنتج.
  - مفتاح Checkmark (علامة اختيار): Fryer ON (وضع تشغيل المقلاة): اضغط لفحص الإصلاح ثم أدخل الرموز مع الاستجابة إلى الأوامر التي تظهر على الشاشة اليسري.
- Filter (المصفاة): اضغط ثم حرر: يتم عرض إجمالي النسبة المئوية للمنتجات التي تم طهيها والمنتجات المتبقية قبل بدء دورة التصفية. اضغط مع الاستمرار: يتم عرض خيارات التصفية: تصفية, تنظيف وتصفية, مستشعر جودة الزيت, تفريغ, تصريف في وعاء, ملء من وعاء التف الحن أو بارد, ملء وعاء القلي من خزان الزيت الغزير (الزيت الغزير فقط), تصفية الوعاء في خزان الزيت المريث الغزير فقط).

#### 2-1 القائمة التشعبية لوحدة تحكم مقلاة ™FilterQuick

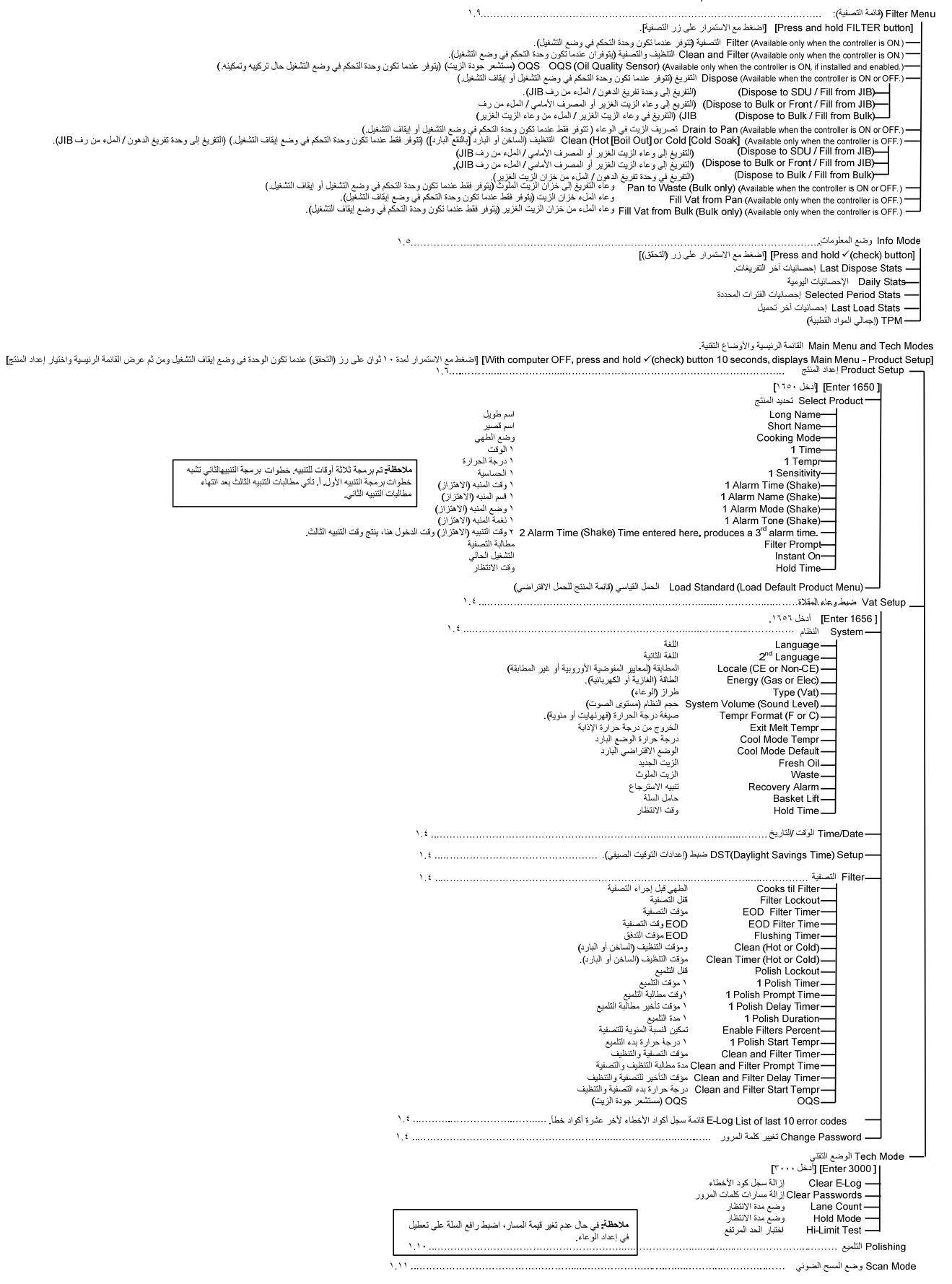

## 3-1 إعداد: القائمة الرئيسية

يؤدي الصغط مع الاستمرار على مفتاح checkmark (علامة اختيار) لمدة 10 ثواني إلى الدخول إلى وضع الضبط الذي يعرض أو لا Product Setup (إعداد المنتج), أغلق وحدة التحكم ثم اتبع الخطوات الموضحة أدناه وذلك للتنقل بين الخيارات.

| الإجراء                                                                                                    | الشاشة اليمنة     | الشاشة اليسرى                   |
|----------------------------------------------------------------------------------------------------|-------------------|---------------------------------|
| ابدأ بأقصى اليسار من وحدة التحكم, اضغط على √ حتى انتقال وحدة التحكم من INFO MODE (وضع<br>المعلومات) إلى MRIN MENU (القائمة الرئيسية) وصولاً إلى PRODUCT SETUP (إعداد المنتج). | (إيقاف تشغيل) OFF | OFF<br>(ایقاف تشغیل)            |
| اضغط على ♦ للتمرير إلى خيار Product Setup (إعداد المنتج) وVat Setup (إعداد الوعاء) و Tech Mode<br>(الوضع الثقني) وExit (خروج), لاعتماد الخيارات المرغوبة اضغط √.              |                   | Product Setup<br>(إعداد المنتج) |
| يستخدم لضبط عناصر القائمة الرئيسية ومعايير الطهي .                                                                                                    |                   | Product Setup<br>(إعداد المنتج) |
| يحتوى القسم 1-4 المبين أدناه على شرح تفصيلي لإعدادات ضبط الوعاء.                                                                                                    |                   | vat setup<br>(إعداد وعاء القلي) |
| يستخدم الوضع التقني لتمكين خيارات الطهي والتصفية وتعطيلها.                                                                                                    |                   | (الوضع التقني)                  |
| اضغط على رز Exit/Scan (خروج/المسح الضوئي) لإرجاع وحدة التحكم إلى وضع OFF (إيقاف التشغيل).                                                                                     | خروج) Exit        | Exit (خروج)                     |

#### 4-1 إعداد وعاء القلى

يعمل وضع إعداد وعاء القلّي على تمكين وحدة التحكم من عرض اللغة وأحجام الوعاء ونطاق درجة الحرارة, لذا قم بإتباع الخطوات التالية عند إيقاف تشغيل وحدة التحكم, \* **ملاحظة: معظم خيارات النظام متاحة في أقصى يسار وحدة التحكم (الرئيسية).** 

| الإجراء                                                                                                    | الشاشة اليمنة                            | الشاشة اليسرى                 |
|----------------------------------------------------------------------------------------------------|------------------------------------------|-------------------------------|
| ابدأ بأقصى اليسار من وحدة التحكم, اضغط على √ للانتقال من Info Mode (وضع المعلومات) إلى Main (القائمة                                                                                                | OFF                                      | OFF                           |
| الرئيسية) وصولاً إلى PRODUCT SETUP (إعداد المنتج).                                                                                                    | (إيقاف تشغيل)                            | (إيقاف تشغيل)                 |
|                                                                                                    |                                          | PRODUCT                       |
| اضغط على ◄ للانتقال إلى Vat setup (إعداد وعاء القلي) ثم اضغط على √.                                                                                                    |                                          | 5EIUP (إعداد                  |
|                                                                                                    | ENTER CODE                               |                               |
| أدخل 1656.                                                                                                    | الدخل الرمز )                            | (ضبط و عاء القلي)             |
| اضغط على لا.                                                                                                    | (330)                                    | SYSTE (النظام)                |
|                                                                                                    | ENGLISH                                  | LANGURGE                      |
| اضغط على ▲♥ للانتقال والاختيار تم اضغط على ◄.                                                                                                    | (الإنجليزية)                             | (اللغة)                       |
| الضغط على ٨٧ الانتقال مالاختيار بثماضغط على ٩ (يتبع هذا الخرار الدباح اخة أخرى من القائمة الأمامية. (مثل:                                                                                           | SPRNISH                                  | ND 2                          |
| السيانية كلغة ثانية). الاسانية هي اللغة الافتراضية.                                                                                                    | (الإسبانية)                              |                               |
|                                                                                                    |                                          | (اللغة الثانية)               |
| اضغط على ٍ▲♥ للتنقل بين الخيارات: CE (مطابق لمعابير المفوضية الأوربية) أو Non-CE (غير مطابق لمعابير                                                                                                 | (غير مطابق لمعايير                       | LOCALE                        |
| المفوضية الأوربية) ثم اضغط على ♦، هذا الخيار متوفر فقط أقصى يسار وحدة التحكم.                                                                                                    | ( مير مصبى عدميير<br>المفوضية الأوروبية) | (الإعدادات المحلية)           |
| اضعط على ▲♥ للتنقل بين الخيارات : سواء الغاز أو الكهرباء ثم اضغط على , ♦هذا الخيار متوفر فقط أقصى يسار                                                                                              |                                          | ENERGY                        |
| وحدة التحكم.                                                                                                    |                                          | (الطاقة)                      |
| اضغط على ▲♥ للتنقل بين الخيارات: ا <b>لغاز</b> - GL30 Full أو GL30 Sp Full أو GL30 OSP Full أو GL30 GL30 أو                                                                                         |                                          |                               |
| OSP Split الكهرباء - EL30-14 Full أو EL30-14 Split أو EL30-17 Full أو EL30-17 Split أو EL30-17 Split باضغط                                                                                          | 6130 FULL                                | IGPE (النوع)                  |
| على ♥ قيما يتعلق بنوع وعاء القلي الحالي الذي يتم عرضه.                                                                                                    |                                          |                               |
| يعمل على ضبط مستوى صوت وحدة التحكم, أدخل المستويات من 1 إلى 9 (1 للمستوى الأدنى/ 9 للمستوى الأعلى),                                                                                                 | 5                                        | 2221E11<br>VOLUME             |
| اضغط على ﴿                                                                                                    | 2                                        | (سعة النظام)                  |
|                                                                                                    |                                          | ŤEMPRÍ                        |
| اضغط على ♦♥ للتنقل بين الخيارات: ترمز F إلى فهرنهايت; وترمز C إلى درجة الحرارة المئوية, اضغط على ◄.                                                                                                 | F (فهرنهایت)                             | FORMAT (تنسيق                 |
|                                                                                                    |                                          | درجة الحرارة)                 |
| استخدم المفاتيح المرقمة لتغيير الإعدادات الافتر اضبة. اضبغط على ◀. (درجة الحرارة اللازمة للخروج من دورة الإذابة).                                                                                   | in 190                                   |                               |
| يبلغ متوسط حرارة إنهاء دورة الإذابة 100 درجة فهرنهايت (38 درجة منوية) إلى 200 درجة فهرنهايت (93 درجة                                                                                                | 100 در جې<br>(B2) د جام مړمينه)          | TETTPR (الحروج                |
| مئوّية), كما تبلغ درجة الحرارة الافتراضية 180 درجة فهرنهايت (82 درجة مئوية).                                                                                                    | (۵۲ درج مرو)                             | من درجه خراره<br>الإذابة)     |
| É Lettra Martin en Martin d'Al Martin de La Martin de Martin de La Martin de La Martin de La Martin de La Martin                                                                                    | 250 درجة                                 | COOL MODE                     |
| استحدم المفاتيح المرقمة لتعيير الإعدادات الاقتراضية, اضعط على ♥, (درجة الحرارة الاقتراضية حلال وضع التراجع أو<br>الذمه ل). كما تزاف درجة الحرار ة الافتر اضربة 250 درجة فير زمانت (121 درجة مئورة). | فهرنهايت                                 | TEMPR (درجة                   |
| الحقول), کما تبلغ تاریخه الحراران ، دس معید 200 تاریخه تهریهیت (۲۲۱ تاریخه معریه).                                                                                                    | (121 درجة مئوية)                         | حرارة الوضع البارد)           |
| استخدم المفاتيح المرقمة لتغيير الإعدادات الافتر اضية. (الوقت بالدقائق التي تمكثه المقلاة في وضع الخمول قبل الانتقال إلى                                                                             |                                          |                               |
| الوضع البارد, ضبط الوضع الافتراضي على 0 يعطل هذه الخاصية), اضغط على ].                                                                                                    | U                                        | ULIUEFR<br>۱۱۱- جزید الافتراض |
|                                                                                                    |                                          | (الوصنع الاصر،صبي             |

| الإجراء                                                                                                    | الشاشة اليمنة                                                                | الشاشبة اليسرى                                          |
|----------------------------------------------------------------------------------------------------|------------------------------------------------------------------------------|---------------------------------------------------------|
|                                                                                                    |                                                                              | البارد)                                                 |
| اضغط على له∨ للتنقل بين خيارات JIB أو Bulk (غزير), الخيار الافتراضي هو JIB, اضغط على ♦, هذا الخيار<br>متوفر فقط أقصى يسار وحدة التحكم.                                                                                                    | JIB                                                                          | FRESH OIL<br>(الزيت الجديد)                             |
| اضغط على ▲▼ للتنقل بين خيارات SDU (وحدة تصريف الدهون) أو Bulk (غزير) أو TFRON (أمامي), خيار<br>SDU (وحدة تصريف الدهون) هو الخيار الافتراضي, اضغط ◀, هذا الخيار متوفر فقط أقصى يسار وحدة التحكم.                                                                                                    | U D D (<br>(وحدة تصريف<br>الدهون)                                            | U R S T E<br>(الزيت الملوث)                             |
| اضغط على ▲♥ للتنقل بين خيارات DISABLED (تعطيل) أو ENABLED (تمكين), اضغط على ◀, (يقوم وضع<br>تنبيه الإصلاح بغلق المقلاة حال وجود قصور في عملها), وضع التعطيل هو الوضع الافتراضي.                                                                                                    | DISABLED<br>(تعطیل)                                                          | RECOVERS<br>RLRRM(تنبیه<br>الإصلاح)                     |
| اضغط على ♦♥ للتنقل بين خيارات DISABLED (تعطيل) أو ENABLED (تمكين), اضغط على €, وضع<br>التعطيل هو الوضع الافتراضي.                                                                                                    | D I S A B L E D<br>(تعطيل)                                                   | BRSKET<br>LIFT (رفع السلة)                              |
| اضغط على ♦▼ للتنقل بين خيارات AUTO (تلقائي) و MANUAL (يدوي), اضغط على ♦, (مؤقت الانتظار<br>اللاغي لوضع التنبيه) سبتم الغاء وضع التنبيه تلقائبًا بمجرد اختبار المؤقت التلقائي. وضع تلقائي هو الوضع الافتراضي                                                                                                    | RUTO (تلقائي)                                                                | HOLD TIME<br>(وقت الانتظار)                             |
| اضغط على زر√ مرة واحدة لارجاع وحدة التحكيم الي وضع OFF (ايقاف التشغيل)                                                                                                    | EXIT (خروج)                                                                  | دروج) EXIT<br>اخروج)                                    |
| التاريخ)<br>/التاريخ)                                                                                                    | ر ترمجة الوقت Time/da                                                        | ate Programming                                         |
| اضغط على √ للانتقال من وضع INFO MODE (وضع المعلومات) إلى MAIN (القائمة الرئيسية) ثم إلى<br>PRODUCT SETUP (إعداد المنتج).                                                                                                    | FF (ايقاف تشغيل)                                                             | OFF (ایقاف تشغیل)                                       |
| اضغط على ♦ للانتقال إلى Vat setup (إعداد وعاء القلي) ثم اضغط على ٧.                                                                                                    |                                                                              | PRODUCT<br>SETUP (إعداد<br>المنتح)                      |
| أدخل 1656.                                                                                                    | ENTER CODE<br>(أدخل الرمز)                                                   | عما<br>VAT SETUP<br>(إعداد وعاء القلي)                  |
| اضىغط على ◄ للانتقال إلى TIME/DATE (الوقت/التاريخ)                                                                                                    |                                                                              | SYSTE 🕅 (النظام)                                        |
| اضغط على ٧.                                                                                                    |                                                                              | TIME/DATE<br>(الوقت/التاريخ)                            |
| استخدم المفاتيح المرقمة لتغيير الوقت, أدخل تنسيق 24 ساعة, اضغط على .                                                                                                    | ۲۱۹۴ (الوقت)                                                                 | TIME ENTRY<br>(إدخال الوقت)                             |
| اضغط على ▲♥ للتنقل بين الخيارات, ثم اضغط على ◄ بعد عرض تنسيق التاريخ المفضل.                                                                                                    | ۲ ۲ / ۵ ۵ / ۸ ۸<br>(شهر /یوم/سنة)                                            | DRTE<br>FORMAT (تنسيق<br>التاريخ)                       |
| استخدم المفاتيح المرقمة لتغيير التاريخ. اضغط على .                                                                                                    | DRTE (التاريخ)                                                               | ENTER<br>DRTE (إدخال<br>التاريخ)                        |
| اضغط على زر Exit/Scan (خروج/المسح الضوئي) ثلاث مرات لإرجاع وحدة التحكم إلى الوضع OFF (إيقاف التشغيل)                                                                                                    | EXIT (خروج)                                                                  | EXIT (خروج)                                             |
| بت الصيفي, حيث يبدأ التوقيت الصيفي في الولايات المتحدة الأمريكية في الساعة 2:00 من صباح ثاني يوم أحد لشهر<br>ساعة إلى الأمام, كما ينتهي التوقيت الصيفي في الساعة 2:00 من صباح أول يوم أحد لشهر نوفمبر, ويتم إعادة التوقيت<br>تم إعداد تعطيل العمل بالتوقيت الصيفي للولايتين الأمريكيتين والمناطق العالمية الأخرى التي لا تعتمده. | هذا هو إعداد ضبط التوقي<br>مارس, ويتم تقديم الوقت<br>ساعة إلى الخلف, إلا أنه | إعداد التوقيت الصيفي                                    |
| اضغط علي √ حتي تقوم وحدة التحكم بعرض INFO MODE (وضع المعلومات), والتغيير إلى MAIN (القائمة<br>الرئيسية) ثم إلى PRODUCT SETUP (إعداد المنتج).                                                                                                    | OFF (إيقاف<br>تشغيل)                                                         | OFF (إيقاف تشغيل)                                       |
| اضغط على ◄ للانتقال إلى Vat setup (إعداد و عاء القلي) ثم اضغط على ✔.                                                                                                    |                                                                              | PRODUCT<br>SETUP (إعداد<br>المنتج)                      |
| أدخل 1656.                                                                                                    | E NTER<br>C D D E (أدخل<br>الرمز)                                            | VRT SETUP<br>(إعداد وعاء القلي)                         |
| اضغط على ♦ للانتقال إلى إعداد DST (التوقيت الصيفي).                                                                                                    | ,<br>,                                                                       | SYSTEM (النظام)                                         |
| اضغط على √                                                                                                    |                                                                              | D ST SETUP<br>(إعداد التوقيت<br>الصيفي)                 |
| اضغط على ▲♥ للتنقل بين خيارات DISABLED (تعطيل) و ENABLED (تمكين), اضغط على ◀ (الخيار<br>الافتراضي هو تمكين), اضغط على زر ◀ في حال اختيار وضع التعطيل حتى عرض كلمة خروج, للخروج اضغط على<br>رز scan (المسح الضوئي) ثلاث مرات.                                                                                                    | E N AB L E D<br>(تمکین)                                                      | 57 [ (التوقيت<br>الصيفي)                                |
| أدخل الشهر الذي يبدأ فيه العمل بالتوقيت الصيفي مستخدمًا المفاتيح من 1 إلى 10, (يبدأ التوقيت الصيفي الافتر اضي في<br>الولايات المتحدة في شهر: 3) اضغط على ◀.                                                                                                    | 3                                                                            | DST START (شهر بدء<br>MONTH (شهر بدء<br>التوقيت الصيفي) |
| أدخل التوقيت الصيفي المقرر العمل به من يوم الأحد مستخدمًا المفاتيح من 1 إلى 10, (يبدأ العمل بالتوقيت الصيفي<br>الافتراضي في الولايات المتحدة من يوم الأحد 2), اضغط على ◀.                                                                                                    | 2                                                                            | DST START<br>SUNDRY (بداية<br>التوقيت الصيفي من         |

| الإجراء                                                                                                    | الشاشبة اليمنة                          | الشاشىة اليسرى                       |
|----------------------------------------------------------------------------------------------------|-----------------------------------------|--------------------------------------|
|                                                                                                    |                                         | يوم الأحد)                           |
|                                                                                                    |                                         | DST END                              |
| أدخل الشهر الذي سينتهي فيه العمل بالتوقيت الصيفي مستخدمًا المفاتيح من 1 إلى 10, (ينتهي العمل بالتوقيت الصيفي                              | 11                                      | nonth (شهر                           |
| الافتر اضي بالولايات المتحدة الأمريكية في شهر 11), اضغط على ◀.                                                                            |                                         | انتهاء التوقيت<br>المحية )           |
|                                                                                                    |                                         | الصيفي)<br>۵ ۵ ۵ ۵ ۵ ۵               |
| أدخل اليوم الذي ينتهي فيه العمل بالتوقيت الصيفي مستخدمًا المفاتيح من 1 إلى 10. (ينتهي العمل بالتوقيت الصيفي                               | ,                                       | SUNDRY (پوم                          |
| الافتراضي بالولايات المتحدة الأمريكية في أول الأحد 1), اضغط على ◄.                                                                        | i                                       | الأحد الذي ينتهي فيه                 |
|                                                                                                    |                                         | التوقيت الصيفي)                      |
| اضغط على زر Exit/Scan (خروج/المسح الضوئي) ثلاث مرات لإرجاع وحدة التحكم إلى الوضع OFF (إيقاف التشغيل).                                     | EXIT (خروج)                             | EXIT (خروج)                          |
|                                                                                                    |                                         | FILTER (تصفية)                       |
| اضغط على √ للانتقال من وضع INFO MODE (وضع المعلومات) إلى MAIN (القائمة الرئيسية) ثم إلى                                                   | FF (إيقاف                               | FF (إيقاف تشغيل)                     |
| PRODUCT SETUP (إعداد المنتج).                                                                                                    | ىشغىل)                                  |                                      |
| اضغط على ♦ للانتقال إلى Vat setur (إعداد وعاء القل) ثد اضغط على 🖌                                                                         |                                         | FRODULI<br>SETUP (اعداد              |
|                                                                                                    |                                         | المنتج)                              |
|                                                                                                    | ENTER                                   |                                      |
| أدخل 1656.                                                                                                    | E D D E (أدخل                           | (إعداد وعاء القلي)                   |
|                                                                                                    | الرمز)                                  |                                      |
| اضغط على ◄ للانتقال إلى FILTER (تصفية).                                                                                                   |                                         | 5951E11 (النظام)                     |
| اضغط على ٧.                                                                                                    |                                         | FILTER (تصفية)                       |
| الصحافة ▲▼ للانتقال إلى NONE اختيار، MAX أو MIN و ♦ الصحافة. (الافتراضي هو NONE)                                                          |                                         | FILTER                               |
| NONE = ذوي الاحتياجات الخاصة، MIN = يجب أن يحدث الترشيح في كل موجه. لا يسمح الطرق الجانبية. MAX                                           | NONE (تعطيل)                            | LOCKOUT (قفل                         |
| = يسمح للمرسّح لتجاوزه مرة واحدة. في تصفيه المقبل المطالبه يجب أن تتم تصفيته من الضريبه على القيمه المضافه.                               |                                         | النصفية)                             |
| (عدد مرات الطهر، قبل تلقر أمر التصفية العدد الافتراضر، هم () أدخل عدد مرات الطهر، قبل تلقر طلب التصفية                                    |                                         | FILTER                               |
| ر مد برد میں بن میں بندر مصب , مصب کر میں بردی, مصن مد برد میں بن میں میں میں میں میں میں میں میں م                                       | U                                       | (مرات الطهي قبل                      |
|                                                                                                    |                                         | إجراء التصفية)                       |
| اضغط على ♦▼ للتنقل بين خبار ات enable (تمكين) و disable (تعطيل) ثم اضغط على ♦. (وضع التعطيل هو                                            | DISRBLED                                |                                      |
| الوضع الافتراضي.)                                                                                                    | (تعطيل)                                 | IIIER (موقف<br>التصفية في أخر اليود) |
| استخدم المفاتيح المرقمة ليرمحة توقيت تنبيه أخراليوم للتصفية . أدخل الوقت يتنسبق 24 ساعة. حيث ستطالب وحدة التحكم                           |                                         | EOD FILTER                           |
| بالتصفية عند قيام المستخدم بالضغط على زر power (الطاقة) للوصول إلى وضع OFF (إيقاف التشغيل), أدخل الوقت                                    | 11:59                                   | TIME (وقت                            |
| 23:59 في حال عدم الرغبة في المطالبة بالتصفية في أخر اليوم, اضغط على ◄.                                                                    |                                         | التصفية في أخر اليوم)                |
| استخدم المفاتيح المرقمة لتغيير الإعداد الافتراضي المتعلق بمؤقت التنظيف بدفق الماء, ادخل الوقت اللازم بالدقائق, الإعداد                    | c                                       | FLUSHINU<br>(1411) TIMED             |
| الافتراضي هو 5 دقائق. اضغط على ◄.                                                                                                    |                                         | ۲۲۲۲۲۲ (موق<br>التنظيف يدفق الماء)   |
| اضغط على ♦▼ للتنقل بين خيار ات HOT (ساخن) (غلبان) أو (COLD) (بار د) (النقع على البار د) ثم اضغط على ♦.                                    |                                         |                                      |
| وضع ساخن (الغليان) هو الوضع الافتراضي لعملية التنظيف.                                                                                     | ۲۵۲ (ساحن)                              | ۲۲۶۳۱۱ (تنظيف)                       |
| استخدر المفاتيح المرقمة لتغيير الإعداد الافتراضي على مضبع التنظيف السلخن (الغلبان) أم البارد (بالنقع البارد) أدخل                         |                                         | CLERN                                |
| الوقت اللازم بالدفائق, الوضع الافتراضي لتنظيف لمقلاة قدره 30 دقيقة, اضغط على ◄.                                                           | 30                                      | ۲۱۱۱۴۲۲ (مؤفت<br>التنابين            |
| النظام التقالية عنه الذي معالمة (المكن) متعالم (المكن) معالم النظام المحالية المراجع التطالية الم                                         |                                         | ۹۵۱۱۵۳                               |
| اصلح على ▲ ♦ الللغ بين حيارات enable (معين) و uisable (تعطين) تم اصلح على ♥, (وصلع التعطين هو<br>الوضع الافتر اضي).                       | DISABLED                                | LOCKOUT (قفل                         |
| وفي حال اختيار وضع التمكين يمكن تجاوز التلميع مرة واحدة, ينبغي تصفية وعاء القلي قبل تلقى المطالبة التالية بالتلميع.                       | (تعطيل)                                 | التلميع)                             |
|                                                                                                    |                                         | 1 POLISH                             |
| الصنعت على ▲ ♦ للتلفل بين حيارات enable (تمعين) و uisable (تعطين) تم اصنعت على ♥, (وصنع التعطين هو<br>الوضع الافتر اضي). اضغط على ♦.      | (تعطيل)                                 | TIMER (مؤقت                          |
|                                                                                                    | (,,,,,,,,,,,,,,,,,,,,,,,,,,,,,,,,,,,,,, | التلميع الأول)<br>I POLISH           |
| استخدد المفاتيح المرقمة لإدخال وقت المطالبة بالتلميع اللتوقيت اليومي لظمور برسالة المطالبة بالتلميع) يتو تعطيان توقيت                     |                                         | PROMPT                               |
| مسلم محمد في مركب م على وف محمد بالمسلم ، (مركب ميرمي مهرو رست محمد بالمسبع), يم تعمين مويت (23:59 أدخل الوقت بتنسيق 24 ساعة, اضغط على €. | 23:59                                   | TIME (وقت                            |
|                                                                                                    |                                         | المطالبة بالتلميع الأول)             |
|                                                                                                    |                                         | 1 POLISH                             |
| استخدم المفاتيح المرقمة لتغير المدة (من 10 إلى 0), (مقدار الوقت الذي يتطلبه المشغل لتأخير البدء في عملية التلميع,)                        | nn. 2n                                  |                                      |
| اضغط على 🔍 بعد انقضاء مدة التأخير يجب أن يقوم المشغل بإجراء عملية التلميع.                                                                | 00:50                                   | ۲۱۱۱۲ موت<br>تأخير رسالة المطالبة    |
|                                                                                                    |                                         | بالتلميع الأول)                      |
|                                                                                                    |                                         | · •                                  |

| الإجراء                                                                                                    | الشاشبة اليمنة                       | الشاشة اليسرى                      |
|----------------------------------------------------------------------------------------------------|--------------------------------------|------------------------------------|
| La la sul dede de la secola de la contra de la contr<br> | 15                                   | 1 POLISH                           |
| الشكدم المعاليج المرقمة شعبير, (مدة الشميع بالتعالى), الوقف الإفتراضي تشميع المعدة معدارة 15 تطفة, اصغط على س.                                                                                                    |                                      | (مدة التلميع الأول)                |
| اضغط على √ اضغط على ♦▼ للتنقل بين اختياري YES (نعد) أو NO (لا) ثو اضغط على ♦ الوضع                                                                                                    |                                      | E N A B L E<br>F I T F R S         |
| الافتراضي هو NO (لا). اضغط على ◄. هذه هي إجمالي النسبة المئوية للمنتجات المطهية وعدد مرات الطهي                                                                                                    |                                      | PERCENT                            |
| المتبقية قبل دورة التصفية.                                                                                                    |                                      | (تمكين النسبة المئوية<br>التي ذرق) |
|                                                                                                    |                                      | POLISH 1                           |
| استخدم الأزرار المرقمة لتغيير درجة الحرارة. (الحد الأدنى لدرجة الحرارة المطلوبة لبدء التلميع) درجة الحرارة<br>الانتهامية تسريبا 200 مستقد منابة (100 مستقدان) المدار الم                                                                                                    | (300F)                               | START                              |
| الافتراضية قدرها 300 درجة فهرينهايت (149 درجة سليريوس). اضغط على ◀.                                                                                                    | [199"]]                              | ۱ ۲۱۲۲ (مؤفت<br>بدء التلميع)       |
|                                                                                                    |                                      | CLEAN AND                          |
| اضغط على ▲♥ للاختيار بين enable (تمكين) او disable (تعطيل) ثم اضغط على.◀ ( Default is<br>(DISABLED) (تعطيل الوضيع الإفتر اضبر) اضغط على ◀ هذه هي رسالة مطالبة لاجر إء التنظيف والتصفية                                                                                                    | DISRBLED<br>(تعطیل)                  | FILIEK<br>TIMER (مەقت              |
|                                                                                                    | (0,)                                 | التصفية و التنظيف)                 |
|                                                                                                    |                                      | CLEAN AND                          |
| استخدم المفاتيح المرقمة لإدخال مدة رسالة المطالبة بالننظيف والتصفية. (هذه هي مدة رسالة المطالبة بالننظيف والتصفية<br>الترسينيا بيركار بريرف مال تركزرا/ تبر إن الرجيز والتحال عن السامة 23:50 أرضا الزير بنتسبة 24 سامة اجرفها                                                                                                    | 14.00                                | PROMPT                             |
| التي استعهر عن يوم في حال لمدينها) عمل إلى وتضع المصين عند المناعة (20.03. الحل الرامل بتسيع 24 ماعة العسط<br>على (الزمن الافتراضي عند14:00).                                                                                                    | 11.00                                | TIME (مدة رسالة                    |
|                                                                                                    |                                      | المطالبة بالتنطيف<br>والتصفية)     |
|                                                                                                    |                                      | CLEAN AND                          |
| استخدم المفاتيح المرقمة لتغيير المدة (استخدم الرقم 10 للرقم 0) (مقدار الوقت الذي يقوم فيه المشغل بتأخير بدء تشغيل                                                                                                    | 0,00                                 | DELRY                              |
| مؤفت تلخير التصفيه و التنظيف)  إذا كانت مدة التلخير=0, لن يتم تشغيل مؤفت التلخير . اضغط على ◀. بعد انتهاء مدة<br>التأخير  يجب على المشغل إجر اء دور ة للتصفية و التنظيف.                                                                                                    | 01:00                                | TINER (مؤقت                        |
|                                                                                                    |                                      | تأخير التصفية<br>والتنظيف)         |
|                                                                                                    |                                      | CLEAN                              |
|                                                                                                    |                                      |                                    |
| استخدم الأزرار المرقمة لتغيير درجة الحرارة. (هذا هو الحد الأدنى لدرجة الحرارة المطلوبة لبدء التصفية والتنظيف.)                                                                                                    | (300F)                               | FILIER<br>Start                    |
| (درجه الحرارة الافتراضية هي 300 درجه فهرينهايت (149 درجه منويه)). اضغط على ◀.                                                                                                    | [   4 9° L J                         | TEMPR (مؤقت                        |
|                                                                                                    |                                      | بدء تشغيل التصفية                  |
|                                                                                                    | DISABLED                             | والتنظيف)                          |
| في حال برخيبه, يرجى الرجوع إلى قسم 3-1 في الفصل النائث.                                                                                                    | (تعطيل)                              | جودة الزيَّت)                      |
| اضغط على (زر خروج/المسح الضوئي) مرة واحدة لإرجاع وحدة التحكم إلى الوضع OFF (إيقاف تشغيل).                                                                                                    | EXIT (خروج)                          | EXIT (خروج)                        |
| اضغط على √ حتى تقوم وحدة التحكم باختيار INFO MODE, (وضع المعلومات) وتغييره إلى MAIN (الوضع                                                                                                    | :)<br>۵۶۶ (ایقاف                     | E-LUG (سجل الاحطاء                 |
| الرئيسي) ثم إلى PRODUCT SETUP (ضبط المنتج).                                                                                                    | تشغيل)                               |                                    |
| اضغط على ◄ لتنتقل لاختيار ضبط وعاء المقلاة. اضغط على ٧                                                                                                    |                                      | PRUDULI<br>SETUP (ضبط              |
|                                                                                                    |                                      | المنتج)                            |
| أبخل 1656.                                                                                                    | E NIE R<br>E D D E (أدخل             | VRT SETUP                          |
|                                                                                                    | الرمز)                               | (ضبط و عاء المقلاة)                |
| اضغط على ◄ لتنتقل إلى LOG-E (سجل الأخطاء).                                                                                                    |                                      | SYSTE∩ (النظام)                    |
| اضغط على ٧ (هذا سجل لأحدث عشرة رموز للأخطاء.)                                                                                                    |                                      | E-LUb (سجن<br>الأخطاء)             |
| اضغط على ◄. (الوقت والتاريخ الحالي)                                                                                                    | TIME/DATE (الوقت /التاريخ)           | U O N (الآن)                       |
| للأخطاء المدرجة من J-A. اضغط على ◄ لتتنقل عبر الأخطاء. تم سرد رموز الخطأ في صفحة 2_4. إذا لم يكن هناك                                                                                                    | TIME/DATE                            |                                    |
| أخطاء سوف يظهر الضغط على ♦ errors No (لا توجد أخطاء). اضغط على ♦.                                                                                                    | (الوقت /التاريخ)                     | (اللغن بين n وحتى<br>ل)            |
| اضغط على (زر خروج/المسح الضوئي) ثلاث مرات لتعود وحدة التحكم إلى الوضع OFF (إيقاف تشغيل).                                                                                                    | EXIT (خروج)                          | EXIT (خروج)                        |
|                                                                                                    | CHAN (تغییر کلمه المر<br>DEE (ایقاف) |                                    |
| اصفط علي ۷ حلي نقوم وحده التحدم باحتيار INTO IVIDLE, روضع المعلومات) وتعييره إلى IVIAIIN (الرضنع                                                                                                    | ۲۲۵ (پیک                             | ۲-۱۵ (پیفک شمین)                   |

| الإجراء                                                                                  | الشاشة اليمنة | الشاشة اليسرى       |
|------------------------------------------------------------------------------------------|---------------|---------------------|
| الرئيسي) ثم إلى PRODUCT SETUP (ضبط المنتج).                                              | تشغيل)        |                     |
|                                                                                          |               | PRODUCT             |
| اضغط على ♦ لتنتقل لاختيار ضبط وعاء المقلاة. اضغط على 🏾 .                                 |               | 5 E T U P (ضبط      |
|                                                                                          |               | المنتج)             |
|                                                                                          |               | VAT SETUP           |
| الحل 1050 .                                                                              | EUUE(ادحل)    | (ضبط وعاء المقلاة)  |
| اضغط على ♦ لتنتقل لاختبار Change Password (تغيير كلمة المرور ).                          | الريس)        | SΥSTEM (النظام)     |
|                                                                                          |               | CHANGE              |
| اضغط على √                                                                               |               | PASSWORD            |
|                                                                                          |               | (تغيير كلمة المرور) |
|                                                                                          |               | PRODUCT             |
| استخدم المفاتيح المرقمة لتغيير الرمز اضغط على ◄.                                         | 1650          | 5 E T U P (ضبط      |
|                                                                                          |               | المنتج)             |
| استخدم المفاتيح المرقمة لتغيير الرمز اضغط على ◄.                                         | 1856          |                     |
|                                                                                          |               | (ضبط و عاء المقاره) |
| اضغط على (زر خروج/المسح الضوئي) ثلاث مرات لتعود وحدة التحكم إلى الوضع OFF (إيقاف تشغيل). | EXIT (خروج)   | EXIT (خروج)         |

**INFO MODE 5-1 (وضع المعلومات): Viewing Operational Stats (عرض إحصانيات التشغيل)** تحتفظ وحدة تحكم مقلاة ™FilterQuick بمعلومات عن دورات الطهي و التصفية, حيث توجد هذه البيانات في وضع المعلومات, ويتم الوصول إليها بالضغط على مفتاح checkmark مع تشغيل وحدة التحكم أو إيقافها وخطوات عرض هذه البيانات موضحة كالآتي:

| الإجراء                                                                                                    | الشاشة اليمني                  | الشاشبة اليسرى                                                                  |
|----------------------------------------------------------------------------------------------------|--------------------------------|---------------------------------------------------------------------------------|
| اضغط على ٧ حتى يتم عرض وضع المعلومات وتحريرها.                                                                                                    | OFF/ON (تشغیل/<br>ایقاف تشغیل) | 0 F F / O N (تشغیل/<br>ایقاف تشغیل)                                             |
| اضغط على ♦ للانتقال بين الخيارات التالية: إحصائيات أخر تفريغ والإحصائيات اليومية وإحصائيات الفترات<br>المحددة وإحصائيات آخر تحميل وإجمالي المواد القطبية. اضغط على للعند عرض الإحصائيات المطلوبة                      |                                | LAST DISPOSE<br>STATS (إحصائيات<br>آخريتوريغ)                                   |
| اضغط على ◄. (عدد مرات الطهي منذ أخر تفريغ).                                                                                                    | العدد) NUMBER                  | تحريري)<br>TOTAL COOKS<br>(إجمالي عدد مرات الطهي)                               |
| اضغط على ح. (تاريخ آخر تفريغ).                                                                                                    | DRTE (التاريخ)                 | LAST DISPOSE<br>(آخر تفريغ)                                                     |
| اضغط على ح. (عدد مرات التصفية منذ آخر تفريغ للزيت).                                                                                                    | (العدد) NUMBER                 | FILTERS<br>SINCE<br>DISPOSE (التصفيات<br>منذ إجراء التفريغ)                     |
| اضغط على ◄. (عدد مرات التصفيات المتجاوزة منذ أخر تفريغ للزيت).                                                                                                    | العدد) NUMBER                  | -FILTERS BY<br>PRSSED<br>SINCE<br>DISPOSE (التصفيات<br>المتجاوزة منذ آخر تفريغ) |
| اضغط على ح. (عدد مرات التلميع منذ آخر تصريف للزيت).                                                                                                    | (العدد) NUMBER                 | POLISHES<br>SINCE<br>DISPOSE (التلميع منذ<br>آخر تقريغ)                         |
| اضغط على ◄. (عدد مرات التناميع المتجاوزة منذ آخر تفريغ للزيت).                                                                                                    | (العدد) NUMBER                 | POLISHES BY-<br>PASSED<br>SINCE<br>DISPOSE (التنظيف<br>المتجاوز منذ آخر تصريف)  |
| اضغط على ﴿ (عدد الأيام منذ آخر تفريغ للزيت).                                                                                                    | NUMBER DAYS<br>(عدد الأيام)    | OIL LIFE<br>(صلاحية الزيت)                                                      |
| اضغط على ◄. (هذه هي صلاحية الزيت قبل التفريغ الأول).                                                                                                    | NUMBER DRYS)<br>(عدد الأيام)   | UIL LIFE- I<br>DISPOSE (صلاحية<br>الزيت قبل تفريغه للمرة<br>الأولى)             |
| اضغط على ٢. (صلاحية الزيت بالأيام قبل التفريغ الثاني).                                                                                                    | NUMBER DRY5)<br>(عدد الأيام)   | OIL LIFE 2<br>DISPOSES<br>PRIOR (صلاحية<br>الزيت قبل التفريغ الثاني)            |
| اضغط على ٢. (متوسط صلاحية الزيت للثلاثة تفريغات الأخيرة).                                                                                                    | NUMBER DRYS<br>(عدد الأيام)    | AVG OIL LIFE<br>(متوسط صلاحية الزيت)                                            |
| اضغط على ﴿ (متوسط عدد مرات الطهي لأكثر من الثلاثة تفريغات الأخيرة).                                                                                                    | NUMBER (العدد)                 | RVG COOKS<br>(متوسط عدد مرات الطهي)                                             |
| اضغط على ◄ للانتقال أو اضغط على ▲ لإعادة تعيين إحصائيات التفريغ الأخير.                                                                                                    | UES NO (نعم/لا)                | RESET LAST<br>DISPOSE<br>STATS (إعادة تعيين<br>إحصائيات آخر تفريغ)              |
| أدخل 1656.                                                                                                    | ENTER CODE<br>(أدخل الرمز)     | RESET LAST<br>DISPOSE<br>إحصائيات آخر تقريغ<br>احصائيات آخر تقريغ               |
| اضغط على زر √ مرة واحدة أو قم بالضغط على ◀ للانتقال إلى الاختيارات المطلوبة. عند عرض الاختيار<br>المطلوب قم بالضغط على زر √ أو بالضغط على زر المسح الضوئي لمرة واحدة لإعادة وحدة التحكم إلى وضع<br>OFF (ايقاف تشغيل). | EXIT (خروج)                    | <u>LUTIFLETE (احمد)</u><br>EXIT (خروج)                                          |
| اضغط على ٧ عند عرض الإحصائيات المطلوبة.                                                                                                    |                                | DRILY STRTS<br>(الإحصائيات اليومية)                                             |

| الإجراء                                                                                                    | الشاشبة اليمنى                   | الشباشبة اليسرى                                                |
|----------------------------------------------------------------------------------------------------|----------------------------------|----------------------------------------------------------------|
| اضغط على ▲▼ لاختيار أحد الأيام من الأسبوع السابق. اضغط على ٪ لإدخال صيغة التاريخ المفضلة.                                                                                                    | DRTE (التاريخ)                   | ח מ ח (الاثنين)                                                |
| اضغط على ▲▼ للتنقل لاختيار عدد مرات تصفية الوعاء في ذلك اليوم من الأسبوع السابق. اضغط على ◀.                                                                                                    | NUMBER AND<br>DAY (العدد واليوم) | FILTERS (مرات<br>التصفية)                                      |
| اضغط على ▲♥ للتنقل لاختيار عدد دورات التصفية اليومية في الأسبوع السابق. اضغط على ﴿. اضغط على زر                                                                                                    |                                  | FILTERS PRIOR                                                  |
| ✓ للعودة إلى قائمة وضع المعلومات, أو الضغط على زر خروج/مسح ضُوئي مرة واحدة لإعادة وحدة التحكم إلى                                                                                                    | BBU (العدد واليوم)               | HEEK (عدد مرات                                                 |
| وضع ٥٢٢ (إيفاف نشعيل).                                                                                                    | ((0.0))                          | التصفية - الأسبوع السابق)                                      |
| اضغط على ♦♥ لاختيار عدد المرات التي تم تجاوز رسالة المطالبة بالتصفية في ذلك اليوم من الأسبوع السابق.                                                                                                    | NUMBER AND                       | 84285550                                                       |
| اضغط على ◄.                                                                                                    | R 9 (العدد واليوم)               | (التصفيات المتجاوزة)                                           |
| اضغط على ▲▼ لاختيار عدد دورات الطهي التي تمت في ذلك اليوم من الأسبوع السابق. اضغط على ◄.                                                                                                    | NUMBER AND<br>DRY (العدد واليوم) | ر مرات (مرات الطهي)<br>الطهي)                                  |
| اضغط على زر √ مرة واحدة أوقم بالضغط على ◀ للانتقال إلى الاختيارات المطلوبة. عند عرض الاختيار<br>المطلوب, قم بالضغط على زر√ أو بالضغط على زر المسح الضوئي لمرة واحدة لإعادة وحدة التحكم إلى<br>وضع OFF (إيقاف تشغيل).  | EXIT (خروج)                      | EXIT (خروج)                                                    |
| اضغط على ♦ لتنتقل لاختيار Info Mode Menu (قائمة وضع المعلومات): اضغط على ٧ حتى تقوم                                                                                                    |                                  | SELECTED                                                       |
| بعرض الإحصائيات الأخيرة والإحصائيات اليومية وإحصائيات الفترات المحددة وإحصائيات آخر تحميل مع                                                                                                    |                                  |                                                                |
| الإحصائيات المطلوبة المعروضة.                                                                                                    |                                  | (إحصائيات<br>الفترات المحددة)                                  |
| اضغط على ♦. (تاريخ ووقت بدء الفترة المحددة).                                                                                                    | TIME (الوقت)                     | DRTE (التاريخ)                                                 |
| اضغط على ]. (العدد الإجمالي لمرات الطهي منذ بدء الفترة المحددة).                                                                                                    | NUMBER (العدد)                   | 0 0 K 5 [ (مرات<br>الطهي)                                      |
| اضغط على ♦. (العدد الاجمالي لمر ات الطهي التي تم الغائها منذ بدء الفتر ة المحددة).                                                                                                    | NUMBER (العدد)                   | QUIT COOKS                                                     |
|                                                                                                    |                                  | (إنهاء الطهي)<br>DNU DU DE                                     |
| اضعط على ◄. (العدد الإجمالي للساعات التي تم قيها تشغيل المفلاة منذ بدء الفترة المحددة).                                                                                                    | (ודארר) ווארר) ווארר)            |                                                                |
| اضغط على ◀ للإنتقال أو اضغط على 🛦 لتعيين بدء إحصانيات فترة محددة جديدة.                                                                                                    | JE5 NO (نعم/لا)                  | (اعادة تعيين الاستخدام)                                        |
|                                                                                                    | · 11 1 [                         | RESET USAGE                                                    |
| الحل 1000 .                                                                                                    | ادحل الزمر                       | (إعادة تعيين الاستخدام)                                        |
|                                                                                                    |                                  | COMPLETE (اکتمل)                                               |
| اضغط على زر √مرة واحدة او قم بالضغط على ◀ للانتقال إلى الاختيارات المطلوبه. عند عرض الاختيار<br>المطلوب ,قم بالضغط على زر √ أو بالضغط على زر المسح الضوئي لمرة واحدة لإعادة وحدة التحكم إلى وضع<br>OFF (إيقاف تشغيل). | EXIT (خروج)                      | EXIT (خروج)                                                    |
|                                                                                                    |                                  | LAST LOAD                                                      |
| اضغط على √ عند عرض الإحصائيات المطلوبة.                                                                                                    |                                  | STRTS (إحصائيات                                                |
|                                                                                                    | PPODUCT                          | اخر تحميل)                                                     |
| اضغط على ﴿.                                                                                                    | ۲۲۲۵۵۵۵۲۱<br>۱۳۹۳ (اسم المنتج)   | PRODUCT (المنتج)                                               |
| اضغط عله. • (وقت بدء آخر دورة طعه)                                                                                                    | חטוואבג MINIITES (العدد          | (سە) STARTED                                                   |
|                                                                                                    | بالدقائق)                        | (* .) = = =                                                    |
|                                                                                                    | NUMBER                           | 8 C T II 8 I T I M E                                           |
| اضغط على ◄. (الوقت الفعلي للطهي بما في ذلك مدة الإطالة).                                                                                                    | MINUTES (العدد                   | (الوقت الفعلي)                                                 |
|                                                                                                    | بالدقائق)<br>NIIMDED             | (2 3 /                                                         |
| اضغط عله. • (وقت الطهر المدرمج)                                                                                                    | MINIITES (العدد                  | PROGRAM TIME                                                   |
| ······································                                                                                                    | ر بالدقائق)<br>بالدقائق)         | (وقت البرنامج)                                                 |
| اضغط على ﴿. (الحد الأقصى لدرجة حرارة الزيت أثناء آخر دورة طهي).                                                                                                    | NUMBER (العدد)                   | ח ח ח א מא הובר (الحد MAX TEMP (الحد<br>الأقصبي لدرجة الحرارة) |
| اضغط على ﴿. (الحد الأني لدرجة حرارة الزيت أثناء آخر دورة طهي).                                                                                                    | العدد) NUMBER                    | MIN TEMP (الحد<br>الأدنى لدرجة الحرارة)                        |
| اضغط على ﴿. (متوسط درجة حرارة الزيت أثناء آخر دورة طهي).                                                                                                    | NUMBER (العدد)                   | RVG TEMP<br>(متوسط درجة الحرارة)                               |
| اضغط على ﴿. النسبة المئوية لمدة الطهي مع تشغيل مصدر التسخين وذلك أثناء آخر دورة طهي).                                                                                                    | % (النسبة المئوية)               | HEATON (تشغيل<br>التسخين)                                      |
| اضغط على ♦. (تظهر كلمة yes (نعم) عند إعادة المقلاة إلى درجة الحرارة التي كانت عليها قبل بدء دورة                                                                                                    | JES OR NO (نعم أم                | RERDY FOR                                                      |
| الطهي)                                                                                                    | ۲) (۲                            | COK ] (جاهز للطهي)                                             |
| اضغط على √ عند عرض الإحصائيات المطلوبة.                                                                                                    |                                  | TPM (إجمالي المواد القطبية                                     |
| اضغط على ▼ لعرض TPM.                                                                                                    | Current Date                     | CURRENT DAY                                                    |

| الإجراء                                                                                                | الشاشبة اليمنى             | الشاشة اليسرى              |
|----------------------------------------------------------------------------------------------------|----------------------------|----------------------------|
|                                                                                                    | (التاريخ الحالي)           | (اليوم الحالي)             |
| No ha sha shudhata da dha ca ƙwallan shuhu na ƙwalla a ƙafa ta ƙasar                                   | — — NUMBER/                |                            |
| اصغط على ▲ ♦ للالتقال إلى أحر قليمة لإجمالي المواد القطبية الأخيرة المقاسة لذلك اليوم. اصغط على ♥.     | CURRENT DRY                | TPM (إجمالي المواد القطبية |
| المركبية. الشهل محصوط متعصف إذا حالف المعلاة عير المركبة أق حالت عير الصالحة أق لم تخلصن على أي تراءة: | (الرقم / ـ _ اليوم الحالي) |                            |
| اضىغط على ◄ للانتقال إلى قيم إجمالي المواد القطبية للأسبوع السابق. اضىغط على ▲ لعرض التواريخ.          | DRTE (المتاريخ)            | TPM (إجمالي المواد القطبية |
| اضىغط على زر Scan (مسح ضوئي) مرتين لإعادة وحدة التحكم إلى الوضع OFF (إيقاف تشغيل).                     | EXIT (خروج)                | EXIT (خروج)                |

## 6-1 القائمة الرئيسية: إعداد المنتج (الطهي بنقطة ضبط واحدة)

فيما يلي خطوات برمجة المواد الغذائية. تحقق من ضبط وحدة التحكم على OFF (إيقاف تشغيل) واتبع الخطوات التالية. يحتوي العمود الأيمن على الإجراءات اللازمة للمتابعة. يمكنك الخروج من خطوات البرمجة في أي وقت بالضغط على مفتاح Exit/Scan (خروج/مسح ضوئي) حتى تعود الشاشة إلى وضع OFF (إيقاف تشغيل).

| الإجراء                                                                                                    | الشاشة اليمنى                                                                     | (بيات منتقرق).<br>الشاشة اليسرى                                           |
|----------------------------------------------------------------------------------------------------|-----------------------------------------------------------------------------------|---------------------------------------------------------------------------|
| اضغط على √ حتى الانتقال من وضع INFO MODE (وضع المعلومات) إلى MAIN (الوضع الرئيسي)<br>ثم إلى PRODUCT SETUP (ضط المنتج).                                                                                                    | FF ( (ایقاف تشغیل)                                                                | @FF F (إيقاف تشغيل)                                                       |
| اضغط على ٧.                                                                                                    |                                                                                   | PRODUCT SETUP<br>(ضبط المنتج)                                             |
| أدخل 1650. في حالة تحميل القائمة الافتر اضية في مقلاة قديمة, قم باتباع الخطوات الموضحة في الحقول<br>الر مادية أدناه. وفي حالة عدم تحميلها. قم بتخطى الحقول الر مادية.                                                                                                    | ENTER CODE<br>(أدخل الرمز)                                                        | PRODUCT SETUP<br>(ضبط المنتج)                                             |
| اضغط على زر المنتج المرغوب.                                                                                                    |                                                                                   | SELECT PRODUCT<br>(تحديد المنتج)                                          |
| أدخل اسم المنتج بواسطة مفاتيح الأحرف. مرر المؤشر على ▼▲. اضغط على ♦ للانتقال إلى خصائص<br>إعداد المنتج التالي.                                                                                                    | اسم المنتج أو رقم الزر                                                            | LONG NAME (اسم طویل)                                                      |
| أدخل أربعة أحرف من اسم المنتج لتتبادل مع المؤقت أثناء دورة الطهي. اضغط على ◀.                                                                                                    | اختصار لاسم المنتج أو رقم<br>الزر                                                 | SHORT NAME (اسم<br>قصیر)                                                  |
| اضغط على ◄. في حالة الرغبة في الطهي المجزأ أو تحديد نقاط ضبط متعددة, اضغط على ▼<br>MULTIPLE SETPOINT (نقاط ضبط متعددة) ثم اذهب إلى 1.8 واتبع التعليمات. الوضع الافتراضي<br>هو SINGLE SETPOINT (نقطة ضبط واحدة).                                                                        | SINGLE<br>SETPOINT<br>(نقطة ضبط واحدة)                                            | COOKING MODE<br>(وضع الطهي)                                               |
| أدخل الوقت الإجمالي للطهي بواسطة المفاتيح المرقمة. اضغط على ◀.                                                                                                    | or previously 0 0 2 2 0 2 0<br>entered time<br>(0:00 أو الوقت المضبوط<br>مسبقًا)  | ۱ TIME (الوقت)                                                            |
| أدخل درجة حرارة الطهي. اضغط على ].                                                                                                    | 50 3 درجة فهرنهايت أو<br>درجة الحرارة المضبوطة مسبقًا                             | l TEMPR (درجة الحرارة)                                                    |
| أدخل مستوى الحساسية, 0-9 للمنتج. اضغط على ◄.                                                                                                    | العدد) Number                                                                     | SENSITIVITY<br>(الحساسية)                                                 |
| أدخل الوقت في دائرة الطهى لتنبيه الاهتزاز المسموع. اضغط على ◄. في حالة الضبط على 0:00 انتقل<br>إلى FILTER PROMPT (المطالبة بالتصفية).                                                                                                    | or previously 2 : 0<br>0:00) entered time أو<br>الوقت المضبوط مسبقًا)             | l ALARM TIME (مدة<br>التنبيه) (Time Shake) (مدة<br>الاهتزاز)              |
| اضغط على ▲▼ للتنقل بين أسماء التنبيهات (مثل (الاهتزاز والتحريك). اضغط على ◄.                                                                                                    | SHRKE (اهتزاز)                                                                    | I ALARM NAME (اسم<br>التنبيه)                                             |
| اضغط على ◀. الوضع الافتراضي هو الوضع التلقائي. اضغط على ▲♥ للانتقال إلى وضع التنبيه<br>بالاهتزاز اليدوي. اضغط على ◀.  عند ضبط وضع التنبيه بالاهتزاز على الوضع التلقائي, يتم إلغاء<br>التنبيهات بعد بضع ثوان تلقائيًا.  يتطلب الوضع اليدوي إجراءات المستخدم.                            | RUTO (تلقائي)                                                                     | ا RLRRM MODE<br>(وضع التنبيه) ( Shake Alarm<br>(وضع التنبيه بالاهتزاز)    |
| اضغط على ▲♥ للانتقال إلى اختيار نغمات التنبيه بالاهتزاز . اضغط على ◀. الوضع الافتراضي هو<br>النغمة القصيرة.                                                                                                    | 5HORT (قصيرة)                                                                     | I RLARM TONE (نغمة<br>التنبيه) ( Shake Alarm<br>(نغمة التنبيه بالاهتزاز ) |
| اضغط على €. في حالة عدم الحاجة إلى تنبيه آخر اترك التنبيه على 0:00. أدخل الوقت إذا لزم الأمر ثم<br>اتبع الخطوات المذكورة أعلاه لإدخال معلمات أخرى. كرر الخطوات مع مدة التنبيه الثالثة. (في حالة إدخال<br>0:00 للتنبيه الثاني, لا تظهر خطوات التنبيه الثالث.)                           | 0:00                                                                              | 2 ALARM TIME (مدة<br>التنبيه)                                             |
| أدخل عدد دورات الطهي قبل رسالة المطالبة التصفية ثم اضغط على ◀.                                                                                                    | or previously () و أو<br>o) entered number (0 أو<br>الرقم الذي تم إدخاله مسبقًا.) | FILTER PROMPT<br>(المطالبة بالتصفية)                                      |
| هذا هو الوقت بالثواني, الذي تصل فيه المقلاة إلى التسخين بنسبة 100%, وذلك بعد الضغط على زر المنتج<br>قبل أن تعمل وحدة التحكم على ضبط درجة الحرارة. أدخل القيمة ثم اضغط على €. (الرقم الافتراضي<br>هو 5, 0=OFF). <b>ملاحظة: قد يلزم ضبط التشغيل الفوري للوقت مع أحمال الطهي الخفيفة.</b> | 5 or previously set<br>number (5 أو الرقم الذي تم<br>إدخاله مسبقًا.)              | INSTRNT ON (التشغيل<br>الفوري)                                            |
| أدخل الوقت بالدقائق لتعليق المنتج قبل تجاهله. اضغط على ◀.                                                                                                    | 0 or previously<br>entered time                                                   | HOLD TIME (وقت الانتظار)                                                  |

| الإجراء                                                                                    | الشاشة اليمني               | الشاشة اليسرى         |
|--------------------------------------------------------------------------------------------|-----------------------------|-----------------------|
|                                                                                            | (0 أو الوقت المضبوط مسبقًا) |                       |
|                                                                                            |                             |                       |
| اضغط على زر 🗸 لحفظ التغييرات.                                                              | EXIT (خروج)                 | (خروج) Exit           |
| للبرمجة الإضافية, يرجى الرجوع إلى خطوات إعداد المنتج الموضحة أعلاه. للخروج, اضغط مرتين على |                             | Select Product (تحديد |
| زر EXIT SCAN (خروج مسح ضوئي) لوضع (OFF) إيقاف التشغيل.                                     |                             | المنتج)               |

للدخول على شريط القائمة, قم بإزالة البراغي المرفقة مع الحاوية. قم بخفض الحاوية ثم إزالة الشريط من الجزء الخلفي لوحدة التحكم. وفور تحديث شريط القائمة, انبع نفس الخطوات بالعكس لإعادة تركيبه. لإلغاء تعيين أحد المنتجات من أحد الأزرار, قم بضبط مدة الطهى على 0:00 ثم اضغط على EXIT/SCAN (خروج/مسح ضوئي).

## 7-1 نظرة عامة حول الطهى بنقاط ضبط متعددة (الطهى المجزأ)

عند تحديد الطهى المجز أ, يمكن طهى المنتج عند درجات حرارة متنوعة مع حدوث تغيرات في درجة الحرارة عند النقاط القابلة للبرمجة في دورة الطهي.

عند البرمجة على الطهي المجزأ, من السهل التفكير في دورة الطهي الكاملة التي تحدث مع مؤقت العد التنازلي. تبدأ دورة الطهي مع تخصيص الوقت الكامل، فإذا كانت 13 دقيقة على سبيل المثال, فيتم الانتهاء منها عندما يصل مؤقت العد التنازلي إلى الصفر. يتم إدخال تغيرات درجة الحرارة المرغوبة بناءً على الوقت اللازم لحدوثها مقارنة بمدة الطهي المتبقية.

> توضح إدخالات الوقت المتعلقة بتغيرات درجة الحرارة الوقت المتبقى من دورة الطهي وليس الوقت المنقضي. يوضح الرسم أدناه دورة طهي تستغرق 13 دقيقة. يفضل إعداد جدول مشابه لتغيرات الوقت/درجة الحرارة قبل بدء عملية البرمجة.

- الخطوة الأولى هي ضبط إجمالي وقت الطهي ونقطة الضبط المبدئية.
- لخطوة الثانية هي ضبط فترة الجزء الأول من الطهى على دقيقتين, وتغيير نقطة ضبط درجة الحرارة الأولى.
- الخطوة الثالثة هي ضبط فترة الجزء الثاني من الطهي على أربع دقائق, وتغيير نقطة ضبط درجة الحرارة الثانية.
  - الخطوة الرابعة هي ضبط فترة الجزء الثالث من الطهي على ثلاث دقائق, وتغيير نقطة ضبط درجة الحرارة الثالثة.

تنقضي الأربع دقائق المتبقية في مدة الطهي عند درجة الحرارة النهائية. ليس هناك حاجة لأية إدخالات لاستخدام الدقائق الأخيرة.

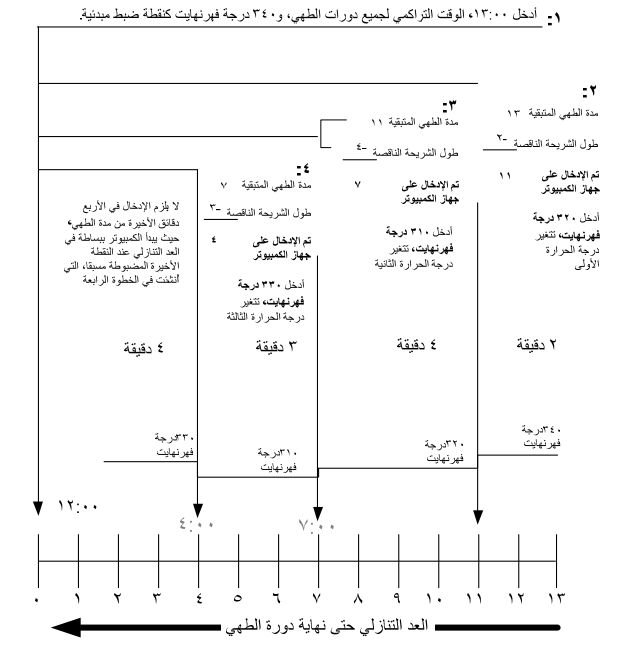

| بط متعددة | بنقاط ض | (الطهي | المنتج | ضبط | لرئيسية: | القائمة ا | 8-1   |
|-----------|---------|--------|--------|-----|----------|-----------|-------|
|           |         |        | -      |     |          | It is all | ubil) |

|                                                                                                    |                                                                                  | [،ي ،                            |
|----------------------------------------------------------------------------------------------------|----------------------------------------------------------------------------------|----------------------------------|
| الإجراء                                                                                                    | الشاشبة اليمنى                                                                   | الشاشة اليسرى                    |
| اضغط على √ حتى الانتقال من وضع INFO MODE (وضع المعلومات) إلى<br>MAIN (الوضع الرئيسي) ثم إلى DUCT SETUPPRO (ضبط المنتج).                                                                                                    | ۵۴۴ (ایقاف تشغیل)                                                                | OFF (إيقاف تشغيل)                |
| اضغط على ٧.                                                                                                    |                                                                                  | PRODUCT SETUP<br>(ضبط المنتج)    |
| أدخل 1650.                                                                                                    | ENTER CODE (أدخل الرمز)                                                          | PRODUCT SETUP<br>(ضبط المنتج)    |
| اضغط على زر المنتج المرغوب.                                                                                                    |                                                                                  | SELECT PRODUCT<br>(تحديد المنتج) |
| أدخل اسم المنتج بواسطة مفاتيح الأحرف. مرر المؤشر على ▼▲. اضغط على <<br>للانتقال إلى خصائص إعداد المنتج التالي.                                                                                                    | Product name or button<br>number (اسم المنتج أو رقم الزر)                        | LONG NAME (اسم<br>طویل)          |
| أدخل اسم المنتج المختصر والمكون من 4 أحرف بواسطة مفاتيح الأحرف لتتبادل مع<br>المؤقت أثناء الطهي. اضغط على ◀.                                                                                                    | Abbreviated product name or<br>button number<br>(اختصار لاسم المنتج أو رقم الزر) | SHORT NAME (اسم<br>قصیر)         |
| اضغط على ♦. في حالة الرغبة في الطهي المجزأ أو تحديد نقاط ضبط متعددة, اضغط<br>على ♥ MULTIPLE SETPOINT (نقاط الضبط المتعددة) (الطهي المجزأ) واتبع<br>التعليمات الواردة في القسم التالي. الوضع الافتراضي هو SINGLE SETPOINT<br>(نقطة ضبط واحدة). | SINGLE SETPOINT<br>(نقطة ضبط واحدة)                                              | COOKING MODE<br>(وضع الطهي)      |

| الإجراء                                                                                                    | الشاشبة اليمنى                                                                                                 | الشاشة اليسرى                  |
|----------------------------------------------------------------------------------------------------|----------------------------------------------------------------------------------------------------|--------------------------------|
| أدخل إجمالي مدة الطهي للعناصر المجزأة ثم اضغط على ◀.                                                                                                    | D : D D or previously entered [و D: D] او D: D<br>time (0:00 أو الوقت المضبوط مسبقاً)                          | TIME (الوقت)                   |
| أدخل درجة حرارة الطهي المبدئية واضغط على ◀.                                                                                                    | 3 5 0 F or previously entered 5 5 0 F or previously entered (درجة فمرنهايت<br>أو درجة الحرارة المضبوطة مسبقاً) | ITEMPR (درجة<br>الحرارة)       |
| أدخل مستوى الحساسية, 0-9 للمنتج. اضغط على . الرقم الافتراضي هو 0.                                                                                                    | العدد) Number                                                                                                  | I SENSITIVITY<br>(الحساسية)    |
| أدخل الوقت المتبقي بعد تغيير درجة الحرارة الأولى (انظر صفحة 1-9) ثم اضغط على<br>◄.                                                                                            | 0:00 or previously entered 2 : 0<br>0:00) time أو الوقت المضبوط مسبقًا)                                        | عُمَّا 2 TIME (الوقت)          |
| أدخل أول تغيير في درجة الحرارة واضغط على ﴿.                                                                                                    | l or previously entered<br>temperature (0 أو درجة الحرارة<br>المضيوطة مسيقًا)                                  | 2 TEMPR (درجة<br>الحرارة)      |
| أدخل القيمة المرنة 0-9 للمنتج ثم اضغط على ◄. الرقم الافتراضي هو 0.                                                                                                    | U or previously entered value<br>(0 أو القيمة المضبوطة مسبقاً)                                                 | 2 SENSIIIVII9<br>(الحساسية)    |
| أدخل الوقت المتبقي بعد تغيير درجة الحرارة الثانية ثم اضغط على .                                                                                                    | b : 0 0 or previously entered 0 : 0<br>time (0:00 أو الوقت المضبوط مسبقاً)                                     | B TIME (الوقت)                 |
| أدخل درجة حرارة الجزء الثاني ثم اضغط على .                                                                                                    | l or previously entered<br>temperature<br>(0 أو درجة الحرارة المضبوطة مسبقاً)                                  | 3 TEMPR (درجة<br>الحرارة)      |
| أدخل القيمة المرنة 0-9 للمنتج ثم اضغط على ◄. الرقم الافتراضي هو 0.                                                                                                    | l or previously entered value [<br>0 أو القيمة المضبوطة مسبقاً)                                                | 3 SENSITIVITY<br>(الحساسية)    |
| أدخل الوقت المتبقي بعد تغيير درجة الحرارة الثالثة ثم اضغط على ﴿.                                                                                                    | time (0:00 أو الوقت المضبوط مسبقاً)                                                                            | ۲۱۳E (الوقت)                   |
| أدخل درجة حرارة الجزء الثالث ثم اضغط على .                                                                                                    | 0 or previously entered<br>temperature<br>(0 أو درجة الحرارة المضبوطة مسبقاً)                                  | Ч ТЕМРЯ (درجة<br>الحرارة)      |
| أدخل القيمة المرنة 0-9 للمنتج ثم اضغط على ◄. الرقم الافتراضي هو 0.                                                                                                    | 0 or previously entered value<br>(0 أو القيمة المضبوطة مسبقًا)                                                 | Y SENSITIVITY<br>(الحساسية)    |
| اتركه على صفر في حالة عدم الحاجة إلى أجزاء أخرى ثم اضغط على ◀. <i>أما في حالة</i><br>الحاجة إلى أجزاء أخرى, استمر في البرمجة كما هو موضح أعلاه. الحد الأقصى هو خمسة<br>أجزاء. | b : 0 0 or previously entered 2 : 0<br>time (0:00 أو الوقت المضبوط مسبقً)                                      | 5 TIME (الوقت)                 |
| أدخل درجة حرارة الجزء الثالث ثم اضغط على .                                                                                                    | l or previously entered<br>temperature<br>(0 أو درجة الحرارة المضبوطة مسبقاً)                                  | TEMPR 5 (درجة<br>الحرارة)      |
| أدخل القيمة المرنة 0-9 للمنتج ثم اضغط على ◀. الرقم الافتراضي هو 0.                                                                                                    | D or previously entered value (او القيمة المحبوطة مسبقاً)                                                      | 5 SENSITIVITY<br>(الحساسية)    |
| أدخل الوقت في دائرة الطهي لتنبيه الاهتزاز المسموع. اضغط على ﴿.                                                                                                    | 0 : 0 0 or previously entered أو الوقت المضبوط مسبقاً) time (0:00                                              | I ALARN TINĖ<br>(مدة التنبيه)  |
| اضعط على ٢٧ للتنقل بين أسماء التنبيهات (مثل الاهتراز). اضعط على ◄.                                                                                                    | SHRKE (الاهتزاز)                                                                                               | 1 ALARM NAME                   |
| اضغط على ♦♥ للانتقال إلى التأكيد على الوضع التلقائي أو وضع التنبيه بالاهتزاز<br>اليدوي. اضغط على ♦. الوضع الافتراضي هو الوضع التلقائي.                                        | RUTO (تلقاني)                                                                                                  | I ALARM MODE (وضع التنبيه)     |
| اضغط على ▲♥ للانتقال إلى اختيار نغمات التنبيه بالاهتزاز . اضغط على ◄.                                                                                                    | SHORT (قصيرة)                                                                                                  | I ALARM TONE<br>(نغمة التنبيه) |
| أدخل الوقت في دورة الطهي لتنبيه مسموع ثاني للاهتزاز. اضغط على ◀.                                                                                                    | D : D D or previously entered ( و D : D ) او الوقت المضبوط مسبقاً)                                             | 2 SHRKE TIME<br>(مدة الاهتزاز) |
| اضغط على ▲♥ للتنقل بين أسماء التنبيهات (مثل الاهتزاز). اضغط على ◄.                                                                                                    | 5ዘጽκε (الاهتزاز)                                                                                               | 2 ALARM NAME<br>(اسم التنبيه)  |
| اضعط على ♦♥ للانتقال إلى التأكيد على الوضع التلقائي أو وضع التنبيه بالاهتزاز<br>اليدوي. اضغط على ♦. الوضع الافتراضي هو الوضع التلقائي.                                        | RUTO (تلقائي)                                                                                                  | 2 ALARM MODE<br>(وضع التنبيه)  |
| اضغط على ▲♥ للانتقال إلى اختيار نغمات التنبيه بالاهتزاز. اضغط على ◄.                                                                                                    | 5HORT (قصيرة)                                                                                                  | 2 ALARM TONE<br>(نغمة التنبيه) |
| أدخل المدة لتنبيه مسموع ثالث للاهتزاز . اضغط على .                                                                                                    | U : U U or previously entered U : U الا : U (or previously entered أو الوقت المضبوط مسبقاً)                    | ع TIME (الوقت)<br>(الوقت)      |
| اضغط على ▲♥ للتنقل بين أسماء التنبيهات (مثل الاهتزاز). اضغط على ◄.                                                                                                    | รหลหย (الاهتزاز)                                                                                               | 3 ALARM NAME (اسم التنبيه)     |
| اضغط على ♦♥ للانتقال إلى التأكيد على الوضع التلقائي أو وضع التنبيه بالاهتزاز<br>اليدوي. اضغط على ♦. الوضع الافتراضي هو الوضع التلقائي.                                        | RUTO (تلقانى)                                                                                                  | 3 ALARM MODE<br>(وضع التنبيه)  |

| الإجراء                                                                                                    | الشاشبة اليمنى                                                             | الشاشة اليسرى                        |
|----------------------------------------------------------------------------------------------------|----------------------------------------------------------------------------|--------------------------------------|
| اضغط على ▲♥ للانتقال إلى اختيار نغمات التنبيه. اضغط على ◀.                                                                                                    | SHORT (قصيرة)                                                              | 3 RLARM TONE<br>(نغمة التنبيه)       |
| أدخل عدد دورات الطهي قبل رسالة المطالبة التصفية ثم اضغط على ٢.                                                                                                    | l or previously entered ا<br>number<br>(0 أو الرقم الذي تم إدخاله مسبقاً.) | FILTER PROMPT<br>(المطالبة بالتصفية) |
| هذا هو الوقت بالثواني, الذي تصل فيه المقلاة إلى التسخين بنسبة 100%, وذلك بعد<br>الضغط على زر المنتج قبل أن تعمل وحدة التحكم على ضبط درجة الحرارة. أدخل القيمة<br>ثم اضغط على ◀. الرقم الافتراضي هو 0. | O                                                                          | INSTRNT ON<br>(التشغيل الفوري)       |
| أدخل الوقت بالدقائق لتعليق المنتج قبل تجاهله. اضغط على ◄.                                                                                                    | or previously entered time () أو الوقت المضبوط مسبقاً)                     | HOLD TIME (وقت<br>الانتظار)          |
| اضغط على زر 🗸 لحفظ التغيرات.                                                                                                    | EXIT (خروج)                                                                | EXIT (خروج)                          |
| للبرمجة الإضافية, يرجى الرجوع إلى خطوات إعداد المنتج الموضحة أعلاه. للخروج,<br>اضغط مرتين على زر EXIT SCAN (خروج مسح ضوئي) لوضع (OFF) إيقاف<br>التشغيل.                                               |                                                                            | SELECT PRODUCT<br>(تحديد المنتج)     |

للدخول على شريط القائمة, قم بإزالة البراغي المرفقة مع الحاوية. قم بخفض الحاوية ثم إزالة الشريط من الجزء الخلفي لوحدة التحكم. وفور تحديث شريط القائمة, اتبع نفس الخطوات بالعكس لإعادة تركيبه. لإزالة المنتج من الأزرار, قم بضبط وقت الطهي على 0:00 ثم اضغط على EXIT/SCAN (خروج/مسح).

#### 1-9 قائمة التصفية:

نتميز وحدة تحكم <sup>™</sup>FilterQuick بخيارات قائمة التصفية التالية: التصفية, والتنظيف والتصفية,مستشعر جودة الزيت (في حالة تركيبه), التفريغ (وحدة تفريغ الدهون أو وعاء بديل / ملء الوعاء يدوياً من رف IBL, تفريغ في وعاء الزيت الغزير أو الأمامي / ملء الوعاء يدوياً من رف IBL, تفريغ في وعاء الزيت الغزير / ملء من وعاء الزيت الغزير), تفريغ في الوعاء, تنظيف (ساخن [مغلي] أو بارد [تنظيف بارد]) (تفريغ في وحدة تفريغ الدهون أو وعاء بديل / ملء الوعاء يدوياً من رف IBL, تفريغ في وعاء الزيت الغزير أو الأمامي / ملء الوعاء بقديغ في وعاء الزيت الغزير / ملء من وعاء يدوياً من رف IBL, تفريغ في وعاء الزيت الغزير أو الأمامي / ملء الوعاء يدوياً من رف IBL, تفريغ في وعاء الزيت الغزير), ملء من الوعاء, تفريغ الوعاء في وعاء الزيت الملوث (الأمامي أو بارد إنتظيف بارد]) (تفريغ في وعاء الزيت الغزير / ملء من وعاء الزيت الغزير), ملء من الوعاء, تفريغ الوعاء في وعاء الزيت الملوث (الأمامي أو الزيت الغزير فقط), ملء الوعاء بالزيت الغزير (الزيت الغزير فقط). على جميع هذه الخيارات بالضغط مع الاستمرار على زر FILTER (التصفية) حتى ظهور قائمة التصفية. عندما تكون درجة حرارة المقلاة أقل من 300 على جميع هذه الخيارات بالضغط مع الاستمرار على زر FILTER (التصفية) و تصفية مشغول "تصفيل "لوعاء بنوي المقلاة أقل من 300 درجة فهر نهايت, تعرض وحدة التحكم "لاستمرار على زر حالة الاسمانية) و تصفية مشعول "لاصفية أو التنصفية أو التنطيف درجة فهر نهايت, تعرين وحدة التحكم "SilterQuick" (التصلية)) و تصفية مشغول "لاتصليف والتصفية أو التلميع. يجب أن تكون وحدة التحكم درجة فهر نهايت, تعرض وحدة التحكم "WAIT FOR FILTER عنه التشغيل وأن تكون عند درجة حرارة تصل إلى 300 درجة فهر نهايت أو أكثر لتنفيذ عملية التصفية أو التنطيف والتصفية أو التلميع. يجب أن تيم تأكيد جميع قيد التشغيل وأن تكون عند درجة حرارة تصل إلى 300 درجة فهر نهايت أو أكثر لتنفيذ عملية التصفية أو التنطيف والتصفية و الرسائل أو إز التها من جميع وحدات التحكم قبل التصفية. ملاحظة: هناك بعض الخصائص التي لا تتوافر سوى عند تشغيل وحدة التحكم وهناك خصائص أخرى لا تتوافر سوى عند إيقاف تشغيلها, بينما تتوافر خصائص أخرى أثناء تشغيل وحدة التحكم أو إيقاف تشغيلها. راح

#### الدخول إلى وضع قائمة التصفية

| الإجراء                                                                                                    | الشاشة اليمنى | الشاشة اليسرى  |
|----------------------------------------------------------------------------------------------------|---------------|----------------|
| اضغط على زر FILTER (التصفية) حتى تظهر FILTER MENU (قائمة التصفية) لمدة ثلاث ثوان ثم<br>تتغير إلى FILTER (التصفية).                                                                                                    | RERDY (جاهز)  | RERDY (جاهز)   |
| اضغط على ♦ للانتقال إلى التنظيف والتصفية, مستشعر جودة الزيت (في حالة تركيبه), التقريغ, التصريف في<br>الوعاء, ملء الوعاء الكبير من الوعاء, ماء الوعاء من الزيت الغزير (الزيت الغزير فقط), من الوعاء إلى وعاء<br>الزيت الملوث (الزيت الغزير والأمامي فقط) أو التنظيف أو الخروج. عند عرض الاختيار المرغوب فيه اضغط<br>على √. اتبع التعليمات على الصفحات التالية للتنقل بين الأوضاع. إذا لم يتم تثبيت وعاء التصفية تماماً،<br>تُعرض وحدة التحكم INSERT PAN (تركيب الوعاء). فور تركيب وعاء التصفية في مكانه, تعرض لوحة<br>MB حرف "". وتستمر وظيفة التصفية. |               | FILTER (تصفية) |

## 1-9-1 التصفية

| FILTER (تصفية)اضغط مع الاستمرار على زر FILTER (تصفية) حتى يتم عرض رسالة FILTER (تصفية).الأو عية المقسمة فقط)اضغط على السهم المناسب لاختيار الجانب.الأو عية المقسمة فقط)اضغط على زر ٧.الأو عية المقسمة فقط)اضغط على زر ٧.الضغية على زر ٧.اضغط على زر ٩.المقسمة فقط)اضغط على سهم PILTER (نعم) للاستمرار، أو اضغط على سهم (NO) (لا) التجاوز التصفية مرةالمنطبة على نور مول عداد الطهي إلى جزء من عداد التصفية, سوف تبدأ المطالبة مرةالمالية التصفية, نور وصول عداد الطهي إلى جزء من عداد التصفية, وعرض DYL (لا) لبدءالمالية التصفية, نور وصول عداد الطهي إلى جزء من عداد التصفية, وعرض DYL (لا) لبدءالمالية التصفية, نور الفحص لمدة ثلاث ثوان عند عرض DYL (لا) لبدءالمالية التصفية, نور وصول عداد الطهي إلى جزء من عداد التصفية, وعرض DYL (لا) لبدءالمالية التصفية, وعرض DYL (نعم / لا)المالية التصفية, نور الفحص لمدة ثلاث ثوان عند عرض DYL (لا) لبدءالمالية التصفية, نور الفحص لمدة ثلاث ثوان عند عرض DYL (لا) لبدءالمالية التصفية, نور الفحص لمدة ثلاث ثوان عند عرض DYL (لا) لبدءالمالية التصفية, نور الفحص لمدة ثلاث ثوان عند عرض DYL (لا) لبدءالمالية التصفية, نور الطاقة الوظيفي مرة أخرى. في حالة تمكين تأمين التصفية, في المالية التصفية, نور الفحا الحرى الوضع المالية التصفية, نور الوف الحرى الحالية المالية التصفية, نور العادة المولية المالية التصفية, نور المالية التصفية, نور المالية التصفية, نور المالية التولية المالية التصفية, نور المالية التصفية, نور المالية التصفية, نور المالية التصفية, نور المالية التصفية, نور المالية التصفية, نور المالية التصفية, نور المالية التصفية, نور المالية التصفية, نور المالية التولية, نور المالية التولية, نور المالية التولية, نور المالية التولية, نور المالية النورى المالية التولية, نور المالية التولية, نور المالية المالية, المالية التولية, نور المالية التولية, المالية التولية, نور | الإجراء                                                                                                    | الشاشة اليمني                                        | الشاشة اليسرى                                        |
|----------------------------------------------------------------------------------------------------|----------------------------------------------------------------------------------------------------|------------------------------------------------------|------------------------------------------------------|
| 1 الماشة اليسرى) (تختص17 (الشاشة اليمنى)الأوعية المقسمة فقط)اضغط على زر ٧.الأوعية المقسمة فقط)اضغط على زر ٧.الضغر على زر ٧.اضغط على زر ٧.المعلمة فقط)اضغط على زر ٧.المعلمة فقط)اضغط على زر ٧.المعلمة فقط)اضغط على زر ٧.المعلمة فقط)اضغط على زر ٧.المعلمة بوني المعلمة المعلية.المعلمة المعلية.المعلمةوالرجوع إلى الوضع السابق، إذا بدأت وحدة التحكم مطالبة التصفية.المعلمة بوني المعلية.والرجوع إلى الوضع السابق، إذا بدأت وحدة التحكم مطالبة التصفية.المعالية مرةوالرجوع إلى الوضع السابق، إذا بدأت وحدة التحكم مطالبة التصفية.المعالية مرةوالرجوع إلى الوضع السابق، إذا بدأت وحدة التحكم مطالبة التصفية.المعالية مرةوالرجوع إلى الوضع السابق، إذا بدأت وحدة التحكم مطالبة التصفية.المالة التصفية.وحدة التحكم مطالبة التصفية.المانة المالة التصفية.وحدة التحكم مطالبة التصفية.المانة المالية التصفية.وحدة التحكم مطالبة التصفية.المناج المالية التصفية.وحدة التحكم ألمالية التصفية.المالة التصفية.وحدة التحكم ألذاء مطالبة التصفية.المانة الوطبية.وحدة التحكم ألذاء مطالبة التصفية.المانة المالية.المعالية التلية.المالة التصفية.وحدة التحكم ألذاء مطالبة التالية.المالة التصفية.المعادة المطالبة التالية.المالة التالية.المعاد من الوعاء.المالة المالية.المعالية.المالة المالية.المعاد من الوعاء.المالة المالية.المعاد من الوعاء.المالة المالية.المعام المالية.المالة المالية.المعاد المالية. <t< td=""><td>اضغط مع الاستمرار على زر FILTER (تصفية) حتى يتم عرض رسالة FILTER (تصفية).</td><td></td><td>FILTER (تصفية)</td></t<>                                                                                                    | اضغط مع الاستمرار على زر FILTER (تصفية) حتى يتم عرض رسالة FILTER (تصفية).                                                                                                    |                                                      | FILTER (تصفية)                                       |
| اضغط على زر ٧.<br>اضغط على زر ٧.<br>اضغط على سهم YES (نعم) للاستمرار، أو اضغط على سهم (NO) (لا) لتجاوز التصفية،<br>والرجوع إلى الوضع السابق، إذا بدأت وحدة التحكم مطالبة التصفية, سوف تبدأ المطالبة مرة<br>أخرى فور وصول عداد الطهي إلى جزء من عداد التصفية, وعرض NO (لا) لبدء<br>وحدة التحكم مطالبة التصفية, وعرض TLTER سوف يؤدي<br>الضغط على زر الفحص لمدة ثلاث ثوان عند عرض DLD إلى مطالبة التصفية. في<br>لأن)؟<br>لأن)؟<br>المنخط على زر الفحص لمدة ثلاث ثوان عند عرض DLD الجالي المصفية. في<br>الضغط على زر الفحص لمدة ثلاث ثوان عند عرض DLD الى مطالبة التصفية. في<br>الضغط على زر الطاقة الوظيفي مرة أخرى. في حالة تمكين تأمين التصفية, يجب<br>استكمال التصفية في المطالبة التالية.<br>استكمال التصفية في المطالبة التالية.<br>المنافع المطالبة التالية.                                                                                                    | اضغط على السهم المناسب لاختيار الجانب.                                                                                                    | RIGHT (الشاشة اليمني)<br>(تختص بالأوعية المقسمة فقط) | LEFT (الشاشة اليسرى) (تختص<br>بالأو عية المقسمة فقط) |
| اضغط على سهم YES (نعم) للاستمرار، أو اضغط على سهم NO) (لا) لتجاوز التصفية،<br>والرجوع إلى الوضع السابق، إذا بدأت وحدة التحكم مطالبة التصفية, سوف تبدأ المطالبة مرة<br>أخرى فور وصول عداد الطهي إلى جزء من عداد التصفية, وعرض NO (لا) لبدء<br>وحدة التحكم مطالبة التصفية, يتم تمكين تأمين التصفية, وعرض FIL DYLD. سوف يؤدي<br>الضغط على زر الفحص لمدة ثلاث ثوان عند عرض FIL DYLD الى مطالبة التصفية. في<br>الضغط على زر الفحص لمدة ثلاث ثوان عند عرض FIL DYLD الى مطالبة التصفية. في<br>الضغط على زر الفحص لمدة ثلاث ثوان عند عرض FIL DYLD الى مطالبة التصفية. في<br>الضغط على زر الماقة الوظيفي مرة أخرى. في حالة تمكين تأمين التصفية, يجب<br>استكمال التصفية في المطالبة التالية.<br>وعرض CONFIRM (تأكيد). إذا كان                                                                                                    | اضغط على زر ٧.                                                                                                    |                                                      | FILTER (تصفية)                                       |
| SKIM VAT OR OIL (تأكيد) قم بقشد الدهون من الوعاء, ثم اضغط على السهم أسفل كلمة CONFIRM (تأكيد). إذا كان                                                                                                    | اضغط على سهم YES (نعم) للاستمرار، أو اضغط على سهم (NO) (لا) لتجاوز التصفية<br>والرجوع إلى الوضع السابق، إذا بدأت وحدة التحكم مطالبة التصفية, سوف تبدأ المطالبة مرة<br>أخرى فور وصول عداد الطهي إلى جزء من عداد التصفية. في حالة تحديد NO (لا) لبدء<br>وحدة التحكم مطالبة التصفية, يتم تمكين تأمين التصفية, و عرضFIL DYLD. سوف يؤدي<br>الضغط على زر الفحص لمدة ثلاث ثوان عند عرض FIL DLYD إلى مطالبة التصفية. في<br>حالة إيقاف تشغيل وحدة التحكم أثناء مطالبة التصفية الآن أو عند ظهور FIL DYLD, سوف<br>تعود فور إعادة تشغيل زر الطاقة الوظيفي مرة أخرى. في حالة تمكين تأمين التصفية, يجب<br>استكمال التصفية في المطالبة التالية. | (۲۵ / ۲۵ S / ۱۲) (نعم / ۲                            | FILTER NOW (تصفية<br>الآن)؟                          |
|                                                                                                    | قم بقشد الدهون من الوعاء, ثم اضغط على السهم أسفل كلمة CONFIRM (تأكيد). إذا كان                                                                                                    | عرض ۵، ۵، ۵، ۵ ۵ ۵ C (تأکید)<br>أمصر ضیل ۱۰ ۵ C ۱۱ ۵ | SKIM VAT OR OIL<br>TOO LOU                           |

| الإجراء                                                                                                    | الشاشنة اليمنى                             | الشاشىة اليسرى                        |
|----------------------------------------------------------------------------------------------------|--------------------------------------------|---------------------------------------|
| التحكم. قم بملء الوعاء واضغط على أي من الأسهم أسفل CONFIRM (تأكيد).                                                     | (كمية الزيت قليلة جدًا)                    | أم كمية الزيت قليلة جدًا)             |
| اضغط على الزر ذو مؤشر LED الوامض.                                                                                       |                                            | START FILTRATION<br>(بدء التصفية)     |
| غير مطلوب. وفي حالة انسداد المصرف، قم باستخدام الأداة المرفقة مع المقلاة لتنظيف الانسداد.                               |                                            | DRRINING (التصريف)                    |
| غير مطلوب.                                                                                                    |                                            | ۶۲۷۵۶۲۱۵ (التدفق)                     |
| غير مطلوب.                                                                                                    |                                            | FILLING (الملء)                       |
| تدرأ المقلاة في التسخين. حتى تعدد إلى النقطة المضبوطة الفيد العددة إلى النقطة المضبوطة،                                 | تبدیل أو LOU                               | تبديل أو LOW TEMP                     |
| البية المعدد في المسعيل بحق تحود إلى المعط المعصبوط. تمور المودة إلى المعط المعصبوط.<br>وتعرض وحدة التحكم READY (جاهز). | TEMP (درجة حرارة<br>منخفضة) بدرجة الحرارة. | (درجة حرارة منخفضة) بدرجة<br>الحرارة. |

### 1-9-2 التنظيف والتصفية

| الإجراء                                                                                                    | الشاشبة اليمني                  | الشاشنة اليسرى                  |
|----------------------------------------------------------------------------------------------------|---------------------------------|---------------------------------|
| Fi (قائمة التصفية)،                                                                                                    | 11-1، للدخول إلى وضع İlter Menu | اتبع الخطوات الموجودة بصفحات من |
| اختفظ على السوم المناسب التحديد الحانب                                                                                  | RIGHT (الشاشة اليمني) (تختص     | LEFT (الشاشة اليسري) (تختص      |
| العند على الشهم المحالب للحديد الجالب.                                                                                  | بالأوعية المقسمة فقط)           | بالأوعية المقسمة فقط)           |
| licited al.                                                                                                    |                                 | CLEAN AND FILTER                |
| ······                                                                                                    |                                 | (التنظيف والتصفية)              |
| اضغط على سهم (YES) (نعم) للاستمرار، أو اضغط على سهم (NO) (لا) للإلغاء والعودة                                           |                                 |                                 |
| إلى الوضع السابق. في حالة تحديد (NO) (لا) للتنظيف الموقوت, وتمكين تامين التصفية,                                        |                                 |                                 |
| يتم عرض مطالبة التصفية FIL DYLD. سوف يؤدي الضغط على زر الفحص لمدة تلات                                                  |                                 | CLEAN NOWS                      |
| نوان عند عرض FIL DLYD إلى مطالبة التصفيه. في حاله إيفاف تشغيل وحدة التحكم اتناء المالية تاتخذ عرض الدائرة التحكم التناء | 110 / 255 (نغم / لا)            | (هل تريد التنظيف الآن)؟         |
| مطالبة التلطيف الأن أو عند طهور TLDYLD, سوف تعود قور إعاده تسعيل زر الطاقة                                              |                                 |                                 |
| الوطيقي مرة أحرى. "في حالة لمحين نامين اللصفية, يجب استحمال التلطيف واللصفية في<br>المطالبة التالية.                    |                                 |                                 |
|                                                                                                    |                                 | 5КІМ ИЯТ (قشد دهون              |
| فتند الدهون من الوعاء.                                                                                                  |                                 | الوعاء)                         |
|                                                                                                    |                                 | START FILTRATION                |
| اصغط على الأرد ذي موتشر LED الو أمض.                                                                                    |                                 | (بدء التصفية)                   |
| غير مطلوب، وفي حالة انسداد المصرف، استخدم الأداة المرفقة مع المقلاة لتنظيف الانسداد.                                    |                                 | DRRINING (التصريف)              |
| (لمقلاة الغاز فقط) نظّف مستشعر الزيت باستخدام ضمادة التنظيف المقاومة للخدش، ثم اضغط                                     |                                 | CLERN OIL SENSOR                |
| على السهم أسفل (CONFIRM (تأكيد).                                                                                        | נטוודוגוו (טבעב)                | (تنظيف مستشعر الزيت)            |
| استخدم الفرشاة والزيت الساخن لإزالة الفتات والبقايا من جدران وعاء القلي والتخلص من                                      |                                 |                                 |
| الرغوة على السطح, واستخدم ضمادة مقاومة للخدش لإزالة البقايا, واحرص على استخدام                                          |                                 | FLUSHING (التدفق)               |
| القفازات الحرارية مع توخي الحذر الشديد لأن أسطح وعاء القلي سوف تكون ساخنة.                                              |                                 |                                 |
|                                                                                                    |                                 | SCRUB VAT                       |
| اضغط على السهم أسفل CONFIRM (تأكيد).                                                                                    | CONFIR M (تأکید)                | COMPLETEP "هل اكتمل             |
|                                                                                                    |                                 | تنظيف الوعاء؟"                  |
| غير مطلوب، ويتدفق الزيت من وعاء التصفية إلى وعاء القلي ثم يعود مرة ثانية إلى وعاء<br>الته منة لدية ذير ما 5 دقانة       | TIMER 5:00 (مؤقّت)              | POLISHING (التلميع)             |
|                                                                                                    |                                 |                                 |
| اضغط على السهم أسفل CONFIRM (تأكيد).                                                                                    | CONFIR M (تأکید)                | التصريف)                        |
|                                                                                                    |                                 |                                 |
|                                                                                                    |                                 | ۲۱۲۲۲۱۱۵ (المن)                 |
| اضبغط على (YES) (نعم) إذا كان الوعاء ممتلئًا. اضبغط على (NO) (لا) للاستمرار في                                          | JES / NO (نعم / لا)             | 15 VHI FULL (هل الوعاء          |
| الملء.                                                                                                    |                                 | ممتلئ)؟                         |
|                                                                                                    | OFF (إيقاف تشغيل)               | OFF (إيقاف تشغيل)               |

OQS 1-2-9-1 (مستشعر جودة الزيت) راجع الفصل 3

## 1-9-3 التفريغ (في وحدة تفريغ الدهون أو وعاء بديل / ملء الوعاء يدويًا من رف JIB)

من أجل تصريف الزيت أو السمن المستخدم وتفريغه بشكل آمن ومناسب، توصي Frymaster باستخدام وحدة تفريغ الدهون التي تقدمها، مع العلم بأن هذه الوحدة تتوافر لدى الموزع المحلي لديك.

| الإجراء                                                                            | الشاشة اليمنى                           | الشاشبة اليسرى                   |
|------------------------------------------------------------------------------------|-----------------------------------------|----------------------------------|
| ية التصفية)، خطر: عند تصريف الزيت في الحاوية المعدنية المناسبة, تأكد من قدرتها على | ، للدخول إلى وضع Filter Menu (قائه      | اتبع الخطوات الموجودة بصفحة 1-11 |
| ن ويتسبب في وقوع الإصابات.                                                         | ر) كحد أدنى, وإلا قد يتدفق السائل الساخ | استيعاب ما يزيد عن 4 جالون (15 ل |
| المنشط حل السبب المناسب لتحديد الماني                                              | RIGHT (الشاشة اليمني) (تختص             | LEFT (الشاشة اليسري) (تختص       |
| اصغط على الشهم المناسب للحديد الجالب:                                              | بالأوعية المقسمة فقط)                   | بالأوعية المقسمة فقط)            |
| اضغط على ٧.                                                                        |                                         | DISPOSE (تفريغ)                  |
| اضغط على سهم (YES) (نعم) للاستمرار ، أو اضغط على سهم (NO) (لا) للإلغاء             |                                         | DISPOSE NOW?                     |
| والعودة إلى الوضع السابق.                                                          | ١١١ / ٤ ] ٦ (لغم / ٤)                   | (هل تريد التفريغ الآن؟)          |
| en el secture                                                                      |                                         | RENOVE FILTER                    |
| إراله وعاء النصفية                                                                 |                                         | P R N (إزالة وعاء التصفية)       |
| قم بتركيب وحدة تفريغ الدهون أو وعاء معدني كبير يكفي لاستيعاب 4 جالونات (15 لتر)    |                                         | INSERT DISPOSAL                  |
| أو أكثر تحت المصرف، ثم اضغط على السهم أسفل CONFIRM (تأكيد).                        | ۲۰۱۲۲۱۳۱ (محید)                         | UNIT (تركيب وحدة التفريغ)        |
|                                                                                    |                                         | (بدء START DISPOSE)              |
| اضغط على الزر دي مؤتسر LED الوامض.                                                 |                                         | ·<br>التفريغ)                    |
| غير مطلوب، وفي حالة انسداد المصرف، قم باستخدام الأداة المرفقة مع المقلاة لتنظيف    |                                         |                                  |
| الانسداد                                                                           |                                         | ل ۱۱۱۲ ت ۱۲۲ (هريغ)              |
|                                                                                    |                                         | VAT EMPTY AND                    |
| اضىغط على السهم أسفل CONFIRM (تأكيد).                                              | ۵ DNFIR (تأکید)                         | LERNP] (هل الوعاء فارغ           |
|                                                                                    |                                         | ونظيف؟)                          |
|                                                                                    |                                         | REMOVE DISPOSAL                  |
| هم بإراثية وحدة التقريع من ثم اصغط على الشهم النقل CONFIRIVI (تكديد).              | (בניי) ב מווד ו או די היי               | UNIT (إزالة وحدة التفريغ)        |
|                                                                                    |                                         | INSERT FILTER                    |
| لركيب وعاء التصفية                                                                 |                                         | P R N (تركيب وعاء التصفية)       |
| قم بملء الوعاء يدويًا بالزيت الجديد واضغط على السهم أسفل CONFIRM (تأكيد).          | CONFIR M (تأکید)                        | FILL VRT (ملء وعاء القلي)        |
|                                                                                    |                                         |                                  |
|                                                                                    | ۲۲۰ (پیفاف تشغین)                       | ۲۲ (إيفاف لللغين)                |

## 4-9-1 تفريغ (إلى Bulk أو Front / ملء الوعاء يدويًا من رف JIB)

| الإجراء                                                                                                    | الشاشنة اليمنى                                        | الشاشة اليسرى                                        |
|----------------------------------------------------------------------------------------------------|-------------------------------------------------------|------------------------------------------------------|
|                                                                                                    | ، للدخول إلى وضع Filter Menu (قائمة التصفية)،         | اتبع الخطوات الموجودة بصفحة 1-11                     |
| اضغط على السهم المناسب لتحديد الجانب.                                                                                                    | RIGHT (الشاشة اليمني) (تختص بالأو عية المقسمة<br>فقط) | LEFT (الشاشة اليسرى) (تختص<br>بالأو عية المقسمة فقط) |
| اضغط على ٧.                                                                                                    |                                                       | DISPOSE (تفريغ)                                      |
| اضغط على سهم YES (نعم) للاستمرار ، أو اضغط على سهم (NO)<br>(لا) للإلغاء والعودة إلى الوضع السابق.                                                                               | UES / NO (نعم / لا)                                   | DISPOSE NOU? (هل<br>تريد التفريغ الآن؟)              |
| يتم عرض هذه الرسالة عند امتلاء خزان الزيت الملوث، وبعد ذلك<br>اضغط على زر CONFIRM (تأكيد) واطلب مزود الزيت الملوث،<br>وسيظهر OFF (إيقاف تشغيل) على وحدة التحكم.                 | CDNFIR fi (تأکید)                                     | WRSTE TRNK FULL<br>(خزان الزيت الملوث ممتلئ)         |
| اضغط على الزر ذي مؤشر LED الوامض.                                                                                                    |                                                       | STRRT DISPOSE<br>(بدء التفريغ)                       |
| غير مطلوب، وفي حالة انسداد المصرف، قم باستخدام الأداة المرفقة مع<br>المقلاة لتنظيف الانسداد.                                                                                    |                                                       | DRRINING (التصريف)                                   |
| اضعط على السهم أسفل CONFIRM (تأكيد).                                                                                                    | CONFIR <b>M</b> (تأکید)                               | VAT EMPTY AND<br>LEAN? (هل الوعاء فارغ<br>ونظيف؟)    |
| اسحب مقبض التفريغ. (ملاحظة: إذا كنت تستخدم التفريغ الأمامي، تأكد<br>من توصيل العصا إلى منفذ الفصل السريع، واضغط مع الاستمرار على<br>المفتاح بعد سحب مقبض التفريغ لتفريغ الزيت). |                                                       | OPEN DISPOSE (فتح صمام التفريغ)                      |
| غير مطلوب.                                                                                                    | OUNTDOWN TIMER 4:00 (موقت العد<br>التنازلي)           | DISPOSING (تفريخ)                                    |
| افتح الباب واسحب و عاء التصفية خارج الحاوية.                                                                                                    |                                                       | REMOVE FILTER<br>PRN (إزالة وعاء التصفية)            |
| تأكد من أن و عاء التصفية فارغَ، ثم قم بالضغط على سهم (YES)<br>(نعم)، أو بالضغط على سهم (NO) (لا)، ثم اتبع رسانل المطالبة (للعودة<br>إلى وضع (DISPOSING) (جاري التقريغ)).        | YES / NO (نعم / لا)                                   | PAN EMPTY 5!? (هل<br>وعاء التصفية فارغ؟)             |

| الإجراء                                                      | الشاشنة اليمنى    | الشاشبة اليسرى             |
|--------------------------------------------------------------|-------------------|----------------------------|
| قم بتركيب وعاء التصفية.                                      |                   | INSERT FILTER              |
|                                                              |                   | P R N (تركيب وعاء التصفية) |
| ادفع مقبضِ التفريغ (ملاحظة: قم بفصل عصا التفريغ، عند استخدام |                   | CLOSE DISPOSE              |
| التفريغ الأمامي.)                                            |                   | VALVE (غلق صمام            |
|                                                              |                   | التفريغ)                   |
| قم بملء الوعاء يدويًا بالزيت الجديد واضغط على السهم أسفل     | CONFIRM (تأکید)   | FILL VRT? (هل وعاء القلي   |
| CONFIRM (تأكيد).                                             |                   | ممتلئ؟)                    |
|                                                              | OFF (ایقاف تشغیل) | ٥٢٢ (إيقاف تشغيل)          |

## 5-9-1 تفريغ (إلى Bulk أو Front / ملء الوعاء يدويًا من رف JIB)

| الإجراء                                                                                                    | الشاشبة اليمنى                                        | الشاشىة اليسرى                                                                            |
|----------------------------------------------------------------------------------------------------|-------------------------------------------------------|-------------------------------------------------------------------------------------------|
|                                                                                                    | ·، للدخول إلى وضع Filter Menu (قائمة التصفية)،        | اتبع الخطوات الموجودة بصفحة 1-11                                                          |
| اضغط على السهم المناسب لتحديد الجانب.                                                                                                    | RIGHT (الشاشّة اليمنى) (تختص بالأوعية المقسمة<br>فقط) | LEFT (الشاشة اليسرى) (تختص الليسرى) (تختص اللوعية المقسمة فقط)                            |
| اضغط على ٧.                                                                                                    | · · · · · · · · · · · · · · · · · · ·                 | DISPOSE (تفريغ)                                                                           |
| اضغط على سهم (YES) (نعم) للاستمرار، أو اضغط على سهم (NO)<br>(لا) للإلغاء والعودة إلى الوضع السابق.                                                                                                    | UES / NO (نعم / لا)                                   | DISPOSE NOU?<br>(هل تريد التفريغ الآن؟)                                                   |
| يتم عرض هذه الرسالة عند امتلاء خزان الزيت الملوث، وبعد ذلك<br>اضغط على زر CONFIRM (تأكيد) واطلب مزود الزيت الملوث،<br>وسيظهر OFF (إيقاف تشغيل) على وحدة التحكم.                                              | CONFIR M (تأکید)                                      | URSTE TANK FULL<br>(خزان الزيت الملوث ممتلئ)                                              |
| اضغط على الزر ذي مؤشر LED الوامض.                                                                                                    |                                                       | STRRT DISPOSE (بدء<br>التفريغ)                                                            |
| غير مطلوب، وفي حالة انسداد المصرف، قم باستخدام الأداة المرفقة مع<br>المقلاة لتنظيف الانسداد.                                                                                                    |                                                       | تعام<br>DRAINING (التصريف)                                                                |
| اضغط على السهم أسفل CONFIRM (تأكيد) عندما يكون فار غاً.                                                                                                    | CONFIRM (تأكيد)                                       | VAT EMPTY AND<br>FAN CLEAN? (هل الوعاء فارغ<br>ونظيف؟)                                    |
| اسحب مقبض التفريغ. (ملاحظة: إذا كنت تستخدم التفريغ الأمامي، تأكد<br>من توصيل العصا إلى منفذ الفصل السريع، واضغط مع الاستمرار على<br>المفتاح بعد سحب مقبض التفريغ لتفريغ الزيت).                              |                                                       | OPEN DISPOSE<br>VALVE (فتح صمام التفريغ)                                                  |
| غير مطلوب أثناء تفريغ الزيت عندما يقوم المؤقت بالعد التنازلي.                                                                                                    | موقت 4:00 COUNTDOWN TIMER (موقت<br>العد التنازلي)     | ۵۱۵۶۵۵۲۱۵ (تفريغ)                                                                         |
| افتح الباب واسحب وعاء التصفية خارج الحاوية.                                                                                                    |                                                       | REMOVE FILTER<br>PRN (إزالة وعاء التصفية)                                                 |
| تأكد من أن و عاء التصفية فارغ أم لا، فإذا كان فارغًا فقم بالضغط على<br>سهم (YES) (نعم)، أما إذا كان غير فارغًا فقم بالضغط على سهم<br>(NO) (لا)، ثم اتبع المطالبات (للعودة إلى وضع (DISPOSING)<br>(التفريغ)). | UE5 / NO (نعم / لا)                                   | IS PRN EMPTY؟<br>(هل وعاء التصفية فارغ؟)                                                  |
| قم بتركيب وعاء التصفية.                                                                                                    |                                                       | INSERT FILTER<br>PRN (تركيب وعاء التصفية)                                                 |
| ادفع مقبض التفريغ. (ملاحظة: قم بفصل عصا التفريغ، عند استخدام<br>التفريغ الأمامي).                                                                                                    |                                                       | LOSE DISPOSE كالكات<br>VRLVE (غلق صمام التفريغ)                                           |
| اضىغط على سهم (YES) (نعم) لملء الوعاء أو اضغط على سهم<br>(NO) (لا) للذهاب إلى OFF (ايقاف تشغيل).                                                                                                    | UES / NO (نعم / لا)                                   | FILL VAT FROM<br>BULKP(هل تود ملء و عاء<br>القلي من خزان الزيت الغزير؟)                   |
| اضغط مع الاستمرار على سهم (YES) نعم لملء الوعاء.                                                                                                    | JE5 (نعم)                                             | PRESS AND HOLD (اضغط مع<br>IVES TO FILL (اضغط مع<br>الاستمرار على سهم نعم لملء<br>الوعاء) |
| يتم عرضها أثناء عملية ملء الوعاء.                                                                                                    |                                                       | FILLING (الملء)                                                                           |
| اضىغط على سهم (NO) (لا) عند اكتمال ملء الوعاء، أو اضغط على<br>سهم (YES) (نعم) للاستمرار في الملء.                                                                                                    | UE5 / NO (نعم / لا)                                   | CONTINUE<br>FILLINGP (هل تود<br>الاستبدار في مانيد المعاد؟)                               |
|                                                                                                    | OFF (ایقاف تشغیل)                                     | الاستمرار في من الوعاد)<br>FF (إيقاف تشغيل)                                               |

## 6-9-1 التصريف في الوعاء

| الإجراء                                                                                                    | الشاشة اليمني                             | الشاشة اليسرى                    |
|----------------------------------------------------------------------------------------------------|-------------------------------------------|----------------------------------|
| ية)                                                                                                    | ، للدخول إلى وضع Filter Menu (قائمة النصف | اتبع الخطوات الموجودة بصفحة 1-11 |
|                                                                                                    | RIGHT (الشاشة اليمني) (تختص بالأوعية      | LEFT (الشاشة اليسرى) (تختص       |
| اضعط على السهم المناسب لتحذيذ الجانب.                                                                                                    | المقسمة فقط)                              | بالأوعية المقسمة فقط)            |
|                                                                                                    |                                           | DRAIN TO PAN                     |
| اطنط على ٧.                                                                                                    |                                           | (تصريف في الوعاء)                |
| اضغط على سهم (YES) (نعم) للاستمرار. أو اضغط على سهم (NO) (لا)                                                                                                    | ۲۵ / YES (نعم / لا)                       | DRAIN NOW?                       |
| للإلغاء والعودة إلى الوضع السابق.                                                                                                    |                                           | (هل تود التصريف الان؟)           |
| الطبيط على الذير ذي بالله المعامل المالية الم                                                                                                    |                                           | OPEN DRAIN                       |
| المسلط على الرواد في موالمرا حلي الموالمطل.                                                                                                    |                                           | VALVE (فتح صمام التصريف)         |
| يتِم عرضها أثناء عملية التصريف، وفي حالة انسداد المصرف، قم باستخدام الأداة                                                                                                    |                                           | ۵ ۲ ۳ ۳ ۳ ۵ ۵ ۵ ۱۲ (التصريف)     |
| المرفقة مع المقلاة لتنظيف الانسداد.                                                                                                    |                                           |                                  |
| اضغط على السهم أسفل CONFIRM (تاكند).                                                                                                    | C O N F I R M (تأکید)                     |                                  |
|                                                                                                    |                                           | (هل و عاء القلي فارع؟)           |
| اضغط على (YES) (نعم) للملء من الوعاء، واضغط على (NO) (لا) للذهاب                                                                                                    | SES / NO (نعم / لا)                       |                                  |
| إلى OFF (إيقاف تشغيل).                                                                                                    |                                           | (هل نود الملء من الوعاء؟)        |
| غير مطلوب،                                                                                                    |                                           | FILLING (الملء)                  |
| اضعط على (YES) (نعم) إذا كان وعاء القلي ممتلئاً، أو اضغط على (NO) (لا)                                                                                                    |                                           |                                  |
| إذا كانٍ غير ذلك، ثم اتبع مطلب (العودة إلى وضع FILLING (الملء) لمدة 45                                                                                                    | JE5 / ND (نعم / لا)                       | IS THE VAT FULL?                 |
| ثانية أخرى)، وفي حالة عدم امتلاء وعاء القلي بعد إجراء محاولتين لملئه، قم                                                                                                    |                                           | (هل و عاء القلي ممتلئ؟)          |
| بالانتقال إلى الخطوة النالية.                                                                                                    |                                           |                                  |
| افتح الباب واسحب وعاء التصفية خارج الحاوية.                                                                                                    |                                           |                                  |
|                                                                                                    |                                           | PAIT (إراله وعاء النصفية)        |
| تلكد من أن وعاء التصفية فارغ أم لا، فإذا كان فارغا قم بالضغط على سهم (YES)                                                                                                    |                                           |                                  |
| (نعم) وانتقل إلى الخطوة الثالية، أما إذا كان غير قارغا فقم بالضغط على سهم<br>(١٨) (١٧) ثبات الله محموم محمد المحمد المحمد المحمد المحمد المحمد المحمد المحمد المحمد المحمد المحمد المحمد ال | JE5 / ND (نعم / لا)                       |                                  |
| (NO) (لا)، ثم البغ مطلب CHANGE FILTER PAPER (تغبير ورقه المصفاة).                                                                                                    |                                           | (هن وعاء التصفية فارع.)          |
|                                                                                                    |                                           | INSERT FILTER                    |
| قم بتركيب وعاء التصفية.                                                                                                    |                                           | PRN (تركيب وعاء التصفية)         |
|                                                                                                    | OFF (إيقاف تشغيل)                         | ۵۴۶ (إيقاف تشغيل)                |

## **7-9-1** الملء من الوعاء

| الإجراء                                                                                                    | الشاشة اليمنى                                        | الشاشىة اليسرى                                                 |
|----------------------------------------------------------------------------------------------------|------------------------------------------------------|----------------------------------------------------------------|
| سِة). تحذير: يلزم التأكد من أن الزيت عند درجة حرارة التشغيل أو قريب منها،                                                                            | ، للدخول إلى وضع Filter Menu (قائمة التصف            | اتبع الخطوات الموجودة بصفحة 1-11<br>وذلك لعدم حدوث تلف للمضخة. |
| اضغط على السهم المناسب لتحديد الجانب.                                                                                                    | RIGHT (الشاشة اليمني) (تختص بالأوعية<br>المقسمة فقط) | LEFT (الشاشة اليسرى) (تختص<br>بالأو عية المقسمة فقط)           |
| اضغط على ٧.                                                                                                    |                                                      | FILL FROM PAN<br>(ملء من الوعاء)                               |
| اضغط على سهم YES (نعم) للاستمرار، اضغط على سهم (NO) (لا) للإلغاء<br>والعودة إلى وضع OFF (إيقاف تشغيل).                                               | (٤٢ / ٤٤ (نعم / ٤٧) (نعم / ٤٧)                       | FILL VAT FROM<br>PANP (هل تود الملء من<br>الوعاء؟)             |
| غير مطلوب،                                                                                                    |                                                      | FILLING (الملء)                                                |
| اضعط على سهم (YES) (نعم) إذا كان وعاء القلي ممتلناً، أو اضعط على سهم<br>(NO) (لا) إذا كان غير ذلك، ثم اتبع مطلب (العودة إلى وضع FILLING<br>(الملء)). | UES / NO (نعم / لا)                                  | IS THE VAT FULL?<br>(هل وعاء القلي ممتلئ؟)                     |
|                                                                                                    | FF (إيقاف تشغيل)                                     | OFF (إيقاف تشغيل)                                              |

## 1-8-8 ملء وعاء القلي من خزان الزيت الغزير (الزيت الغزير فقط)

| الإجراء                               | الشباشية الميمنى                              | الشاشنة اليسرى                   |
|---------------------------------------|-----------------------------------------------|----------------------------------|
|                                       | ، للدخول إلى وضع Filter Menu (قائمة التصفية). | اتبع الخطوات الموجودة بصفحة 1-11 |
| المنشاط البيب الناسي لتحديد العاني    | RIGHT (الشاشة اليمني) (تختص بالأوعية المقسمة  | LEFT (الشاشة اليسرى) (تختص       |
| اصغط على الشهم المناسب لتحذيد الجالب. | فقط)                                          | بالأوعية المقسمة فقط)            |
|                                       |                                               | FILL VAT FROM                    |
| اضغط على ٧.                           |                                               | BULK (ملء وعاء القلي من          |
|                                       |                                               | خزان الزيت الغزير)               |

| اضغط على سهم YES (نعم) للاستمرار ، اضغط على سهم (NO) (لا)<br>للإلغاء والعودة إلى وضع OFF (إيقاف تشغيل).                                                   | 0 ۲۱ / E 5 ۲ (نعم/ لا) | FILL VAT FROM<br>BULKP(هل تود ملء و عاء<br>القلي من خزان الزيت الغزير؟)                  |
|----------------------------------------------------------------------------------------------------|------------------------|------------------------------------------------------------------------------------------|
| اضغط مع الاستمرار على سهم (YES) نعم لملء الوعاء.                                                                                                    | JE5 (نعم)              | PRESS AND HOLD (اضغط مع<br>YES TO FILL (اضغط مع<br>الاستمرار على سهم نعم لملء<br>الوعاء) |
| يتم عرضها أثناء عملية ملء الوعاء.                                                                                                    |                        | FILLING (الملء)                                                                          |
| تظهر هذه الرسالة بمجرد تحرير الزر أثناء عملية الملء، واضغط على<br>سهم (NO) (لا) عند اكتمال ملء الوعاء، أو اضغط على سهم (YES)<br>(نعم) للاستمرار في الملء. | UE5 / NO (نعم / لا)    | CONTINUE ( هل تود<br>FILLING 7 (هل تود<br>الاستمرار في ملء الوعاء؟)                      |
|                                                                                                    | OFF (ایقاف تشغیل)      | GFF (إيقاف تشغيل)                                                                        |

## 1-9-9 تصفية زيت الوعاء في خزان الزيت الملوث (الزيت الغزير فقط)

| الإجراء                                                                        | الشاشبة اليمنى                                | الشاشنة اليسرى                   |
|--------------------------------------------------------------------------------|-----------------------------------------------|----------------------------------|
|                                                                                | ، للدخول إلى وضع Filter Menu (قائمة التصفية). | اتبع الخطوات الموجودة بصفحة 1-11 |
| المنشاط البير البناري اتحدد الماني                                             | RIGHT (الشاشة اليمني) (تختص بالأوعية المقسمة  | LEFT (الشاشة اليسرى) (تختص       |
| اصغط على الشهم المناشب لتحديد الجانب.                                          | فقط)                                          | بالأوعية المقسمة فقط)            |
| x le hisi                                                                      |                                               | PAN TO WASTE (تصفية              |
| العلاقة على ٢٠.                                                                |                                               | الوعاء في خزان الزيت الملوث)     |
| (NO) new le bisicité (res) (VES) new le bisicité                               |                                               | PAN TO WASTE?                    |
| (V) للالغاء والعودة إلى الوضع السابة.<br>(V) للالغاء والعودة إلى الوضع السابة. | JES/NO (نعم/لا)                               | (هل تود تصفية الوعاء في خزان     |
| (*)                                                                            |                                               | الزيت الملوث؟)                   |
| يتم عرض هذه الرسالة عند امتلاء خزان الزيت الملوث، واضغط على                    |                                               | WRSTE TRNK FULL                  |
| الزر للتاكيد واطلب مزود الزيت الملوث، وستظهر OFF (إيقاف تشغيل)                 | ۲ ۲ ۲ ۵ ۲ ۵ ۲ ۲۲ ۲۲ ۲۵ (تاکید)                | (خزان الزيت الملوث ممتلئ)        |
| على وحدة التحكم.                                                               |                                               |                                  |
| اسحب مقدض الثفر بغ                                                             |                                               | UPEN DISPUSE                     |
|                                                                                |                                               | VALVE (فتح صمام التفريغ)         |
| غير مطلوب أثناء عملية تفريغ الزيت.                                             |                                               | DISPOSING (تغريغ)                |
| افتح الباب واسحب وعاء التصفية خارج الحاوية.                                    |                                               | REMOVE FILTER                    |
|                                                                                |                                               | P R N (إزالة وعاء التصفية)       |
| تأكد من أن وعاء التصفية فارغ أم لا، فإذا كان فارغًا فقم بالضغط على             |                                               |                                  |
| سهم (YES) (نعم)، أما إذا كان غير فار غًا فقم بالضغط على سهم                    | (V/ June / NO                                 | IS PAN EMPTY؟ اهل                |
| (NO) (لا)، ثم اتبع المطالبات (للعودة إلى وضع (DISPOSING)                       |                                               | وعاء التصفية فارغ؟)              |
| (التفريغ)).                                                                    |                                               |                                  |
| قريتر كبب وعاء التصفية                                                         |                                               | INSERT FILTER                    |
|                                                                                |                                               | PRN (تركيب وعاء التصفية)         |
| ادفع مقدض التفريغية                                                            |                                               | CLOSE DISPOSE                    |
| ادفع معبص التعريب في.                                                          |                                               | V R L V E (غلق صمام التفريغ)     |
|                                                                                | OFF (إيقاف تشغيل)                             | OFF (إيقاف تشغيل)                |

## 10-9-1 التنظيف ([الساخن] أو البارد [بالنقع البارد]، (التفريغ في وحدة تفريغ الدهون أو وعاء بديل / ملء الوعاء يدويًا من رف JIB)

| الإجراء                                                                                                    | الشاشة اليمنى                                                                               | الشاشنة اليسرى                                                                                         |
|----------------------------------------------------------------------------------------------------|---------------------------------------------------------------------------------------------|----------------------------------------------------------------------------------------------------|
| ية). تحذير: لتجنب الإصابة, يرجى التأكد من أن الأوعية المجاورة المليئة بالزيت<br>رد [بالنقع البارد]).                                                             | ، للدخول إلى وضع Filter Menu (قائمة التصف<br>مغطاة قبل بدأ عملية التنظيف ([الساخن ] أو البا | اتبع الخطوات الموجودة بصفحة 1-11<br>في وضع OFF (إيقاف تشغيل) وأنها                                     |
| اضغط على السهم المناسب لتحديد الجانب.                                                                                                    | RIGHT (الشاشة اليمني) (تختص بالأوعية<br>المقسمة فقط)                                        | LEFT (الشاشة اليسرى) (تختص )<br>بالأوعية المقسمة فقط)                                                  |
| اضغط على ٧.                                                                                                    |                                                                                             | N R A L E R N (تنظيف)                                                                                  |
| اضغط على سهم (YES) (نعم) للاستمرار، اضغط على سهم (NO) (لا) للإلغاء<br>والعودة إلى وضع OFF (إيقاف تشغيل).                                                         | (نعم / لا) YES / NO                                                                         | BOIL OUT NOW? OR<br>COLD CLERN NOW?<br>(هل تود التنظيف الساخن الآن؟ أم<br>هل تود التنظيف البارد الآن؟) |
| اضغط على سهم (YES) (نعم), ثم اذهب إلى<br>" "IS SOLUTION IN THE VAT" هل هناك محلول تنظيف بوعاء<br>القلي؟", أو اضغط على سهم (NO) (لا) للانتقال إلى الخطوة التالية. | (نعم / لا) YES / NO                                                                         | IS OIL REMOVED P (هل تم التخلص من الزيت؟)                                                              |
| أزل وعاء التصفية، ثم اضغط على السهم أسفل CONFIRM (تاكيد)                                                                                                    |                                                                                             | REMOVE FILTER<br>PRN (إزالة وعاء التصفية)                                                              |
| قم بتركيب وحدة تفريغ الدهون أو وعاء معدني كبير يكفي لاستيعاب 4 جالونات<br>(15 لتر) أو أكثر تحت المصرف، ثم اضغط على السهم أسفل CONFIRM<br>(تاكيد).                | CONFIRM (تأكيد)                                                                             | INSERT DISPOSAL<br>UNIT (تركيب وحدة التفريغ)                                                           |
| اضغط على المزر ذي مؤشر LED الوامض.                                                                                                    |                                                                                             | START DISPOSE (بدء<br>التفريغ)                                                                         |
| وفي حالة انسداد المصرف، قم باستخدام الأداة المرفقة مع المقلاة لنتظيف الانسداد.                                                                                   |                                                                                             | ینی<br>DISPOSING (تفریغ)                                                                               |
| اضغط على السهم أسفل CONFIRM (تاكيد).                                                                                                    | CONFIRM (تأكيد)                                                                             | VAT EMPTY AND<br>LEANP (هل الوعاء فارغ<br>ونظيف؟)                                                      |
| أزل وحدة التفريغ، ثم اضغط على السهم أسفل CONFIRM (تاكيد).                                                                                                    | CONFIRM (تأکید)                                                                             | REMOVE DISPOSAL<br>UNIT (إزالة وحدة التفريغ)                                                           |
| تأكد من وجود محلول تنظيف بوعاء القلي, ثم اضغط على السهم أسفل<br>CONFIRM (تاكيد).                                                                                 | ۵ ۵ ۲ ۲ ۲ ۲ ۲ ۲ ۲ ۲ ۲                                                                       | TS SOLUTION IN<br>THE VAT?(هل هناك<br>محلول تنظيف بالوعاء؟)                                            |
| يتم تشغيل الموقت، وفي حالة التنظيف الساخن، يتم تسخين الوعاء في درجة حرارة<br>195 درجة فهرنهايت (91 درجة مئوية).                                                  | 30:00 COUNTDOUN مع 30:00 TIMER<br>TIMER (موقت العد التنازلي 30:00).                         | BOIL OUT OR COLD (التنظيف الساخن أو<br>التنظيف البارد)                                                 |
| اضغط على السهم أسفل كلمة CONFIRM (تأكيد) لإلغاء التنبيه.                                                                                                    | ۵ ۵ ۵ ۲۱۲ (تأکید)                                                                           | BOIL OUT DONE OR<br>COLD CLEAN DONE<br>(انتهاء التنظيف الساخن) أم (انتهاء<br>التنظيف البارد)           |
| قم بتركيب وعاء تفريغ كبير يكفي لاحتواء 4 جالونات من الزيت (15 لتر) أو أكثر<br>تحت المصرف، ثم اضغط على السهم أسفل CONFIRM (تأكيد).                                | CONFIR M (تأکید)                                                                            | INSERT DISPOSAL<br>PRN (ترکیب وعاء التفریغ)                                                            |
| اضغط على الزر ذي مؤشر LED الوامض.                                                                                                    |                                                                                             | OPEN DRAIN (فتح صمام التصريف)                                                                          |
| غير مطلوب،                                                                                                    |                                                                                             | RRINING (التصريف)                                                                                      |
| اضغط على السهم أسفل CONFIRM (تأكيد).                                                                                                    | CONFIR M (تأکید)                                                                            | IS SOLUTION ا IS SOLUTION<br>REMOVEDP (هل تم<br>التخلص من محلول التنظيف؟)                              |
| اشطف الوعاء بالماء, ثم اضغط على السهم أسفل CONFIRM (تأكيد).                                                                                                    | CONFIRM (تأکید)                                                                             | RINSE COMPLETE?<br>(هل تمت عملية الشطف؟)                                                               |
| تأكد من تجفيف كلاً من وعاء القلي ووعاء التصفية بالكامل, ثم اضغط على السهم<br>أسفل CONFIRM (تأكيد).                                                               | CONFIR ۱ (تأکید)                                                                            | VAT AND PAN (هل تم تجفيف وعاء<br>DRYP (هل تم تجفيف وعاء<br>القلى ووعاء التصفية؟)                       |
| قم بإزالة وعاء التفريغ ثم اضغط على السهم أسفل CONFIRM (تأكيد).                                                                                                   | CONFIRM (تأکید)                                                                             | REMOVE DISPOSAL<br>PRN (إزالة وعاء التفريغ)                                                            |
| قم بإدخال وعاء التصفية.                                                                                                    |                                                                                             | INSERT FILTER<br>PRN (تركيب وعاء التصفية)                                                              |
| قم بمل، و عاء القلي بالزيت الجديد، ثم اضغط على السهم أسفل CONFIRM<br>اناكد) بعد الما ،                                                                           | CONFIR M (تأکید)                                                                            | FILL VAT (مل، وعاء القلي)                                                                              |
|                                                                                                    | OFF (ایقاف تشغیل)                                                                           | OFF (ایقاف تشغیل)                                                                                      |

| 11-9 التنظيف ([الساخن] أو البارد [بالنقع البارد] (تفريغ في خزان الزيت الغزير أو الأمامي / ملء الوعاء يدويًا من رف JIB) | 9-1 |
|----------------------------------------------------------------------------------------------------|-----|
|----------------------------------------------------------------------------------------------------|-----|

| الإجراء                                                                                                    | الشاشة اليمنى                                                                            | الشاشة اليسرى                                                                                        |
|----------------------------------------------------------------------------------------------------|------------------------------------------------------------------------------------------|----------------------------------------------------------------------------------------------------|
| سفية). تحذير: لتجنب الإصابة, يرجى التأكد من أن الأوعية المجاورة المليئة بالزيت<br>ارد [بالنقع البارد]).                                                                                                   | ، للدخول إلى وضع Filter Menu (قائمة النح<br>مغطاة قبل بدأ عملية التنظيف ([الساخن] أو الب | اتبع الخطوات الموجودة بصفحة 1-11<br>في وضع OFF (إيقاف تشغيل) وأنها                                   |
| اضغط على السهم المناسب لتحديد الجانب.                                                                                                    | RIGHT (الشاشة اليمنى) (تُخْتَص<br>بالأوعية المقسمة فقط)                                  | LEFT (الشاشة اليسرى) (تختص الالوعية المقسمة فقط)                                                     |
| اضغط على ٧.                                                                                                    |                                                                                          | LERN (تنظيف)                                                                                         |
| اضغط على سهم (YES) (نعم) للاستمرار، اضغط على سهم (NO) (لا) للإلغاء<br>والعودة إلى وضع OFF (إيقاف تشغيل).                                                                                                  | ۲ ND (نعم / لا) لا SES ( انعم / لا)                                                      | BOIL OUT NOU?<br>OR COLD CLEAN<br>(هل تود التنظيف<br>الساخن الأن؟ أم هل تود التنظيف<br>البارد الأن؟) |
| يتم عرض هذه الرسالة عند امتلاء خزان الزيت الملوث، وبعد ذلك اضغط على الزر<br>للتأكيد واطلب مزود الزيت الملوث، وستظهر OFF (إيقاف تشغيل) على وحدة<br>التحكم.                                                 | ۵ ۵ ۵ ۲ ۲۱۳ (تأکید)                                                                      | WASTE TANK FULL<br>(خزان الزيت الملوث ممتلئ)                                                         |
| اضعط على سهم (YES) (نعم), ثم اذهب إلى<br>" "SSOLUTION IN THEVAT?" هل هناك محلول تنظيف بوعاء<br>القلي؟",اضعط على سهم (NO) (لا) للانتقال إلى مطالبة "START DISPOSE"<br>"بدء التفريغ".                       | ۲۱۵ / ES (نعم / لا)                                                                      | IS OIL REMOVED?<br>(هل تم التخلص من الزيت؟)                                                          |
| اضغط على الزر ذي مؤشر LED الوامض.                                                                                                    |                                                                                          | START DISPOSE (بدء<br>التفريغ)                                                                       |
| غير مطلوب، وفي حالة انسداد المصرف، قم باستخدام الأداة المرفقة مع المقلاة<br>لتنظيف الانسداد.                                                                                                    |                                                                                          | ۵ R RININ G (التصريف)                                                                                |
| اضغط على السهم أسفل CONFIRM (تأكيد) عندما يكون و عاء القلي فار غًا.                                                                                                    | ۵ ۵ ۵ ۵ (تأکیز)                                                                          | VAT EMPTY AND<br>LEAN? (هل الوعاء فارغ<br>ونظيف؟)                                                    |
| اسحب مقبض النفريغ. (ملاحظة: إذا كنت تستخدم التفريغ الأمامي، تأكد من توصيل<br>العصا إلى منفذ الفصل السريع، واضغط مع الاستمرار على المفتاح بعد سحب<br>مقبض التفريغ لتفريغ الزيت).                           |                                                                                          | OPEN DISPOSE<br>VRLVE (فتح صمام التفريغ)                                                             |
| غير مطلوب.                                                                                                    | Y:OO COUNTDOWN وH:DO COUNTDOWN<br>TIMER (موقت العد التنازلي 4:00)                        | ۵۱۵۶۵۵۲۱۵ (تفريغ)                                                                                    |
| افتح الباب واسحب وعاء التصفية خارج الحاوية.                                                                                                    |                                                                                          | REMOVE FILTER<br>PRN (إزالة وعاء التصفية)                                                            |
| تأكد من أن و عاء التصفية فارغ أم لا، فإذا كان فارغًا فقم بالضغط على سهم (YES)<br>(نعم)، أما إذا كان غير فارغًا فقم بالضغط على سهم (NO) (لا)، ثم اتبع المطالبات<br>(للعودة إلى وضع (DISPOSING) (التفريغ)). | ۲۱۵ / ES (نعم / لا)                                                                      | IS PRN EMPTY؟ (هل<br>وعاء التصفية فارغ؟)                                                             |
| قم بتركيب وعاء التصفية.                                                                                                    |                                                                                          | INSERT FILTER<br>PRN (تركيب وعاء التصفية)                                                            |
| ادفع مقبض التغريغ                                                                                                    |                                                                                          | LOSE DISPOSE و LOSE DISPOSE (غلق صمام التفريغ)                                                       |
| تأكد من وجود محلول تنظيف بوعاء القلي, ثم اضغط على السهم أسفل CONFIRM<br>(تأكيد).                                                                                                    | ۵۱۲۱۳۱ (تأکیز)                                                                           | IS SOLUTION IN<br>THE VRT? (هل هناك<br>محلول تنظيف بوعاء القلي؟)                                     |
| يبدأ المؤقت بالتشغيل في حالة التنظيف الساخن, تصل درجة حرارة تسخين الوعاء<br>إلى 195فهرنهايت (91 درجة مئوية)                                                                                               | 3 0 : 0 0 countdown timer ك : 0 3<br>(مؤقت الحد النتاز لي3:00)                           | BOIL OUT OR COLD (التنظيف الساخن أو<br>التنظيف على البارد)                                           |
| اضعط على السهم أسفل كلمة CONFIRM (تأكيد) لإلغاء التنبيه.                                                                                                    | ۵ ۵ ۵ ۲۱۳ (تأکید)                                                                        | BOIL OUT DONE OR<br>COLD CLERN DONE<br>(انتهاء التنظيف الساخن أو انتهاء<br>التنظيف البارد)           |
| افتح الباب واسحب وعاء التصفية خارج الحاوية.                                                                                                    |                                                                                          | REMOVE FILTER<br>PRN<br>(إزالة وعاء التصفية)                                                         |
| ضع و عاء تفريغ ذو حجم مناسب حتى يتمكن من استيعاب 4 جالونات<br>(15 لتر) أو أكثر تحت المصرف, ثم اضغط على السهم أسفل كلمة CONFIRM<br>(تأكيد)                                                                 | CONFIRM (تأكيد)                                                                          | INSERT DISPOSAL<br>PAN<br>(تركيب وعاء التغريغ)                                                       |
| اضغط على الزر ذو مؤشر LED الوامض.                                                                                                    |                                                                                          | OPEN DRAIN<br>VALVE<br>(فتح صمام التصريف)                                                            |

| الإجراء                                                                   | الشاشة اليمنى         | الشاشة اليسرى                 |
|---------------------------------------------------------------------------|-----------------------|-------------------------------|
|                                                                           |                       | ۵ ۳ ۳ ۳ ۳ ۵ (جاري             |
| غير مطوب.                                                                 |                       | التصريف)                      |
|                                                                           |                       | IS SOLUTION                   |
| () S(1) CONFIRM (but equil to be of                                       | ۲ ۵ ۲ ۲ ۲ ۲ ۲ ۲ ۲     | REMOVEDP                      |
| العسط على الشهم اللغان (تالية) (تالية).                                   | ( <u></u> ) com nam   | (هل تم التخلص من محلول        |
|                                                                           |                       | التنظيف؟)                     |
| () S[i) CONFIRM (but equil to be of a children it within                  | ۲ ۵ ۲ ۲ ۲ ۲ ۲ ۲ ۲     | RINSE COMPLETE?               |
| السطف الوجاع بالماع, ثم الصغط على السلهم السفل CONFIRMI (تأكيب).          | (                     | (هل تمت عملية الشطف؟)         |
|                                                                           |                       | VAT AND PAN                   |
| تأكد من تجفيف كلاً من وعاء القلي ووعاء التصفية بالكامل, ثم اضغط على السهم | ۲ ۵ ۲ ۲ ۲ ۲ ۲ ۲ ۲ ۲ ۲ | D R Y 7                       |
| أسفل CONFIRM (تأكيد).                                                     | ( <u></u> ) com nam   | (هل تم تجفيف وعاء القلي ووعاء |
|                                                                           |                       | لتصفية؟)                      |
|                                                                           |                       | REMOVE DISPOSAL               |
| قم بإزالة وعاء التفريغ ثم اضغط على السهم أسفل CONFIRM (تأكيد)             | CONFIR M (تاکید)      | PAN                           |
|                                                                           |                       | (إزالة وعاء التفريغ)          |
| قيت كبري وإبرالتي فبة                                                     |                       | INSERT FILTER                 |
| قم بتركيب وعاء التصغية                                                    |                       | P R N (تركيب وعاء التصفية)    |
| قم بملء و عاء القلي بالزيت الجديد، ثم اضغط على السهم أسفل CONFIRM (تأكيد) |                       |                               |
| بعد اكتمال الملء.                                                         | ۲۵۱۲۲۲۲۱ (کدید)       | FILL PHI (شاع والعام العلي)   |
|                                                                           | OFF (إيقاف تشغيل)     | OFF (إيقاف تشغيل)             |
|                                                                           |                       | 1                             |

## 12-9-1 تنظيف (ساخن [بالغلي] أو بارد [بالنقع البارد]) ( تفريغ في خزان الزيت الغزير أو التفريغ من الأمام /ملء الوعاء من خزان الزيت الغزير)

| الأحر اع                                                                                                    | الشباشية الدمني                          | الشاشبة الدسرى                                        |  |
|----------------------------------------------------------------------------------------------------|------------------------------------------|-------------------------------------------------------|--|
| المتركبة والمتعادية المرابية المرابية المرابية المرابية المنابية النابية                                                                                                    | Eiltor Monu                              |                                                       |  |
| النع الخطوات الموجودة بصفحة ( - 11 ، للتحول إلى وضع Piller Wienu (فالمه التصفية). تحدين للجنب أوضابه, يرجى التأث من أن أدوحيه المجاورة الملينة بالريب<br>في وضع OFF (القاف تشغل) و أنها مغطاة قبل بدء عملية التنظف ([الساخن] أو البارد [بالنقع البارد]). |                                          |                                                       |  |
|                                                                                                    | RIGHT                                    |                                                       |  |
| اضغط على السهم المناسب لتحديد الجانب.                                                                                                    | (الشاشة اليمني) (تختص                    | (تختص بالأوعية المقسمة فقط)                           |  |
|                                                                                                    | بالاوعية المقسمة فقط)                    | (a) FIFAN                                             |  |
| اصغط على ٧.                                                                                                    |                                          | CLLIIT ( <u>)</u><br>BULL NULL هاي تمد التنظيف الساخت |  |
| اضبغط على سهم (YES) (نعم) للاستمر ار، اضبغط على سهم (NO) (لا) للإلغاء                                                                                                    | 3 U E 5 / N O (نعم/لا)                   | الآن؟ أم COLD CLEAN NOU?                              |  |
| والعودة إلى وضع OFF (إيقاف تشغيل).                                                                                                    |                                          | (هلُّ تود التنظيف البارد الآن؟)                       |  |
| يتم عرض هذه الرسالة عند امتلاء خزان الزيت الملوث، وبعد ذلك اضغط على زر                                                                                                    |                                          | الخزان الزيت الملوث WASTE TANK FULL                   |  |
| CONFIRM (تاکید) واطلب مزود الزیت الملوث، وسیظهر OFF (ایقاف<br>تشغیل) علم مردة الذریک                                                                                                    | LUNFIRII (تاکید)                         | ممتلئ)                                                |  |
| الضغط علي الدي (VES) ((دور) ثورازها) ال                                                                                                    |                                          |                                                       |  |
| "مصح على شهم (PEO) (عم), ثم يحب بي<br>"IS SOLUTION IN THE VAT?" "هل هناك محلول تنظيف بوعاء                                                                                                    | JES / NO (نعم /                          | 9. OIL REMOVED (هل تم التخلص من                       |  |
| القلي؟", اضغط على السهم المقابل لـ (NO) (لا) لكي تستأنف عملية START                                                                                                    | لا)                                      | الزيت؟)                                               |  |
| DISPOSE (بدء التفريغ)                                                                                                    |                                          |                                                       |  |
| اضغط على الزر ذو مؤشر LED الوامض.                                                                                                    |                                          | 5TRRT DISPUSE (بدء التفريغ)                           |  |
| غير مطلوب. وفي حالة انسداد المصرف، قم باستخدام الأداة المرفقة مع المقلاة<br>لتنظيف الانسداد.                                                                                                    |                                          | DRRINING (جاري التصريف)                               |  |
| اخ بنا على السوم أسفار CONFIRM (تأكدر) عندما دكون معام القل فاد غاً                                                                                                    | ۲ ۵ N F I R M (تأكيد)                    | VAT EMPTY AND CLEAN?                                  |  |
|                                                                                                    | (,,) = = = = = = = = = = = = = = = = = = | (هل الوعاء فارغ ونظيف؟)                               |  |
| اسحب مقبض التفريغ. (ملاحظه: إذا كنت تستخدم التفريغ الأمامي، تناكد من توصيل                                                                                                    |                                          | OPEN DISPOSE VALVE (فتح صمام                          |  |
| التصابي معد العصل الشريع، واصلعه مع الاستمرار على المعاع بعد سعب مع                                                                                                    |                                          | التفريغ)                                              |  |
|                                                                                                    | 4:00 countdown                           |                                                       |  |
| غير مطلوب                                                                                                    | timer                                    | DISPOSING (جارى التفريغ)                              |  |
|                                                                                                    | (موقت العد التتاركي<br>(4·00)            |                                                       |  |
|                                                                                                    | (                                        | REMOVE FILTER PAN (إزالة وعاء                         |  |
| اقدح الباب واسحب و عاء النصفية حارج الحاوية.                                                                                                    |                                          | التصفية)                                              |  |
| تأكد من أن وعاء التصفية فارغ، ثم قم بالضغط على سهم (YES) (نعم)، أو                                                                                                    | JES / NO (نعم /                          |                                                       |  |
| بالضغط على سهم (NU) (لا)، تم اتبع رسائل المطالبة (للعودة إلى وضع<br>(DISPOSING) (جارى التقريغ))                                                                                                    | لا)                                      | ۲۰۱۱ E11P1 ۲۱ (هل وعاء التصعية قارع: )                |  |
| ر که ۲۵ ادا (تربخ کې تربی).<br>قد بند کنب ، عاء التصفیة                                                                                                    |                                          | INSERT FILTER PAN (ترکیب و عاء                        |  |
|                                                                                                    | l                                        | · · · · · · · · · · · · · · · · · · ·                 |  |

| الإجراء                                                                                                    | الشاشنة اليمنى                          | الشباشية اليسرى                                                                                                    |
|----------------------------------------------------------------------------------------------------|-----------------------------------------|----------------------------------------------------------------------------------------------------|
|                                                                                                    |                                         | التصفية)                                                                                                    |
|                                                                                                    |                                         | CLOSE DISPOSE VALVE                                                                                                    |
| ادفع مقبض النصريف في.                                                                                                    |                                         | (إغلاق صمام التصريف)                                                                                                    |
| تأكد من وجود محلول تنظيف بوعاء القلي, ثم اضغط على السهم أسفل                                                                            | CONFIRM (تأكيد)                         | IS SOLUTION IN THE VATP                                                                                                    |
| CONFIRM (تأكيد).                                                                                                    | (,,,,,,,,,,,,,,,,,,,,,,,,,,,,,,,,,,,,,, | (هل يوجد محلول تنظيف في الوعاء؟)                                                                                                    |
| 1 have and the set have been the taken as his                                                                                           | UU:UU                                   | סחון חווד הס כחוח כובסא                                                                                                    |
| يبدأ المؤقف بالتسعيل, في حالة التنطيف الساحن, نصل ذرجة حرارة تسحين الوعاء<br>الـ 105فه زمادت (91 درجة مئونة)                            | countdown tinner<br>(مؤقت العد          | (التنظيف الساخن أو التنظيف البار د)                                                                                                    |
| ،ی ۱۵۵ <del>هر ه</del> يا (۵۱ -رب سری)                                                                                                  | (ر<br>التناز لى3:00)                    | (-5+                                                                                                    |
|                                                                                                    |                                         | BOIL OUT DONE OR COLD                                                                                                    |
| اضىغط على السهم أسفل كلمة CONFIRM (تأكيد) لإلغاء التنبيه.                                                                               | CONFIRM (تأکید)                         | LERN DONE (انتهاء التنظيف الساخن أو                                                                                                    |
|                                                                                                    |                                         | انتهاء التنظيف البارد)                                                                                                    |
| افتح الباب واسحب وعاء التصفية خارج الحاوية.                                                                                             |                                         | REITUVE FILTER PHII (إراله وعاء<br>التحقيق                                                                                                    |
|                                                                                                    |                                         |                                                                                                    |
| صلع و عاء لفريع دو حجم مناسب على ينمص من السيعاب 4 جانونات (15 متر) أو<br>أكثر تحت المصر ف. ثم اضغط على السهم أسفل كلمة CONFIRM (تأكيد) | CONFIRM (تأکید)                         | (ترکیب و عاء التفریخ)                                                                                                    |
|                                                                                                    |                                         | OPEN DRAIN VALVE (فتح صمام                                                                                                    |
| اضغط على الزر دو مؤتس LED الوامض.                                                                                                    |                                         | التصريف)                                                                                                    |
| غير مطلوب.                                                                                                    |                                         | DRRINING (جاري التصريف)                                                                                                    |
| اضغط على السعة أسفان CONFIRM (تأكيد)                                                                                                    | CONFIRM (تأكيد)                         | IS SOLUTION REMOVED?                                                                                                    |
|                                                                                                    | (* )                                    | (هل تم التخلص من محلول التنظيف؟)<br>محمد المحمد المحمد المحمد المحمد المحمد المحمد المحمد المحمد المحمد المحمد المحمد المحمد المحمد المحمد المحمد ا |
| اشطف الوعاء بالماء, ثم اضغط على السهم أسفل CONFIRM (تأكيد).                                                                             | CONFIR M (تأكيد)                        | RIIISE LUIIFLEIEF (هل تمت عمليه<br>الشطف؟)                                                                                                    |
|                                                                                                    |                                         | VAT AND PAN DRY?                                                                                                    |
| أسفل CONFIRM (تأكيد).                                                                                                    | ۲۰۱۲۲۱۳۱۱ (محيد)                        | (هل تم تجفيف وعاء القلي ووعاء التصفية؟)                                                                                                    |
| (مراز القرب علم الأقرب في المراجع علم الأسب أسفار المراجع CONEIDM المراجع علم الألب الم                                                 | ۲ ۵ N F I R M (تأكيد)                   | REMOVE DISPOSAL PAN (إزالة وعاء                                                                                                    |
| هم بارانه و عام التقريع لم اصلح على الشهم اللقان CONFIRMI (حديد) :                                                                      | ( <i></i>                               | التفريغ)                                                                                                    |
| قم بتركيب وعاء التصفية.                                                                                                    |                                         | INSERT FILTER PHN (ترکیب وعاء                                                                                                    |
|                                                                                                    |                                         | التصفية)<br>EIII URT EPOM BIIIK2                                                                                                    |
| اصلعط على شهم (٢٢٥) (لعم) لملء الوعاء أو اصلعط على شهم (١١٠) (لا)<br>الذهاب الـ OFF (القاف تشغل)                                        | (Y                                      | (هل تو د ملء و عاء القلي من خز إن الزيت الغزير ؟)                                                                                                   |
|                                                                                                    | (-                                      | PRESS AND HOLD YES TO                                                                                                    |
| Press and hold (YES) to fill (الضغط مع الاستمرار على سهم نعم لمل،                                                                       | E S (نعم)                               | FILL                                                                                                    |
| الوعاء).                                                                                                    |                                         | (اضبغط مع الاستمرار على سهم نعم لملء الوعاء)                                                                                                    |
| يتم عرضها أثناء عملية ملء الوعاء.                                                                                                    |                                         | FILLING (جاري الملء)                                                                                                    |
| واضغط على سهم (NO) (لا) عند اكتمال ملء الوعاء، أو اضغط على سهم                                                                          | 40 / 355 (نعم /                         | CONTINUE FILLING                                                                                                    |
| (YES) (نعم) للاستمرار في الملء.                                                                                                    | لا)                                     | (هل تود الاستمرار في ملء الوعاء)؟                                                                                                    |
|                                                                                                    | OFF (إيقاف تشغيل)                       | OFF (إيقاف تشغيل)                                                                                                    |

## Polishing 10-1 (عملية التلميع)

عند إجراء دورة تلميع المصفاة, تظهر سلسة من رسائل المطالبة على شاشة وحدة تحكم Filt ™RQuick العامية التلميع,اضغط مع الاستمرار عند ظهور كلمة READY (جاهز) على وحدة التحكم على الأسهم ◄ ◄ في آن واحد. إتبع الخطوات الموضحة بالأسفل. قد تظهر رسالة "WAIT TO POLISH" (انتظار التلميع) حتى يتم استقبال إشارة بأن الوعاء جاهز لبدء دورة التلميع.

| الإجراء                                          | الشاشة اليمنى                                         | الشاشة اليسرى                                        |
|--------------------------------------------------|-------------------------------------------------------|------------------------------------------------------|
| اضغط على السهم المناسب أسفل الجانب لبدء التصفية. | RIGHT (الشاشة اليمني)<br>(تختص بالأو عية المقسمة فقط) | LEFT (الشاشة اليسرى)<br>(تختص بالأو عية المقسمة فقط) |

| الإجراء                                                                                                    | الشاشة اليمنى                                                                                         | الشاشة اليسرى                                                                                         |
|----------------------------------------------------------------------------------------------------|----------------------------------------------------------------------------------------------------|----------------------------------------------------------------------------------------------------|
| اضغط على سهم (YES) (نعم) للاستمرار، اضغط على السهم (NO) (لا) لتجاوز التلميع<br>والعودة إلى الحالة السابقة, عندئذ ستظهر كلمة POL DYLD (تأخير التلميع) على الشاشة, وعند<br>الضغط في آن واحد على أسهم ◄ < في أثناء عرض وحدة التحكم POL DYLD (تأخير<br>التلميع) يؤدي ذلك إلى ظهور رسالة مطالبة بالتلميع, فإذا تم إيقاف وحدة التحكم أثناء عرض رسالة<br>المطالبة بالتنظيف الحالية, فيتم عرض رسالة مطالبة بالتنظيف على الشاشة, وفي حالة عدم اختيار<br>شيىء , ستظهر رسالة المطالبة بالتنظيف من اعداة تشغيل وحدة التحكم وفي حالة<br>ضبط وحدة التحكم على الوضع OFF (إيقاف تشغيل) أثناء عرض رسالة المطالبة بالتلميع,<br>ستظهر الرسالة مرة أخرى عند إعادة تشغيل أثناء عرض رسالة المطالبة بالتلميع,<br>المعلم الرسالة مرة أخرى عند إعادة تشغيل أثناء عرض رسالة المطالبة بالتلميع,<br>التلميع في رسالة المطالبة التالية. | (نعم / لا) JES / NO                                                                                   | POLISH NOUP<br>(تلميع الآن؟)                                                                          |
| قم بإزالة الرغوة من الوعاء., ثم اضغط على السهم أسفل كلمة CONFIRM (تأكيد) إذا كان<br>مستوى الزيت قليل جدًا,ستظهر كلمة "WOL OT LIO" (كمية الزيت قليلة جدًا) على وحدة<br>التحكم. قم بملء الوعاء واضغط على أي من الأسهم أسفل CONFIRM (تأكيد).                                                                                                    | CONFIRM OR OIL<br>TOO LOU display<br>(عرض تأکید أو کمیة الزیت قلیلة<br>جداً)                          | SKIN VAT OR OIL<br>TOO LOU<br>(قشد دهون الوعاء أم كمية الزيت<br>قليلة جداً)                           |
| اضغط على الزر ذو مؤشر LED الوامض.                                                                                                    |                                                                                                    | START POLISH<br>(بدء التلميع)                                                                         |
| غير مطلوب.                                                                                                    |                                                                                                    | DRRINING (التصريف)                                                                                    |
| غير مطلوب، يتدفق الزيت من وعاء التصفية إلى وعاء القلي ثم يعود مرة ثانية إلى وعاء التصفية<br>لمدة قدرها 15 دقيقة. فالمدة الافتراضية مقدارها 15 دقيقة.                                                                                                    | countdown timer 0 0 : 5 1<br>(مؤقت العد التنازلي)                                                     | POLISHING (التلميع)                                                                                   |
| غير مطلوب.                                                                                                    |                                                                                                    | FILLING (الملء)                                                                                       |
| يبدأ الوعاء بالتسخين حتى يعود إلى درجة الحرارة.                                                                                                    | or LOU TEMP<br>alternating with the<br>temperature<br>(درجة حرارة منخفضة بالتبادل مع<br>درجة الحرارة) | or LOW TEMP<br>alternating with the<br>temperature<br>(درجة حرارة منخفضة بالتبادل مع<br>درجة الحرارة) |

## 1-11 وضع المسح الضوئي

|                                    |                                                       | -            | -              | -               |
|------------------------------------|-------------------------------------------------------|--------------|----------------|-----------------|
| الخطوات الأتبة لعرض هذه الاحصائبات | ل الاحصائبات الحالبة الخاصبة لأي منتج خلال البوم اتبع | مبة لرؤبة كل | حصائبات البو د | بستخدم وضع الاد |
|                                    |                                                       |              |                |                 |

| الشرح/الإجراء                                                                                                    | الشاشبة اليمني                                                                                                    | الشاشية اليسرى                                                         |
|----------------------------------------------------------------------------------------------------|----------------------------------------------------------------------------------------------------|------------------------------------------------------------------------|
| اضغط على زر Exit/Scan (المسح الضوئي/خروج)                                                                                                    | RERDY (استعداد)                                                                                                    | RERDY (استعداد)                                                        |
| اضغط على زر أحد المنتجات لعرض الإحصائيات اليومية.                                                                                                    |                                                                                                    | SELECT PRODUCT<br>(تحديد المنتج)                                       |
| اضغط على ◄ لتتقدم إلى إحصائيات المنتج التالي.                                                                                                    | اسم منتج مكون من 8 أحرف                                                                                                    | LONG NAME (اسم<br>طویل)                                                |
| اضغط على ◄ لتتقدم إلى إحصائيات المنتج التالي.                                                                                                    | اسم مختصر لمنتج مكون من 4<br>أحرف                                                                                               | SHORT NAME<br>(اسم قصير)                                               |
| عدد دورات الطهي الباقية قبل رسالة المطالبة بالتصفية. اضغط على ◀.                                                                                                    | Number or DISABLED<br>(العدد أو عدم التمكين)                                                                                    | COOKS (<br>REMAINING (بقايا<br>الطهي)                                  |
| عدد مرات الطهي المنتهية طوال اليوم. اضغط على ◀.                                                                                                    | العدد) Number                                                                                                    | COOKS TODRY (مرات الطهي طوال اليوم)                                    |
| عدد مرات الطهي منذ آخر عملية تصريف. اضغط على ◄.                                                                                                    | (العدد) Number                                                                                                    | COOKS SINCE<br>LAST DISPOSE<br>(عدد مرات الطهي منذ أخر<br>عملية تفريغ) |
| الوقت المبرمج لطهي ذلك المنتج. اضغط على ◄.                                                                                                    | Time (الوقت)                                                                                                    | TIME (الوقت)                                                           |
| درجة الحرارة المبرمجة لطهي ذلك المنتج. اضغط على ◀.                                                                                                    | Temperature<br>(درجة الحرارة)                                                                                                   | ١.ΤΕΜΡR (درجة<br>الحرارة)                                              |
| مستوى الحساسية المبرمج لطهى ذلك المنتج. اضغط على .                                                                                                    | (العدد) Number                                                                                                    | 1. SE N SITIVIT Y<br>(الحساسية)                                        |
| يشير إلى الوقت أثناء الطهي حتى يصدر المنتج صوت تنبيه بالاهتزاز . اضغط على ◀.                                                                                                    | Shake Time<br>(وقت الاهتزاز)                                                                                                    | I ALARM TIME (وقت التنبيه)*                                            |
| هذا هو اسم المنبه. اضغط على ◄.                                                                                                    | SHAKE. STIR. OR<br>NUMBERED<br>RLARM<br>(تنبيه بالاهتزاز أو الحركة أو<br>تنبيه مرقّم)                                           | 1 ALARM NAME (اسم التنبيه)                                             |
| لبرمجة وضع التنبيه الخاص بالمنتج, اضغط على ◀.                                                                                                    | RUTO OR MANUAL<br>(تلقائي أو يدوي)                                                                                              | ا ALARM MODE (وضع التنبيه)*                                            |
| لبرمجة نغمة التنبية الخاصة بالمنتج, اضغط على ◀.                                                                                                    | .SHORT. MEDIUM<br>LONG. DOUBLE<br>OR LONG SHORT.<br>NONE<br>(نغمة قصيرة, متوسطة, طويلة,<br>ثنائية,أو قصيرة الطول, بدون<br>نغمة) | I RLARM TONE (نغمة التنبيه)                                            |
| عدد دورات الطهي قبل ظهور رسالة مطالبة بالتصفية, اضبغط على .                                                                                                    | NUMBER (العدد)                                                                                                    | FILTER PROMPT<br>(رسالة مطالبة بالتصفية)                               |
| الوقت الخاص بتسخين المقلاة بالثواني قبل قيام وحدة التحكم بالتحقق من درجة الحرارة. ملاحظة: قد<br>يسبب الإدخال غير الصحيح فرط ارتفاع درجة الحرارة مما يسبب زيادة طهي بعض المنتجات أكثر من<br>اللازم. اضغط على ◄. | 0                                                                                                    | INSTANT ON<br>(التشغيل الحالي)                                         |
| The time to hold product before discarding (وقت انتظار المنتج قبل تجاهله) اضغط على<br>♦.                                                                                                    | or previously 0 : 0 0:00 أو<br>0:00)entered time أو<br>الوقت السابق الذي تم إدخاله).                                            | HOLD TIME<br>(وقت الانتظار)                                            |
| اضغط على زر المسح الضوئي/خروج مرتين حتي يتم الخروج.                                                                                                    | EXIT (خروج)                                                                                                    | EXIT (خروج)                                                            |

\* ملاحظة: إذا لم يتم برمجة وقت التنبيه, فسوف تختفي هذه المجالات.

# الفصل الثاني: مقلاة ™FILTERQUICK الفصل الثاني: مقلاة الأخطاء وإصلاحها

#### 1-2 مقدمة

يقدم هذا الفصل دليلاً مرجعياً مبسطاً لبعض المشاكل الشائعة التي قد تحدث أثناء تشغيل هذا الجهاز, ويكمن الغرض من هذا الدليل في تقديم المساعدة المناسبة، أو على الأقل تشخيص الأعطال أو المشكلات في هذا الجهاز بدقة, وعلى الرغم من تغطية الفصل للمشاكل الأكثر شيوعاً، فقد يواجه المشغل بعض المشاكل التي لم تتم تغطيتها, لذا في مثل هذه الحالات، يبذل فريق الخدمات الفنية لـFrymaster أقصى جهده لمساعدتك على تحديد المشكلة وحلها.

عند استكشاف إحدى المشكلات، اتبع نظرية الاستبعاد بدءاً بتجربة أبسط الحلول وحتى الوصول إلى الأكثر تعقيداً, الأكثر أهمية من ذلك، أن تحاول دائماً تكوين فكرة واضحة عن سبب وقوع المشكلة, حيث ينطوي أحد جوانب الإجراءات التصحيحية على اتخاذ خطوات ملائمة لضمان عدم تكرار حدوث المشكلة مرة أخرى, أما إذا كان أحد أعطال وحدة التحكم يرجع إلى ضعف التوصيل، فيجب التحقق من كافة التوصيلات الأخرى أيضًا, وفي حالة استمر المنصهر في الانفجار فيجب معرفة السبب, ويرجى الوضع في الاعتبار دائماً أن عطل أحد المكونات الصغيرة قد يكون في كثير من الأحيان مؤشراً على عطل آخر محتمل أو تشغيل غير صحيح لأحد المكونات أو الأنظمة الأكثر حيوية.

إذا كنت في شك حول الإجراء المناسب الواجب اتخاذه، لا تتردد في الاتصال بإدارة الصيانة الفنية لـFrymaster أو أحد الفنيين المحليين المعتمدين المختصين بالصيانة للمساعدة.

## قبل الاتصال بفني الخدمة أو الخط الساخن لـ Frymaster (8633-551-8633):

- تحقق من توصيل الأسلاك الكهربائية ومن أن قواطع الدوائر في وضع التشغيل.
  - تحقق من توصيل وحدة الفصل السريع لخط الغاز بشكل صحيح.
    - تحقق من فتح أي صمامات لقطع خط الغاز.
    - تحقق من إغلاق صمامات تصريف وعاء القلي تماماً.
- تأكد من امتلاكك لأرقام طراز المقلاة الخاص بنك والأرقام التسلسلية لها لتقديمها إلى الفني المكلف بمساعدتك.

### 🔔 خطر

قد يسبب الزيت الساخن حروقًا بالغة, لذا يُحظر نقل المقلاة عند امتلائها بزيت الطهي الساخن أو نقل زيت الطهي الساخن من وعاء لآخر.

## 🛕 خطر

ينبغي فصل الطاقة عن هذا الجهاز عند الصيانة، باستثناء الوضع الذي يتطلب إجراء اختبارات للدائرة الكهربانية, كما ينبغي توخي الحذر الشديد عند إجراء مثل هذه الاختبارات.

قد يحتوي هذا الجهاز على أكثر من نقطة اتصال بإمدادات الطاقة الكهربائية, لذا يجب فصل جميع أسلاك الطاقة قبل إجراء الصيانة.

يجب أن يقتصر القيام بالفحص والاختبار وإصلاح المكونات الكهربائية على وكيل الصيانة المعتمد للشركة.

## 2-2 استكشاف أعطال المقلاة وإصلاحها

## 1-2-2 رسائل الخطأ ومشاكل العرض

| الإجراءات التصحيحية                                                                                                    | الأسباب المحتملة                                                                                                    | المشكلة                                                                                                    |
|----------------------------------------------------------------------------------------------------|----------------------------------------------------------------------------------------------------|----------------------------------------------------------------------------------------------------|
| <ul> <li>أ- اضغط على مفتاح ON/OFF (تشغيل/إيقاف تشغيل) لتشغيل<br/>وحدة التحكم.</li> <li>ب- تحقق من توصيل المقلاة بمصدر الطاقة وأن قاطع الدائرة<br/>غير متعثر.</li> <li>ج- اتصل بالفنيين المعتمدين للصيانة للحصول على المساعدة.</li> </ul>                                                                                                    | <ul> <li>أ- وحدة التحكم ليست قيد التشغيل.</li> <li>ب- المقلاة غير متصلة بالطاقة.</li> <li>ج- تعطل وحدة التحكم أو المكونات الأخرى.</li> </ul> | عدم وجود عرض على<br>وحدة التحكم.                                                                                          |
| يعد هذا أمرًا اعتياديًا عند تشغيل المقلاة بزيت درجة حرارته أقل<br>من 100 رجة فهرنهايت (38 درجة مئوية).                                                                                                    | المقلاة في وضع دورة الإذابة.                                                                                                    | المقلاة تقوم بعمل دورة تشغيل<br>وإيقاف تشغيل بشكل متكرر عند<br>بدء تشغيل L L C U L M L بدء تشغيل (دورة الإذابة) لأول مرة. |
| اتصل بالفنيين المختصين بالصيانة.                                                                                                    | منصهر منفجر على لوحة الواجهة أو<br>وحدة الإشعال <u>.</u>                                                                                     | مؤشر التسخين في وضع<br>التشغيل ونافخ الهواء يعمل<br>ولكن الشعلة لا تعمل.                                                  |
| تحقق من غلق صمام التصريف بالكامل.                                                                                                    | صمام التصريف مفتوح.                                                                                                    | المقلاة لا تقوم بالتسخين.بعد<br>دورة التصفية.                                                                             |
| قم بإغلاق المقلاة على الفور ، واتصل بفني الصيانة المعتمد<br>للحصول على المساعدة.                                                                                                    | درجة حرارة المقلاة تزيد عن 410 درجة<br>فهرنهايت (210 درجة مئوية)، أو 395<br>درجة فهرنهايت (202 درجة مئوية) في<br>بلدان المفوضية الأوروبية.   | تعرض شاشة وحدة التحكم<br>HDT HI-1 (درجة حرارة<br>مرتفعة للغاية).                                                          |
| اضغط على زر الطاقة لإيقاف تشغيل المقلاة ودعها تبرد قبل<br>إعادة توصيل الطاقة إليها, في حال استمرار المشكلة، اتصل<br>بفني الصيانة المعتمد للحصول على المساعدة.                                                                                                    | درجة حرارة المقلاة تزيد عن 40 درجة<br>فهرنهايت (4 درجات مئوية) أعلى النقطة<br>المضبوطة مسبقًا.                                               | تعرض شاشة وحدة التحكم<br>HI TEMP (درجة حرارة<br>مرتفعة).                                                                  |
| امسح الخطأ وقم بكتم أصوات الإنذار بالضغط على زر ▲ SYE<br>(نعم), إذا استمر هذا الخطأ، اتصل بفني الصيانة المعتمد<br>للحصول على المساعدة.                                                                                                    | تجاوز وقت الإصلاح الحد الأقصى من<br>الوقت المخصص له.                                                                                         | تعرض شاشة وحدة التحكم<br>RECOVERY FRULT/<br>إصلاح العطل/نعم)<br>وتصدر أصوات إنذار.                                        |
| التبديل بين درجة فهرنهايت أو درجة مئوية بالضغط على الزر √<br>حتى يتم عرض خيار إعداد المنتج, اضغط على  لالنتقال إلى<br>Tech Mode (الوضع التقني) ثم اضغط على √, وأدخل<br>1658, اضغط على زر Scan (المسح الضوئي), حيث يتم<br>عرض <b>OFF (إيقاف تشغيل)</b> على شاشة وحدة التحكم, قم<br>بتشغيل وحدة التحكم للتحقق من درجة الحرارة, في حالة عدم<br>عرض المقياس المطلوب قم بتكرار الخطوات. | برمجة خيار عرض غير صحيح.                                                                                                    | تعرض وحدة التحكم مقياس<br>خاطىء لدرجة الحرارة<br>(فهرنهايت أو مئوية).                                                     |
| قم بإغلاق المقلاة على الفور ، واتصل بفني الصيانة المعتمد<br>للحصول على المساعدة.                                                                                                    | الحد الأعلى معطل                                                                                                    | تعرض وحدة التحكم<br>HIGH LIMI (حد أعلى)<br>FAILURE<br>DISCONNECT<br>POUER (تعطل فصل<br>الطاقة).                           |
| قم بإغلاق المقلاة على الفور، واتصل بفني الصيانة المعتمد<br>للحصول على المساعدة.                                                                                                    | توجد مشكلة مع دوائر قياس درجة الحرارة<br>بما في ذلك المجس أو تلف مجموعة أسلاك<br>وحدة التحكم أو المُوصل.                                     | تعرض وحدة التحكم<br>TEMPR PROBE<br>FRILURE (عطل مجس<br>الحرارة).                                                          |

| الإجراءات التصحيحية                                                                                                    | الأسباب المحتملة                                                                                                    | المشكلة                                                                                                    |
|----------------------------------------------------------------------------------------------------|----------------------------------------------------------------------------------------------------|----------------------------------------------------------------------------------------------------|
| ظهور هذه الرسالة أمراً اعتيادياً خلال البدء ووجود هواء<br>داخل خطوط الغاز للمقلاة, تحقق من فتح صمام الغاز, إذا<br>استمرت هذه الرسالة في الظهور قم بإغلاق المقلاة على<br>الفور، واتصل بالفنيين المعتمدين للصيانة للحصول على<br>المساعدة.                                                                                                    | صمام الغاز مفتوح أو وحدة التحكم معطلة<br>أو المحول معطل أو ثرموستات الحد الأعلى<br>مفتوحة.                                                  | تعرض وحدة التحكم<br>HERTING<br>FAILURE (عطل<br>التسخين)                                                                                           |
| اضغط على زر ▼ (NO) "لا" لاستمرار عملية الطهي<br>ومن ثم اتصل بالفنيين المعتمدين للصيانة للحصول على<br>المساعدة, قد يكون الطهي غير مسموح به في بعض<br>الحالات.                                                                                                    | حدوث خطأ يتطلب الاستعانة بفني الصيانة.                                                                                                    | تعرض وحدة التحكم<br>SERVICE<br>REQUIRED (الصيانة<br>مطلوبة)<br>متبوعة برسالة خطاً.                                                                |
| <ul> <li>أ- حال الإجابة بنعم, تظهر رسالة</li> <li>أ- حال الإجابة بنعم, تظهر رسالة</li> <li>IS OIL SENSOR CLEAN?</li> <li>مستوى الزيت نظيف)؟ CONFIRM (تأكيد),</li> <li>استخدام ضمادة لتنظيف مجس مستوى الزيت</li> <li>ودورة الطاقة لوحدة التحكم.</li> <li>ب- إذا استمرت المشكلة، اتصل بفني الصيانة المعتمد</li> <li>للحصول على المساعدة.</li> </ul> | <ul> <li>أ- ظهور خطأ بفعل تراكمات الكربون</li> <li>على مجس مستوى الزيت.</li> <li>ب- تعطل خطوط اتصال شبكة CAN</li> <li>والمكونات.</li> </ul> | تعرض وحدة التحكم<br>IS VAT FULLP<br>(هل الوعاء ممتلىء؟)<br>YES NO (نعم/لا) أثناء<br>الطهي أو في وضع الخمول مع<br>صوت إنذار مسموع.                 |
| <ul> <li>أ- للتغلب على ذلك استخدم الضمادة لتنظيف المجس<br/>من الزيت.</li> <li>ب- إذا استمرت المشكلة، اتصل بفني الصيانة المعتمد<br/>للحصول على المساعدة.</li> </ul>                                                                                                    | <ul> <li>أ- قد تغطي طبقة من الزيت الكراميلي</li> <li>مجس مستوى الزيت.</li> <li>ب- تعطل خطوط اتصال شبكة CAN</li> <li>والمكونات.</li> </ul>   | تعرض وحدة التحكم ISOIL 15<br>SENSOR CLEAMP<br>(هل مجس مستوى الزيت<br>نظيف؟) ONFIRM (تأكيد)<br>أثناء الطهي أو في وضع الخمول<br>مع صوت إنذار مسموع. |

## 2-2-2 مشاكل التصفية

| الإجراءات التصحيحية                                                                                                    | الأسباب المحتملة                                                                                                    | المشكلة                                                                                         |
|----------------------------------------------------------------------------------------------------|----------------------------------------------------------------------------------------------------|-------------------------------------------------------------------------------------------------|
| <ul> <li>أ- في حال تحديد خيار الموافقة قم بتنظيف مجس مستوى<br/>الزيت مستخدمًا ضمادة التنظيف ثم أعد المحاولة<br/>مجددًا. أو اضط على ▲ (YES) "نعم" في حال<br/>امتلاء الوعاء أو اضغط على ▼ (NO) "لا" واتبع<br/>الأوامر.</li> <li>ب- قم بإجراء الفحص للتأكد من الأسباب المحتملة<br/>ومعالجتها, ثم اتبع الأوامر لإعادة ملء الوعاء.</li> </ul> | <ul> <li>أ- ظهور خطأ بفعل تراكمات<br/>الكربون على مجس مستوى<br/>الزيت. يعد أمراً طبيعياً بعد<br/>ملء بعض وظافف قائمة<br/>المصفاة.</li> <li>ب- قد لا تتم تصفية الزيت أثناء<br/>عملية التصفية وذلك بسبب<br/>نسداد شبكة المصفاة أو<br/>مضختها أو مغتاح الحمل<br/>الحراري الزائد بفعل الشوائب<br/>بالإضافة إلى عدم التركيب<br/>أو للحلقات الدائرية أو فقدانها أو<br/>وجود زيت بارد وعطل في<br/>المشغل.</li> </ul> | تعرض وحدة المتحكم IS VAT<br>FULLP (هل الوعاء ممتلىء؟)<br>UES ND (نعم/لا) بعد وظيفة<br>المتصفية. |
| <ul> <li>أ- تأكد من أن درجة حرارة المقلاة عند النقطة<br/>المضبوطة مسبقاً أو عند درجة حرارة 250 فهرنهايت<br/>(121 درجة مئوية) قبل البدء, تأكد من تشغيل وحدة<br/>التحكم.</li> <li>ب- قم بمسح الرسال والأخطاء على وحدات التحكم<br/>الأخرى.</li> </ul>                                                                                       | <ul> <li>أ- درجة الحرارة منخفضة للغاية</li> <li>أو وحدة التحكم تعرض OFF</li> <li>(ايقاف تشغيل).</li> <li>ب- ظهور رسائل خطأ على</li> <li>لوحات التحكم الأخرى.</li> <li>ج- وعاء التصفية في غير موضعه</li> </ul>                                                                                                    | .CLEAN. POLISH<br>FILTER OR DISPOSE<br>(التنظيف أو التلميع أو التصفية أو<br>التصريف) لا يعمل.   |

| الإجراءات التصحيحية                                                                                                    | الأسباب المحتملة                                                                                                    | المشكلة                                                                                                    |
|----------------------------------------------------------------------------------------------------|----------------------------------------------------------------------------------------------------|----------------------------------------------------------------------------------------------------|
| ج- تأكد من تركيب وعاء التصفية في موضعه الصحيح<br>بالمقلاة وظهور "A" على لوحة MIB.                                                                                                    | الصحيح.                                                                                                    |                                                                                                    |
| <ul> <li>أ- انتظر حتى تنتهي الوظيفة السابقة لبدء دورة تصفية أخرى.</li> <li>ب- انتظر لمدة دقيقة واحدة ثم أعد المحاولة.</li> <li>ج- قم بمسح الرسال والأخطاء على وحدات التحكم الأخرى.</li> <li>د- تأكد من تركيب و عاء التصفية في موضعه الصحيح بالمقلاة وظهور "A" على لوحة MIB.</li> </ul> | <ul> <li>أ- يعني هذا سريان وظيفة أخرى<br/>للعملية.</li> <li>ب- لا يسمح للوحة MIB بفحص<br/>النظام.</li> <li>ج- ظهور رسائل خطأ على<br/>لوحات التحكم الأخرى.</li> <li>د- وعاء التصفية في غير موضعه<br/>الصحيح.</li> </ul> | تعرض وحدة التحكم<br>WAIT FORFILTER.<br>FILTER BUSY.<br>CLEAN AND FILTER.<br>DISPOSE. DRAIN<br>TO PAN. POLISH.<br>FILL VAT FROM<br>BULK. FILL VAT<br>FROM PAN. BOIL<br>OUT. PAN TO<br>WASTE<br>(انتظر المصفاة, تنظيف وتصفية,<br>وعاء القلي من خزان الزيت الغزير,<br>غليان, تصفية زيت الوعاء في<br>غليان, تصفية زيت الوعاء في |
| اضغط على ▲ (YES) "نعم" واتبع الأوامر ثم قم بتغيير ورق<br>المصفاة, تأكد من إزالة وعاء التصفية من المقلاة لمدة 30 ثانية<br>على أقل تقدير, حيث يحظر تجاهل مطالبات HANGE (تغيير ورق المصفاة).                                                                                              | وجود خطأ في المصفاة أو اسنداد ورق<br>المصفاة أو نفاذ فترة 25 ساعة المتعلقة<br>بالمطالبة بتغيير ورق المصفاة أو تجاهل<br>المطالبة بتغييره مسبقا.                                                                         | تعرض وحدة التحكم HANGE لتعرض وحدة التحكم FILTER PAPERP<br>(تغيير ورق التصفية؟)                                                                                                    |
| أ- قم بإدخال الوعاء ثم اضغط على رز ▲<br>(CONFIRM) (تأكيد).                                                                                                    | <ul> <li>أ- يعد هذا أمراً طبيعياً أثناء التغيير</li> <li>المنتظم لورق المصفاة.</li> </ul>                                                                                                    | تعرض وحدة التحكم INSERT<br>PRN (إدخال وعاء).                                                                                                    |
| اضغط على ▲ (CONFIRM) (تأكيد) ثم اتبع توجيهات<br>FILL VAT FROM DRAIN PAN (ملء<br>الوعاء من وعاء التصفية).                                                                                                    | صمام التصريف مفتوح أو احتمال وجود<br>زيت في وعاء التصفية.                                                                                                    | تعرض وحدة التحكم DIL IN<br>/ DRAIN PAN<br>CONFIRM (الزيت في وعاء<br>التصفية / تأكيد).                                                                                                    |
| يعد هذا أمراً طبيعيًا عند تأخير دورة التصفية, قم بالضغط على<br>YES (نعم) بعد المطالبة التالية بالتصفية.                                                                                                    | تم تأخير دورة التصفية.                                                                                                    | تعرض وحدة التحكم FLT<br>DYLD (تأخير التصفية).                                                                                                    |
| يعد هذا أمراً طبيعياً عند تأخير دورة التلميع, قم بالضغط على<br>YES (نعم) بعد المطالبة التالية بالتلميع.                                                                                                    | تم تأخير دورة التلميع.                                                                                                    | تعرض وحدة التحكم POL<br>DYLD (تأخير التلميع)                                                                                                    |
| اضغط على YES (نعم) لحفظ الوظيفة المطلوبة في الذاكرة,<br>سيُعطى الأمر لبدء الوظيفة الثانية المطلوبة بمجرد اكتمال<br>الوظيفة الأولى الجارية, اضغط على NO (لا) لإلغاء الوظيفة<br>المطلوبة والرجوع إلى وضع OFF (إيقاف تشغيل).                                                              | تم طلب وظيفة قائمة المصفاة أثناء القيام<br>بوظيفة أخرى.                                                                                                    | تعرض وحدة التحكم CRNCEL [<br>FILTERP (إلغاء دورة<br>التصفية؟) YES/ND (نعم/لا)                                                                                                    |

### 2-2-3 استخدام الأوضاع التقنية

تحتوى وحدة التحكم لمقلاة ™FilterQuick على قائمة وضع تقني مزودة بـ Code 3000 مما يسمح بمسح سجل الأخطاء وإعادة ضبط كلمة المرور وقيمة المسار والوضع الاستمرار واختبار الحد الأعلى.

| الإجراء                                                            | الشاشة اليمنى     | الشاشة اليسرى         |
|--------------------------------------------------------------------|-------------------|-----------------------|
| ابدأ بأقصبي اليسار من وحدة التحكم, اضبغط على للانتقال من Info Mode | OFF (إيقاف تشغيل) | OFF (إيقاف تشغيل)     |
| (وضع المعلومات) إلى Main (القائمة الرئيسية) وصولاً إلى             |                   |                       |
| PRODUCT SETUP (إعداد المنتج).                                      |                   |                       |
| اضغط على للانتقال إلى Tech Mode (الوضع التقني), اضغط على .         | Blank (فارغ)      | Product Setup         |
|                                                                    |                   | (إعداد المنتج)        |
| ادخل 3000.                                                         | Enter Code        | Tech Mode             |
|                                                                    | (ادخل الرمز)      | (الوضع التقني)        |
| اضغط على لإزالة أكواد الأخطاء), اضغط على , قم بإزالة أكواد الأخطاء | Blank (فارغ)      | -Clear E-Log          |
| المكتشفة.                                                          |                   | (إزالة سجل الاخطاء)   |
| اضغط على لإزالة كلمات المرور, اضغط على .                           | Blank (فارغ)      | Clear passwords       |
|                                                                    |                   | (إزالة كلمات المرور)  |
| اضغط على ▼▲ لتغيير قيمة المسار, اضغط على .                         | 2                 | Lane count            |
|                                                                    |                   | (قيمة المسار)         |
| اضغط على 🔻 🛦 للتبديل للمسار, اضغط على 🚬                            | STANDARD          | HOLD MODE             |
|                                                                    | (فياسي)           | (وضع الاستمرار)       |
| اضبغط على للبدء اختبار الحد الأعلى.                                | Blank (فارغ)      | Hi limit test*        |
|                                                                    | ) (50 NG          | (اختبار الحد الأعلى*) |
| اضبغط على ▲ للبدء; ثم اضبغط♥ للانخفاض, اضبغط على*                  | YES NO            | Hi limit test*        |
|                                                                    | (نعم لا) <u>.</u> | (اختبار الحد المرتفع) |
| للخروج اضغط مرتين على زر Exit/Scan (خروج/المسح الضوئي).            | Exit (خروج)       | Exit (خروج)           |
|                                                                    | OFF (إيقاف تشغيل) | OFF (إيقاف تشغيل)     |

\*سيقوم هذا الأختبار بإتلاف الزيت وينبغي إجراءه فقطً من قبل تقني مختص.

## 2-2-4 خطأ أكواد الدخول

| التوضيح                                                                                                    | رسالة الخطأ               | الكود |
|----------------------------------------------------------------------------------------------------|---------------------------|-------|
| قراءة مجس درجة الحرارة خارج النطاق.                                                                                                    | خطأ عطل مجس درجة الحرارة  | E03   |
| الحد الأعلى للقراءة خارج النطاق.                                                                                                    | HI 2 BAD                  | E04   |
| تزيد درجة حرارة الحد الأعلى للمقلاة عن 410 فهارنهايت (210 درجة<br>مئوية) أو 395 فهرنهايت (201 درجة مئوية) في دول المفوضية<br>الأوروبية. | HOT HI 1                  | E05   |
| عطل أحد المكونات مثل وحدة التحكم أو لوحة الواجهة أو القاطع أو صمام<br>الغاز أو وحدة الإشعال أو الحد الأعلى المفتوح.                     | عطل التسخين               | E06   |
| خطأ برنامج MIB الداخلي                                                                                                    | خطأ برنامج MIB            | E07   |
| تكتشف لوحة MIB فقدان اتصال لوحة ATO أو تعطلها.                                                                                          | خطأ لوحة ATO              | E08   |
| اتساخ الضمادة والحاجة لتغيير ها أو تخطيها لمشكلة مضخة المصفاة.                                                                          | خطأ عدم امتلاء المضخة.    | E09   |
| صمام التصريف في وضع الاستعداد للفتح والتأكيد غير مفعل.                                                                                  | خطأ عدم فتح صمام التصريف. | E10   |
| صمام التصريف في وضع الاستعداد للغلق والتأكيد غير مفعل.                                                                                  | خطأ عدم غلق صمام التصريف. | E11   |
| صمام الإرجاع في وضع الاستعداد للفتح والتأكيد غير مفعل.                                                                                  | خطأ عدم فتح صمام الإرجاع. | E12   |

| التوضيح                                                                                                    | رسالة الخطأ                                 | الكود |
|----------------------------------------------------------------------------------------------------|---------------------------------------------|-------|
| صمام الإرجاع في وضع الاستعداد للغلق والتأكيد غير مفعل.                                                                                                    | خطأ عدم غلق صمام الإرجاع.                   | E13   |
| تكتشف لوحة MIB تعطيل لوحة التصفية الألية المتقطعة أو فقدانها.                                                                                                    | خطأ لوحة التصفية الألية المتقطعة.           | E14   |
| تكتشف عملية الطهي المبرمجة فقد اتصال MIB أو تعطله.                                                                                                    | خطأ لوحة MIB                                | E15   |
| قراءة AIF RTD خارج النطاق                                                                                                    | خطأ مجس التصفية الألية المتقطعة             | E16   |
| قراءة ATO RTD خارج النطاق                                                                                                    | خطأ مجس التصفية الآلية المتقطعة             | E17   |
| إزالة بطاقة SD أثناء التحديث                                                                                                    | موقع طود غير صالح                           | E20   |
| إنتهاء مؤقت 24 ساعة                                                                                                    | خطأ إجراء ورقة التصفية (تغيير ورقة التصفية) | E21   |
| قد يكون هناك زيت في وعاء التصفية.                                                                                                    | خطأ الزيت في الوعاء                         | E22   |
| لم يتم تغريغ الوعاء أثناء عملية التصفية                                                                                                    | انسداد التصفية (الغاز)                      | E23   |
| تعطل مجس مستوى الزيت.                                                                                                    | تعطل مجس مستوى الزيت (الغاز)                | E24   |
| وقت الإصلاح تجاوز الحد الأقصى للوقت.                                                                                                    | خطأ الإصلاح                                 | E25   |
| تخطت عملية إصلاح الأعطال الحد الأقصى من الوقت المخصص لإجراء<br>اختبار إصلاح أو أكثر.                                                                                                    | الاتصال بالصيانة لإصلاح الأعطال             | E26   |
| تجاوزت درجة حرارة الزيت 40 درجة فهرنهايت (4 درجة مئوية) أعلى<br>النقطة المضبوطة مسبقًا.                                                                                                 | إنذار درجة الحرارة مرتفعة                   | E28   |
| درجة حرارة الزيت عالية جدا لقراءة OQS صالحة. ابحث في درجة<br>حرارة بين (C°149) F 3009) و(C°1911) 375F).                                                                                 | OQS TEMP HIGH                               | E70   |
| درجة حرارة الزيت منخفضة جدا لقراءة OQS صالحة. ابحث في درجة<br>حرارة بين (C°149) 300F) و(C°191) 375F.                                                                                    | OQS TEMP LOW                                | E71   |
| وTPM منخفض جدا لقراءة OQS صالحة. يمكن اختيار نوع النفط غير<br>صحيحة في إعداد قائمة. قد لا تكون محسوبة استشعار لنوع النفط. رؤية<br>نوع النفط الرسم البياني. إذا استمرت المشكلة اتصل .FAS | TPM RANGE LOW                               | E72   |
| TPM عالية جدا لقراءة OQS صالحة. التصرف في النفط                                                                                                    | TPM RANGE HIGH                              | E73   |
| وOQS ديه خطأ داخلي. إذا استمرت المشكلة اتصل .FAS                                                                                                    | OQS ERROR                                   | E74   |
| و OQS يتم الكشف عن الهواء في مجال النفط. تحقق من O-خواتم<br>وتحقق / تشديد مرشح prescreen لضمان عدم وجود الهواء يدخل<br>استشعار OQS. إذا استمرت المشكلة اتصلFAS                          | OQS AIR ERROR                               | E75   |
| جهزة الاستشعار OQS لديه خطأ في الاتصال. التحقق من اتصالات<br>للاستشعار OQS. دورة طاقة البطارية المقلاة بأكملها. إذا استمرت<br>المشكلة اتصل .FAS                                         | OQS ERROR                                   | E76   |

OQS 2.2.5 (النفط الاستشعار الجودة) استكشاف الأخطاء وإصلاحها

| مشكلة                       | اجراء تصحيحي                                                                                                    |
|-----------------------------|----------------------------------------------------------------------------------------------------|
|                             | تحقق من العناصر التالية وإجراء تصفية OQS آخر.                                                                    |
|                             | <ul> <li>التأكد من الضريبة على القيمة المضافة هي في درجة الحرارة المضبوطة مسبقا.</li> </ul>                      |
|                             | • فحص فلتر الشاشة قبل وضمان ثمل في بإحكام.                                                                       |
| لا نتائج <b>TPM</b> عد ضبعا | <ul> <li>فحص O-خواتم على عموم مرشح وضمان كلاهما الحالي، وأنها ليست في عداد المفقودين، متصدع أو</li> </ul>        |
| 2                           | البالية. إذا كان الأمر كذلك استبدالها.                                                                           |
|                             | <ul> <li>ا يتم انسداد تأكد من ورقة الترشيح، ويستخدم ورقة نظيفة التصفية. لم الضريبة على القيمة المضافة</li> </ul> |
|                             | الملء أول مرة للمرشح السابق؟ إن لم يكن تغيير ورقة الترشيح.                                                       |
|                             |                                                                                                    |

1-3 إعداد تصفية مستشعر جودة الزيت لذا قم باتباع الخطوات التالية عند إيقاف تشغيل وحدة التحكم. \*ملاحظة: ينبغى أن يتم ذلك في أقصى يسار وحدة التحكم (الرئيسية) فقط.

| الإجراء                                                                                                    | الشاشنة اليمنى             | الشاشىة اليسرى                                    |
|----------------------------------------------------------------------------------------------------|----------------------------|---------------------------------------------------|
| اضغط على ✔ حتى تنتقل وحدة التحكم من INFO MODE (وضع المعلومات) إلى MAIN (الرئيسية) ثم إلى PRODUCT SETUP (إعداد المنتج).                                                                                                    | OFF (ایقاف تشغیل)          | FF ( (إيقاف تشغيل)                                |
| اضعط على ◄ للانتقال إلى Vat setup (إعداد الوعاء) ثم اضغط على ✔.                                                                                                    |                            | P R O D U C T<br>S E T U P (إعداد<br>المنتج)      |
| أدخل 1656.                                                                                                    | ENTER CODE<br>(أدخل الرمز) | VRT SETUP<br>(إعداد الوعاء)                       |
| اضبغط على ◀ للانتقال إلى وضع التصفية                                                                                                    |                            | SYSTEM (النظام)                                   |
| اضنغط على ٧.                                                                                                    |                            | FILTER (تصفية)                                    |
| اضىغط على ◄ مرتين للانتقال إلى مستشعر جودة الزيت ثم اضىغط على ٧.                                                                                                    | (0) 0                      | COOKS TILL<br>FILTER (مرات<br>الطهي قبل التصفية)  |
| اضعط على ▼ للانتقال إلى ENABLED (تمكين) ثم اضغط على .♦ (Default is DISABLED) (تم تعطيل الوضع الافتر اضي).                                                                                                    | D I S R B L E D<br>(تعطیل) | 5 🏻 🖛 (مستشعر<br>جودة الزيت)                      |
| اضغط على ▲♥ للتنقل عبر أنواع الزيت OCO1 وOCO2 وغيرها. استخدم الجدول على ورقة تعليمات 8197316<br>لتحديد نوع النفط.<br>تأكد من مماثلة نوع الزيت للنوع الموجود في المخزن. عند الانتهاء اضغط على ◄.                                                                                                    | (OC01) 0 [ 0 ]             | OQS TYPE<br>(نوع مستشعر جودة<br>الزيت)            |
| اضغط على ▲▼ للاختيار بين NUMBER (الرقم) أو TEXT (نص) ثم اضغط على Default is) .<br>NUMBER (الرقم هو الوضع الافتراضي). ملاحظة: عند الضبط على NUMBER (الرقم), يتم عرض إجمالي<br>المواد القطبية في صورة رقم. عند الضبط على Text (النص), يتم عرض رسالة DISPOSE<br>DISPOSE NOW (تفريغ الآن/تأكيد, الزيت في حالة جيدة أم<br>تفريغ الآن).                                                                                                    | NUMBER (الرقم)             | DISPLRY<br>TYPE (نوع<br>الشاشة)                   |
| استخدم مفاتيح مرقمة لتغيير الإعداد الافتراضي TPM DISCARD NOW (تجاهل قيمة إجمالي المواد القطبية)<br>واضغط على ♦ (القيمة الافتراضية هي 24, قيمة الحد الأدنى هي 15 وقيمة الحد الأقصى هي .30.)                                                                                                    | (24) 24                    | DISCARD<br>NOW (تجاهل الآن)                       |
| استخدم مفاتيح مرقمة لتغيير الإعداد الافتراضي SCARD SOONTPM DI (تجاهل قيمة أجمالي المواد القطبية قريباً)<br>واضغط على ♦ هذه هي قيمة الإزاحة من DISCARD NOW (تجاهل الآن) التي تعرضها DISCARD SOON<br>(تجاهل قريباً). مثال: في حال ضبط NOW (تجاهل الآن) على 24 ويُطلب ضبط قيمة DISCARD NOW<br>SOON (تجاهل قريباً) على 4، يمكنك ضبط قيمة تجاهل قريباً على 4. (القيمة الافتراضية هي 4, قيمة الحد الأدنى هي<br>0 = معطل, قيمة الحد الأقصى هي 15). | (4) 4                      | DISCARD ( ARD<br>SOON (تجاهل<br>قریبًا)           |
| استخدم مفاتيح مرقمة لتغيير الإعداد الافتراضي لمؤقت تأخير DISPOSE NOW (تفريغ الآن) واضغط على ◀. هذا هو<br>مقدار الوقت بمجرد عرض رسالة DISCARD NOW (تجاهل الآن) وتجاوزه قبل معاودة ظهور نفس الرسالة. (المدة<br>الافتراضية هي: 30 دقيقة. قيمة الحد الأدنى هي OFF = :00 (إيقاف تشغيل), قيمة الحد الأقصى هي 4:00 ساعات).                                                                                                    | (30)30                     | DISPOSE<br>DELRY<br>TIMER<br>(مۇقت تاخىر التفريغ) |
| اضنغط على الزر Exit/Scan (خروج/مسح ضوئي) مرتين لعودة وحدة التحكم إلى وضع OFF (إيقاف تشغيل).                                                                                                    | EXIT (خروج)                | EXIT (خروج)                                       |
|                                                                                                    | •                          |                                                   |

#### INFO MODE 2-3 (وضع المعلومات): عرض إحصائيات إجمالى المواد القطبية لمستشعر جودة الزيت

تجمع وحدة تحكم مقلاة ™FilterQuick معلومات عن قيم إجمالي المواد القطبية وتخزنها، حيث توجد هذه البيانات في وضع المعلومات, ويتم الوصول إليها بالضغط على مفتاح checkmark مع تشغيل وحدة التحكم أو إيقافها وفيما يلي خطوات عرض هذه البيانات:

| الإجراء                                                                                                   | الشاشة اليمني          | الشاشة اليسرى           |
|----------------------------------------------------------------------------------------------------|------------------------|-------------------------|
| اضغط على 🗸 حتى بند عدض وضع المعلومات وتحرير ه                                                             | ٥٢٢/٥١ (تشغيل/         | ٥ ٢ ٢ / ٥ ٢ (نتشغیل/    |
|                                                                                                    | إيقاف تشغيل)           | إيقاف تشغيل)            |
| a shah shi shi shi shi shi shakara 🖌 🖌 ba ba sh                                                           |                        | LAST                    |
| اصتغط على 🔻 مركيل للرليقال إلى إجمالي المواد العطبية.                                                     |                        | DISPOSE                 |
|                                                                                                    |                        | STRTS (إحصائيات         |
|                                                                                                    |                        | آخر التفريغات)          |
| المنابط المراجع وتراديا الأموالية المراجع                                                                 |                        | TPM                     |
| الفنك على ٢٠ عد قريص ومحصابيات المعطوبة-                                                                  |                        | (إجمالي المواد القطبية) |
|                                                                                                    | Current Date           | CURRENT                 |
| اصغط على ♦ لغرض ١٢٧١.                                                                                     | (التاريخ الحالي)       | ٢ 8 ٦ (اليوم الحالي)    |
| المناط المعالية المنتقال الملقد قدمة لاحمال المراد القطرية الأخرجة المقاسة إذا الجرب المناط مل            | Number/––              | VICOL VICOL TRA         |
| المستقد على ٢ باللغان إلى الحريقية، ومجلكاني الملوات العصيب، أو حيرة العصاب الثاني اليوم. المستقد على ♥   | Current Day            | القطررية)               |
| <b>ملاحظة</b> : تطهر خطوط منقطعة في حالة عدم تركيب مستسعر جودة الريب أو كان غير صالح أو لم يقوم باي قراءة | (الرقم / اليوم الحالي) | (- <u></u> ,            |
|                                                                                                    | Number/– –             | TP 🛙 (احمالي المواد     |
| اضغط على ◄ للانتقال إلى قيم إجمالي المواد القطبية للأسبوع السابق. اضغط على 🔺 لعرض التواريخ.               | Current Day            | القطيبة)                |
|                                                                                                    | (الرقم / اليوم الحالي) | (                       |
| اضىغط على زر Scan (مسح ضوئي) مرتين لإعادة وحدة التحكم إلى وضع OFF (إيقاف تشغيل).                          | EXIT (خروج)            | EXIT (خروج)             |

### 3-3 قوائم تصفية مستشعر جودة الزيت

للوصول إلى خيارات قوائم تصفية OQS (مستشعر جودة الزيت), اتبع الخطوات أدناه. يتم الوصول إليها عن طريق الضغط مع الاستمرار على زر التصفية حتى تعرض وحدة التحكم Filter Menu (قائمة التصفية). عندما تكون درجة حرارة المقلاة أقل من 300 درجة فهرنهايت, تعرض وحدة التحكم "WAIT FOR FILTER " (انتظر التصفية). يجب أن تكون وحدة التحكم قيد التشغيل أو عند درجة حرارة 300 أو أكثر درجة فهرنهايت لإجراء عملية التنظيف والتصفية وتصفية مستشعر جودة الزيت. يجب أن يتم تأكيد جميع الرسائل أو إزالتها من جميع وحدات التحكم قبل البدء في مليه التي لإجراء عملية التنظيف والتصفية وتصفية مستشعر جودة الزيت. يجب أن

## الدخول إلى وضع قائمة التصفية

| الإجراء                                                                                                    | الشاشبة اليمنى | الشاشة اليسرى  |
|----------------------------------------------------------------------------------------------------|----------------|----------------|
| اضغط على زر FILTER (التصفية) حتى تظهر FILTER MENU (قائمة التصفية) لمدة ثلاث ثوان ثم<br>تتغير إلى FILTER (التصفية).                                                                                                    | RERDY (جاهز)   | RERDY (جاهز)   |
| اضغط على ♦ للانتقال إلى Clean and Filter (تنظيف وتصفية) أو OQS (مستشعر جودة الزيت) أو<br>Exit (خروج) عند عرض الاختيار المرغوب فيه اضغط على √. اتبع التعليمات على الصفحات التالية للتنقل<br>بين الأوضاع. إذا لم يتم تثبيت وعاء التصفية تمامًا، تُعرض وحدة التحكم INSERT PAN (تركيب الوعاء).<br>فور تركيب وعاء التصفية في مكانه, تعرض لوحة MIB حرف "A", وتستمر وظيفة التصفية. |                | FILTER (تصفية) |

#### 3-3-1 التنظيف والتصفية باستخدام مستشعر جودة الزيت (اضبط على Number (الرقم))

| الإجراء                                                                              | الشاشة اليمني                       | الشاشة اليسرى                   |
|--------------------------------------------------------------------------------------|-------------------------------------|---------------------------------|
| 3 أعلاه.                                                                             | Filter M (قائمة التصفية) في قسم 3-8 | اتبع الخطوات للدخول إلى وضع enu |
| اختفظ على السوم المناسب التحديد الحانب                                               | RIGHT (الشاشة اليمني) (تختص         | LEFT (الشاشة اليسري) (تختص      |
| الصغط على الشهم المناسب لتحديد التجانب.                                              | بالأوعية المقسمة فقط)               | بالأوعية المقسمة فقط)           |
| اضىغط على √                                                                          |                                     | CLEAN AND FILTER                |
|                                                                                      |                                     | (التنظيف والتصفية)              |
| اضغط على سهم (YES) (نعم) للاستمرار، أو اضغط على سهم (NO) (لا) للإلغاء والعودة        | (N/ari) HES / NO                    | CLERN NOU؟ (هل تريد             |
| إلى الوضع السابق. لمزيد من المعلومات راجع قسم 1-9-2.                                 | ווינזנ (באקייב)                     | التنظيف الآن)؟                  |
| 1-11-1-1-1-1-1-1-1-1-1-1-1-1-1-1-1-1-1-1                                             |                                     | SKIM VRT (قشد دهون              |
| فليد الدهون من الوعاء.                                                               |                                     | الوعاء)                         |
|                                                                                      |                                     | START FILTRATION                |
| اصلحط على الزرد دي مونشر LED الوامض.                                                 |                                     | (بدء التصفية)                   |
| غير مطلوب، وفي حالة انسداد المصرف، استخدم الأداة المرفقة مع المقلاة لتنظيف الانسداد. |                                     | DRRINING (التصريف)              |
| (لمقلاة الغاز فقط) نظّف مستشعر الزيت باستخدام ضمادة التنظيف المقاومة للخدش، ثم       |                                     | CLEAN OIL SENSOR                |
| أضغط على السهم أسفل CONFIRM (تأكيد).                                                 |                                     | (تنظيف مستشعر الزيت)            |
| استخدم الفرشاة والزيت الساخن لإزالة الفتات والبقايا من جدران وعاء القلي والتخلص من   |                                     | FLUSHING (التدفق)               |

| الإجراء                                                                                                    | الشاشنة اليمنى                     | الشاشة اليسرى                                       |
|----------------------------------------------------------------------------------------------------|------------------------------------|-----------------------------------------------------|
| الرغوة على السطح, واستخدم ضمادة مقاومة للخدش لإز الة البقايا, واحرص على استخدام<br>القفازات الحرارية مع توخي الحذر الشديد لأن أسطح وعاء القلي سوف تكون ساخنة.                                                                                                    |                                    |                                                     |
| اضغط على السهم أسفل CONFIRM (تأكيد).                                                                                                    | ۵ ۵ ۵ ۵ ۲۱۲ (تأکید)                | SCRUBVAT<br>COMPLETEP تا هل اكتمل<br>تنظيف الوعاء؟" |
| اضغط على سهم (YES) (نعم) للاستمرار ، واضغط على سهم (NO) (لا) للانتقال إلى<br>خطوة POLISHING (التلميع) أدناه. (اتبع الأسهم إلى اليسار).                                                                                                    | JE5 / NO (نعم / لا)                | OQS FILTER<br>(تصفية مستشعر جودة الزيت)             |
| غير مطلوب، ويتدفق الزيت من وعاء التصفية إلى وعاء القلي ثم يعود مرة ثانية إلى وعاء<br>التصفية لمدة قدر ها 5 دقائق.                                                                                                    | 5:00 TIMER (مؤقت)                  | POLISHING (التلميع)                                 |
| اضغط على السهم أسفل CONFIRM (تأكيد).                                                                                                    | CONFIR M (تأکید)                   | CLOSE DRAIN<br>(أغلق التصريف).                      |
| غير مطلوب.                                                                                                    |                                    | FILLING (الملء)                                     |
| غير مطلوب، تتوقف المضخة عن العمل ثم يحسب مستشعر جودة الزيت قيمة إجمالي المواد<br>القطبية للزيت.                                                                                                    | X— /  — X alternating<br>(۲        | TPM (إجمالي المواد القطبية)                         |
| غير مطلوب، تستمر المضخة في ملء وعاء القلي.                                                                                                    |                                    | FILLING (الملء)                                     |
| اضغط على (YES) (نعم) إذا كان الوعاء ممتلناً.   اضغط على (NO) (لا) للاستمرار في<br>الملء.                                                                                                    | JE5 / NO (نعم / لا)                | IS VAT FULL<br>(هل الوعاء ممتلئ)؟                   |
| يعرض قيمة إجمالي المواد القطبية, وإذا كانت قراءة هذه القيمة داخل الحدود انتقل إلى خطوة<br>OFF (إيقاف تشغيل) أدناه, أو انتقل إلى الخطوة التالية.                                                                                                    | ### TPM<br>(إجمالى المواد القطبية) | WRIT FOR FILTER<br>(انتظر التصفية)                  |
| يتم عرض هذه الرسالة في حال الوصول إلى القيمة في<br>NOW OQS SETUP – DISCARD (إعداد مستشعر جودة الزيت - تجاهل الآن).<br>اضغط على سهم (YES) (نعم) للانتقال إلى وظليفة DISPOSE (تفريغ). اضغط على<br>سهم (NO) (لا) للرجوع إلى التشغيل العادي والانتقال إلى OFF (إيقاف تشغيل) (أدناه). | (نعم / لا) YES / NO                | DISPOSE NOU?<br>(هل تريد التفريغ الآن؟)             |
| غير مطلوب، ويتدفق الزيت من وعاء التصفية إلى وعاء القلي ثم يعود مرة ثانية إلى وعاء<br>التصفية لمدة قدر ها 5 دقائق.                                                                                                    | 5:00 TIMER (مؤقت)                  | POLISHING (التلميع)                                 |
| اضغط على السبهم أسفل CONFIRM (تأكيد).                                                                                                    | ۵ ۵ ۲ ۲۱۲ (تأکید)                  | CLOSE DRAIN<br>(أغلق التصريف).                      |
| غير مطلوب.                                                                                                    |                                    | FILLING (الملء)                                     |
| اضغط على (YES) (نعم) إذا كان الوعاء ممتلناً. اضغط على (NO) (لا) للاستمرار في الملء                                                                                                    | UE5 / NO (نعم / لا)                | IS VAT FULL<br>(هل الوعاء ممتلئ)؟                   |
|                                                                                                    | FF ( (ایقاف تشغیل)                 | FF (إيقاف تشغيل)                                    |

## 2-3-3 التنظيف والتصفية باستخدام مستشعر جودة الزيت (المضبوط على Text (النص))

| الإجراء                                                                                                    | الشاشبة اليمني              | الشاشة اليسرى               |
|----------------------------------------------------------------------------------------------------|-----------------------------|-----------------------------|
| تبع الخطوات للدخول إلى وضع Filter Menu (قائمة التصفية) في قسم 3-3 أعلاه.                                        |                             |                             |
| المنشط والالسبي المناسب التوديد الواني                                                                          | RIGHT (الشاشة اليمني)       | LEFT (الشاشة اليسرى)        |
| اصغط على اللدهم المناسب للحديد الجالب.                                                                          | (تختص بالأوعية المقسمة فقط) | (تختص بالأوعية المقسمة فقط) |
|                                                                                                    |                             | CLEAN AND FILTER            |
| اصلاط على ٧.                                                                                                    |                             | (التنظيف والتصفية)          |
| اضغط على سهم (YES) (نعم) للاستمرار، أو اضغط على سهم (NO) (لا) للإلغاء والعودة                                   | (N/ari) HES / NO            | CLERN NOU? (هل ترید         |
| إلى الوضع السابق. لمزيد من المعلومات راجع قسم 1- 9- 2.                                                          | ווינזנ (באקייב)             | التنظيف الآن)؟              |
|                                                                                                    |                             | SKIM VAT                    |
| فسد الدهون من الوعاء.                                                                                           |                             | (قشد دهون الوعاء)           |
| المنظم الذي يتعدي المنالية المنالية المنالية المنالية المنالية المنالية المنالية المنالية المنالية المنالية الم |                             | START FILTRATION            |
| الصلك على الرز دي موشر كيك الوالمعن.                                                                            |                             | (بدء التصفية)               |
| غير مطلوب، وفي حالة انسداد المصرف، استخدم الأداة المرفقة مع المقلاة لتنظيف الانسداد.                            |                             | DRRINING (التصريف)          |
| ( <b>لمقلاة الغا: فقط</b> نظَّف مستَثبون الزيت باستخدام ضمادة التنظيف المقاممة الخدش عرف                        |                             | LIEBN UN SENSUB             |
| (مصرح الحار على منعك مستشعر المريب بالمتعالم للتسعيف المعادية المتعليف المعادية العدس، لم                       | CONFIRM (تأکید)             | (تنظيف مستشعر الزيدي)       |
| المست على الملهم الملك (2.2).                                                                                   |                             | (شیچک مستقبر الریک)         |
| استخدم الفرشاة والزيت الساخن لإزالة الفتات والبقايا من جدران وعاء القلي والتخلص من                              |                             |                             |
| الرغوة على السطح, واستخدم ضمادة مقاومة للخدش لإزالة البقايا, واحرص على استخدام                                  |                             | FLUSHING (التدفق)           |
| القفازات الحرارية مع توخي الحذر الشديد لأن اسطح وعاء القلي سوف تكون ساخنة.                                      |                             |                             |
|                                                                                                    |                             | SCRUB VHT                   |
| اضغط على السهم اسفل CONFIRM (تاكيد).                                                                            | C O N F I R I'I (تاکید)     | COMPLETE ? "هل اكتمل        |
|                                                                                                    |                             | تنظيف الوعاء؟"              |
| اضغط على سهم YES (نعم) للاستمرار، واضغط على سهم (NO) (لا) للانتقال إلى خطوة                                     | YES / NO (نعم / لا)         | OQS FILTER                  |
| POLISHING (التلميع) أدناه. (أتبع الأسهم إلى اليسار).                                                            |                             | (تصفية مستشعر جودة الزيت)   |
| غير مطلوب، ويتدفق الزيت من وعاء التصفية إلى وعاء القلي ثم يعود مرة ثانية إلى وعاء                               | 5:00 TIMER (مؤقت)           | POLISHING (التلميع)         |

| الإجراء                                                                                                    | الشاشة اليمنى                               | الشاشبة اليسرى                           |
|----------------------------------------------------------------------------------------------------|---------------------------------------------|------------------------------------------|
| التصفية لمدة قدر ها 5 دقائق.                                                                                                    |                                             |                                          |
| اضغط على السهم أسفل CONFIRM (تأكيد).                                                                                                    | CONFIR M (تأکید)                            | CLOSE DRAIN (أغلق<br>التصريف).           |
| غير مطلوب.                                                                                                    |                                             | FILLING (الملء)                          |
| غير مطلوب، تتوقف المضخة عن العمل ثم يحسب مستشعر جودة الزيت قيمة إجمالي المواد<br>القطبية للزيت.                                                                                                    | X– / – X alternating<br>(بالنبادل X– / – X) | TPM (إجمالي المواد القطبية)              |
| غير مطلوب، تستمر المضخة في ملء وعاء القلي.                                                                                                    |                                             | FILLING (الملء)                          |
| اضغط على (YES) (نعم) إذا كان الوعاء ممتلناً.<br>إذا كانت قراءة TPM (إجمالي المواد القطبية) أقل من حدود – OQS SETUP<br>DISCARD NOW (إعداد مستشعر جودة الزيت - تجاهل الآن) و DISCARD مولا<br>SOON (تجاهل قريباً), انتقل إلى خطوة OIL IS GOOD (الزيت في حالة جيدة).<br>إذا كانت قراءة TPM (إجمالي المواد القطبية) أقل من حدود DISCARD ONOV<br>(إعداد مستشعر جودة الزيت - تجاهل الآن) ولكن أعلى من DISCARD SOON<br>(تجاهل قريباً), انتقل إلى خطوة DISPOSE SOON (التفريغ قريباً).<br>إذا كانت قراءة TPM (إجمالي المواد القطبية) أعلى من حدود DISCARD SOON<br>(تجاهل قريباً), انتقل إلى خطوة DISPOSE SOON (التفريغ قريباً).<br>إذا كانت قراءة TPM (إجمالي المواد القطبية) أعلى من حدود – DISCARD<br>التفريغ الآن).<br>DISCARD (إعداد مستشعر جودة الزيت - تجاهل), انتقل إلى خطوة DISPOSE (التوريغ الآن). | (نعم / لا) ソES / NO                         | IS VAT FULL (هل الوعاء<br>ممتلئ)؟        |
| غير مطلوب، ارجع إلى التشغيل العادي وانتقل إلى OFF (إيقاف تشغيل) (أدناه).                                                                                                    |                                             | OIL IS GOOD<br>(الزيت في حالة جيدة)      |
| يتم عرضها إذا كانت قراءة TPM (إجمالي المواد القطبية) أقل من – OQS SETUP<br>DISCARD NOW (إعداد مستشعر جودة الزيت - تجاهل الآن) ولكنها وصلت لحدود<br>DISCARD SOON (تجاهل قريباً), اضغط على السهم أسفل CONFIRM (تأكيد) ثم<br>انتقل إلى OFF (إيقاف تشغيل) (أدناه).                                                                                                    | CONFIRM (نأکید)                             | ريغ<br>DISPOSE SOON (تغريغ<br>الآن)      |
| يتم عرض هذه الرسالة في حال تجاوز قيمة OQS SETUP – DISCARD NOW<br>(إعداد مستشعر جودة الزيت - تجاهل الأن). اضغط على سهم (YES) (نعم) للانتقال إلى<br>وظيفة DISPOSE NOW (تفريغ الأن). اضغط على سهم (NO) (لا) للرجوع إلى<br>التشغيل العادي والانتقال إلى OFF (إيقاف تشغيل) (أدناه).                                                                                                    | (۲ / ES (نعم / ۲)                           | DISPOSE NOU ?<br>(هل تريد التقريغ الأن؟) |
| غير مطلوب، ويتدفق الزيت من وعاء التصفية إلى وعاء القلي ثم يعود مرة ثانية إلى وعاء<br>التصفية في مدة قدر ها 5 دقائق.                                                                                                    | 5:00 TIMER (مؤقت)                           | POLISHING (التلميع)                      |
| اضغط على السهم أسفل CONFIRM (تأكيد).                                                                                                    | CONFIR M (تأکید)                            | CLOSE DRAIN (أغلق<br>التصريف).           |
| غير مطلوب،                                                                                                    |                                             | FILLING (الملء)                          |
| اضغط على (YES) (نعم) إذا كان الوعاء ممتلنًا. اضغط على (NO) (لا) للاستمرار في الملء                                                                                                    | (نعم / لا) YES / NO                         | IS VAT FULL (هل الوعاء<br>ممتلئ)؟        |
|                                                                                                    | GFF (إيقاف تشغيل)                           | ٥٢٢ (إيقاف تشغيل)                        |

## 3-3-3 تصفية مستشعر جودة الزيت باستخدام المستشعر ذاته (المضبوط على Number (الرقم))

| الإجراء                                                                                                    | الشاشة اليمني                 | الشاشة اليسرى                |
|----------------------------------------------------------------------------------------------------|-------------------------------|------------------------------|
| اضغط مع الاستمرار على زر FILTER (تصفية) حتى يتم عرض رسالة FILTER (تصفية).                                                  |                               | FILTER (تصفية)               |
|                                                                                                    | RIGHT (الشاشة اليمني)         | LEFT (الشاشة اليسري) (تختص   |
| ישאל אנג ונוגא והרואיד נדבוני ויאויד.                                                                                      | (تختص بالأوعية المقسمة فقط)   | بالأوعية المقسمة فقط)        |
| اضغط على زر √.                                                                                                    |                               | 5 🏻 🕲 (مستشعر جودة الزيت)    |
|                                                                                                    |                               | OQS FILTER NOW?              |
| م المنطق على شهم (CTE) (لعم) للرستمر الربي أو الطبيط على شهم (CND) (1) (1) شجاور التصفيك .<br>و الرجوع الي الوضيع السابقي: | YES / NO (نعم / لا)           | (تصفية مستشعر جودة الزيت     |
| والرجوع ہی الرجع السین                                                                                                    |                               | الان؟)                       |
| قم بقشد الدهون من الوعاء, ثم اضعط على السهم أسفل كلمة CONFIRM (تأكيد). إذا كان                                             | عرض ٥ ٥ ٢ ٢ ٢ ٢ ٢ ٢ ٢ (تاکيد) | SKIM VAT OR OIL              |
| مستوى الزيت قليل جدًا,ستظهر كلمة "OIL TO LOW" (كمية الزيت قليلة جداً) على وحدة                                             | أو عرض LO LO OIL TOO LO       | UOU 000 (قشد دهون الوعاء     |
| التحكم. قم بملء الوعاء واضغط على أي من الأسهم أسفل CONFIRM (تأكيد).                                                        | (كمية الزيت قليلة جدًا)       | أم كمية الزيت قليلة جدًا)    |
|                                                                                                    |                               | START FILTRATION             |
| اصغط على الرز دي موشر LED الوامض.                                                                                          |                               | (بدء التصفية)                |
| غير مطلوب، وفي حالة انسداد المصرف، قم باستخدام الأداة المرفقة مع المقلاة لتنظيف الانسداد.                                  |                               | DRRINING (التصريف)           |
| غير مطلوب.                                                                                                    |                               | ۶۲۵۵۶۲۲۲ (التدفق)            |
| غير مطلوب.                                                                                                    |                               | FILLING (الملء)              |
| غير مطلوب. تتوقف المضخة عن العمل ثم يحسب مستشعر جودة الزيت قيمة إجمالي المواد                                              | X - I - X alternating         |                              |
| القطبية للزيت.                                                                                                    | (X – / – X بالتبادل)          | ١٣١١ (إجمائي المواد العصبية) |
| غير مطلوب. تستمر المضخة في ملء وعاء القلي.                                                                                 |                               | FILLING (الملء)              |
| اضغط على (YES) (نعم) إذا كان الوعاء ممتلئاً.  اضغط على (NO) (لا) للاستمرار في                                              | JES / NO (نعم / لا)           | IS VAT FULL (هل الوعاء       |

| الإجراء                                                                                                    | الشاشة اليمني                                                   | الشاشة اليسرى                                              |
|----------------------------------------------------------------------------------------------------|-----------------------------------------------------------------|------------------------------------------------------------|
| الملء.                                                                                                    |                                                                 | ممتلئ)؟                                                    |
| يعرض قيمة إجمالي المواد القطبية, إذا كانت قراءة TPM (إجمالي المواد القطبية) داخل الحدود,<br>انتقل إلى أو خطوة LOW TEMP (درجة حرارة منخفضة) أدناه.                                                                                                    | TPM (إجمالي المواد القطبية)                                     | URIT FOR FILTER<br>(انتظر التصفية)                         |
| يتم عرض هذه الرسالة في حال الوصول إلى القيمة في<br>OQS SETUP – DISCARD NOW (إعداد مستشعر جودة الزيت - تجاهل الأن)<br>. اضغط على سهم (YES) (نعم) للانتقال إلى وظيفة DISPOSE NOW (تفريغ الأن).<br>اضغط على سهم (NO) (لا) للرجوع إلى التشغيل العادي والانتقال إلى الخطوة التالية. | ۲۵ / ES / ۱۲۵ (نعم / لا)                                        | ۵۱۵۲ ۵۱۶۳ ۵۱۶۳ (هل<br>تريد التفريغ الأن؟)                  |
| غير مطلوب. تبدأ المقلاة في التسخين حتى تعود إلى النقطة المضبوطة.                                                                                                    | تبديل L D L أو<br>T E M P (درجة حرارة<br>منخفضة) بدرجة الحرارة. | تبديل أو LOW TEMP<br>(درجة حرارة منخفضة) بدرجة<br>الحرارة. |
| غير مطلوب. يتم عرضها عند عودة درجة الحرارة إلى النقطة المضبوطة.                                                                                                    | RERDY (جاهز)                                                    | RERDY (جاهز)                                               |

## 3-3-3 تصفية مستشعر جودة الزيت باستخدام المستشعر ذاته (المضبوط على Text (النص))

| الإجراء                                                                                                    | الشاشة اليمنى                                        | الشاشة اليسرى                           |
|----------------------------------------------------------------------------------------------------|------------------------------------------------------|-----------------------------------------|
| اضغط مع الاستمرار على زر FILTER (تصفية) حتى يتم عرض رسالة FILTER (تصفية).                                                                                                    |                                                      | FILTER (تصفية)                          |
|                                                                                                    | RIGHT (الشاشة اليمني)                                | LEFT (الشاشة اليسرى) (تختص              |
| اصغط على السهم المناسب لتحذيذ الجالب.                                                                                                    | (تختص بالأوعية المقسمة فقط)                          | بالأوعية المقسمة فقط)                   |
| اضغط على زر √.                                                                                                    |                                                      | 5 🛛 🕻 (مستشعر جودة الزيت)               |
| المنظم على معد VES (NO) الأستوراب أو المنظم على معد (NO) أتوابذ التوريدية                                                                                                    |                                                      | ?OQS FILTER NOW                         |
| والرجوع إلى الوضع السابق.                                                                                                    | SE5 / NO (نعم / لا)                                  | (تصفية مستشعر جودة الزيت<br>الآرع)      |
|                                                                                                    |                                                      | רעט:) באות עפד חפ חוו                   |
| قم بعشد الدهون من الوعاء, ثم أضغط على السهم أسف كلمة CONFIRM (تأكيد). إذا كان مستدم الذين قارل وذكر المذكري. إذا كان                                                                                                    | فرص ۲۰۱۱ ۲۰۱۱ (عید)                                  | UN TON TON (قشد دهه ن اله عام           |
| المتسوى الريف نشيل جدا, مستعهر علمه OIL TO LOW (ملعبة الريف نشية جدا) على وحدة التحكم قم بملء الو عاء واضغط على أي من الأسهم أسفل CONFIRM (تأكيد).                                                                                                    | رو عريص وي 2 00 ، 2 ، 0 ، 0 ، 0 ، 0 ، 0 ، 0 ، 0 ،    | أم كمية الزيت قليلة حدًا)               |
|                                                                                                    |                                                      | START FILTRATION                        |
| اضغط على الزر ذي مؤسّر LED الوامض.                                                                                                    |                                                      | (بدء التصفية)                           |
| غير مطلوب، وفي حالة انسداد المصرف، قم باستخدام الأداة المرفقة مع المقلاة لتنظيف الانسداد.                                                                                                    |                                                      | DRAINING (التصريف)                      |
| غير مطلوب.                                                                                                    |                                                      | ۶ ۲ ۲ ۲ ۲ ۲ ۲ ۱۲ (التدفق)               |
| غير مطلوب.                                                                                                    |                                                      | FILLING (الملء)                         |
| غير مطلوب. تتوقف المضخة عن العمل ثم يحسب مستشعر جودة الزيت قيمة إجمالي المواد<br>القطبية للزيت.                                                                                                    | X– / – X alternating<br>(۲ – X – ۲ بالتبادل X– / – X | TPM (إجمالي المواد القطبية)             |
| غير مطلوب. تستمر المضخة في ملء وعاء القلي.                                                                                                    |                                                      | FILLING (الملء)                         |
| اضعط على (YES) (نعم) إذا كان الوعاء ممتلناً.<br>إذا كانت قراءة TPM (إجمالي المواد القطبية) أقل من حدود – QQS SETUP<br>DISCARD NOW (إحداد مستشعر جودة الزيت - تجاهل الآن) و DISCARD SOON<br>(تجاهل قريباً), انتقل إلى خطوة OIL IS GOOD (الزيت في حالة جيدة).<br>وإذا كانت قراءة TPM (إجمالي المواد القطبية) أقل من حدود – QQS SETUP<br>DISCARD NOW (إحداد مستشعر جودة الزيت - تجاهل الآن) ولكن أعلى من<br>وزيباً).<br>DISCARD SOON (تجاهل قريباً), انتقل إلى خطوة DISPOSE SOON (التفريغ<br>فريباً).<br>DISCARD SOON (إجمالي المواد القطبية) أعلى من حدود – DISCARD SOON<br>وذا كانت قراءة TPM (إجمالي المواد القطبية) أعلى من حدود – DISCARD (التفريغ<br>وزيباً).<br>DISCARD (إحداد مستشعر جودة الزيت - تجاهل), انتقل إلى خطوة DISPOSE NOW<br>(التفريغ الآن).<br>(التفريغ الآن).<br>إذا كانت TPM (إجمالي المواد القطبية) خارج النطاق أو في حالة حدوث خطأ، انتقل إلى<br>الخطوة النهائية أدناه. | ۲۵ / ۲۵ ピロ (نعم / لا)                                | IS VAT FULL (هل الوعاء<br>ممتلئ)؟       |
| غير مطلوب. عد إلى وضع التشغيل العادي وانتقل إلى أو خطوة LOW TEMP                                                                                                    |                                                      | 016 15 016 (الزيت في                    |
| (درجة حرارة منخفضة) ادناه.<br>محمد المالا كانت تبار تمام TDNAT (استار المالاتا التكارية) أثار محمد المالا كانت تكاريم المحمد المالا                                                                                                    |                                                      | حالة جيدة)                              |
| يتَم عرضها إذا كانت فراءة IPM (إجمالي المواد الفطبيه) افل من – OQS SEIUP<br>DISCARD NOW (إعداد مستشعر جودة الزيت - تجاهل الآن) ولكنها وصلت لحدود<br>DISCARD SOON (تجاهل قريباً), اضغط على السهم أسفل CONFIRM (تأكيد) ثم انتقل<br>إلى خطوة LOW TEMP (درجة حرارة منخفضة) أدناه.                                                                                                    | CONFIR n (تأكير)                                     | تقريغ DISPOSE SOON (تقريغ<br>الآن)      |
| يتم عرض هذه الرسالة في حال تجاوز قيمة OQS SETUP – DISCARD NOW (إعداد<br>مستشعر جودة الزيت - تجاهل الآن). اضغط على سهم (YES) (نعم) لاستمرار وظيفة<br>DISPOSE NOW (تفريغ الآن) (راجع وظيفة DISPOSE (تفريغ) في الفصل الثاني).<br>اضغط على سهم (NO) (لا) للرجوع إلى التشغيل العادي والانتقال إلى الخطوة التالية.                                                                                                    | UE5 / NO (نعم / لا)                                  | DISPOSE NOUP (هل<br>تريد التفريغ الآن؟) |

| الإجراء                                                           | الشاشة اليمنى          | الشاشبة اليسرى            |
|-------------------------------------------------------------------|------------------------|---------------------------|
|                                                                   | تبدیل LOU أو           | تبدیل أو LOW TEMP         |
| غير مطلوب.  تبدأ المقلاة في التسخين حتى تعود إلى النقطة المضبوطة. | TEMP (درجة حرارة       | (درجة حرارة منخفضة) بدرجة |
|                                                                   | منخفضة) بدرجة الحرارة. | الحرارة.                  |
| غير مطلوب. يتم عرضها عند عودة درجة الحرارة إلى النقطة المضبوطة.   | RERDY (جاهز)           | RERDY (جاهز)              |

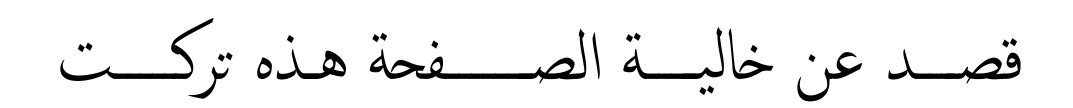

شركة Frymaster 71106-6800 شارع لاين, مدينة شريفيورت, ولاية لويزيانا 8700 *○Frymaster* 

318-865-1711 844 734-CARE (2273) <u>WWW.FRYMASTER.COM</u> <u>SERVICE@FRYMASTER.COM</u>

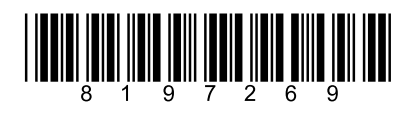

تحمل جميع أجهزة Manitowoc Foodservice علامة ™KitchenCare التجارية، ويمكنك اختيار مستوى الخدمة التي تلبي متطلبات التشغيل التي تناسبك من مطعم واحد إلى العديد من المطاعم. StarCare – يقدم ضمان وخدمة مدى الحياة وقطع غيار المعدات الأصلية المعتمدة ومخزون عالمي لقطع الغيار وأداء معتمد

KitchenCare في معرف وصلة على مود وصلح عور المعناد . ExtraCare – يمثل CareCode ، دعم على مدار 24 ساعة أسبو عوًا، معلومات عن المنتج عبر الإنترنت أو الهاتف LifeCare – تركيب ووضع الجهاز وصيانة بمواعيد محددة وتمتع بمميزات علامة ™KitchenConnect وتقنية MenuConnect للقواصل مع شركة ™KitchenCare - أتصل بالرتم 2724-274-18 أو يرجى زيارة الموقع التالي

> يرجي زيارة موقعنا الإلكتروني www.manitowocfoodservice.com لمعرفة كيفية استخدام جهاز Manitowoc Foodservice وللاطلاع على مزايا هذه العلامة التجارية الرائدة، كما يمكنك الاطلاع على الموارد الإقليمية أو المحلية المتاحة لك.

Manıtowoc

Manitowoc

جميع حقوق الطبع والنشر © لعام 2014 محفوظة لصالح شركة Manitowoc Foodservice، إلا إذا وجد نص صريح يخالف ذلك، كما يلزم تغيير المواصفات دون سابق إنذار، لدوام تحديث المنتح. رقم قطعة الغيار 20/16 FRY\_IOM\_8197269